# Epson Stylus\* Photo PX810FW/TX810FW Series

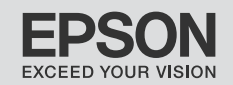

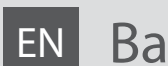

# Basic Operation Guide

- for use without a computer -

- **IT** Guida d'uso generale
  - per l'uso senza computer -

# ES Manual de funcionamiento básico

- para el uso sin ordenador -

# PT Guia de Operações Básicas

- para utilização sem um computador -

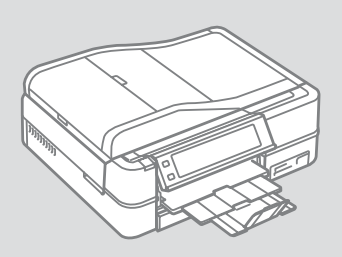

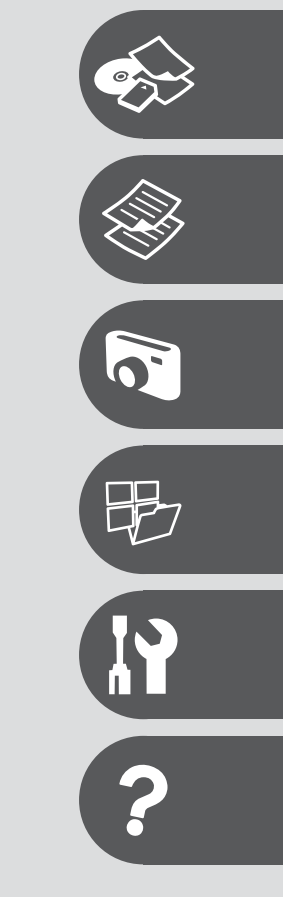

About This Guide Informazioni su questa guida Acerca de este manual Sobre este guia

Follow these guidelines as you read your instructions:

Durante la lettura delle istruzioni, prestare attenzione alle linee guida riportate di seguito:

Siga estas directrices mientras lee las instrucciones:

Siga estas directrizes à medida que lê as instruções:

|                                                                                           | 0                                                                                                    | $\otimes$                                                                           | Ø                                                                                                  |                                                                                     |
|-------------------------------------------------------------------------------------------|----------------------------------------------------------------------------------------------------|-------------------------------------------------------------------------------------|----------------------------------------------------------------------------------------------------|-------------------------------------------------------------------------------------|
| Warning:<br>Warnings must be followed<br>carefully to avoid bodily injury.                | Caution:<br>Cautions must be observed<br>to avoid damage to your<br>equipment.                               | Must be observed to avoid<br>bodily injury and damage to<br>your equipment.         | Note:<br>Notes contain important<br>information and hints for using<br>the printer.                | Indicates a page number where<br>additional information can be<br>found.            |
| Avvertenza:<br>Osservare attentamente le<br>avvertenze per evitare danni<br>personali.    | Attenzione:<br>Osservare attentamente i<br>messaggi di attenzione per evitare<br>danni alle apparecchiature. | Osservare attentamente per<br>evitare danni alla persona e alle<br>apparecchiature. | Nota:<br>Le note contengono informazioni<br>importanti e suggerimenti<br>sull'uso della stampante. | Indica un numero di pagina<br>nella quale reperire informazioni<br>aggiuntive.      |
| Advertencia:<br>Las advertencias deben seguirse<br>estrictamente para evitar<br>lesiones. | Precaución:<br>Las precauciones deben seguirse<br>para evitar daños materiales en<br>el equipo.              | Deben seguirse para evitar<br>lesiones y daños materiales en<br>el equipo.          | Nota:<br>Las notas contienen información<br>importante y sugerencias para<br>usar la impresora.    | Indica el número de la<br>página donde hay más datos<br>relacionados.               |
| Aviso:<br>Tem de seguir este símbolo com<br>cuidado para evitar ferimentos.               | Atenção:<br>Deve seguir este símbolo para<br>evitar danos no equipamento.                                    | Tem de seguir este símbolo para<br>evitar ferimentos e danos no<br>equipamento.     | Nota:<br>Este símbolo contém informações<br>importantes e conselhos para<br>utilizar a impressora. | Este símbolo indica um número<br>de página onde pode encontrar<br>mais informações. |

**Getting More Information** 

Come ottenere ulteriori informazioni

Para más información

Obter mais informações

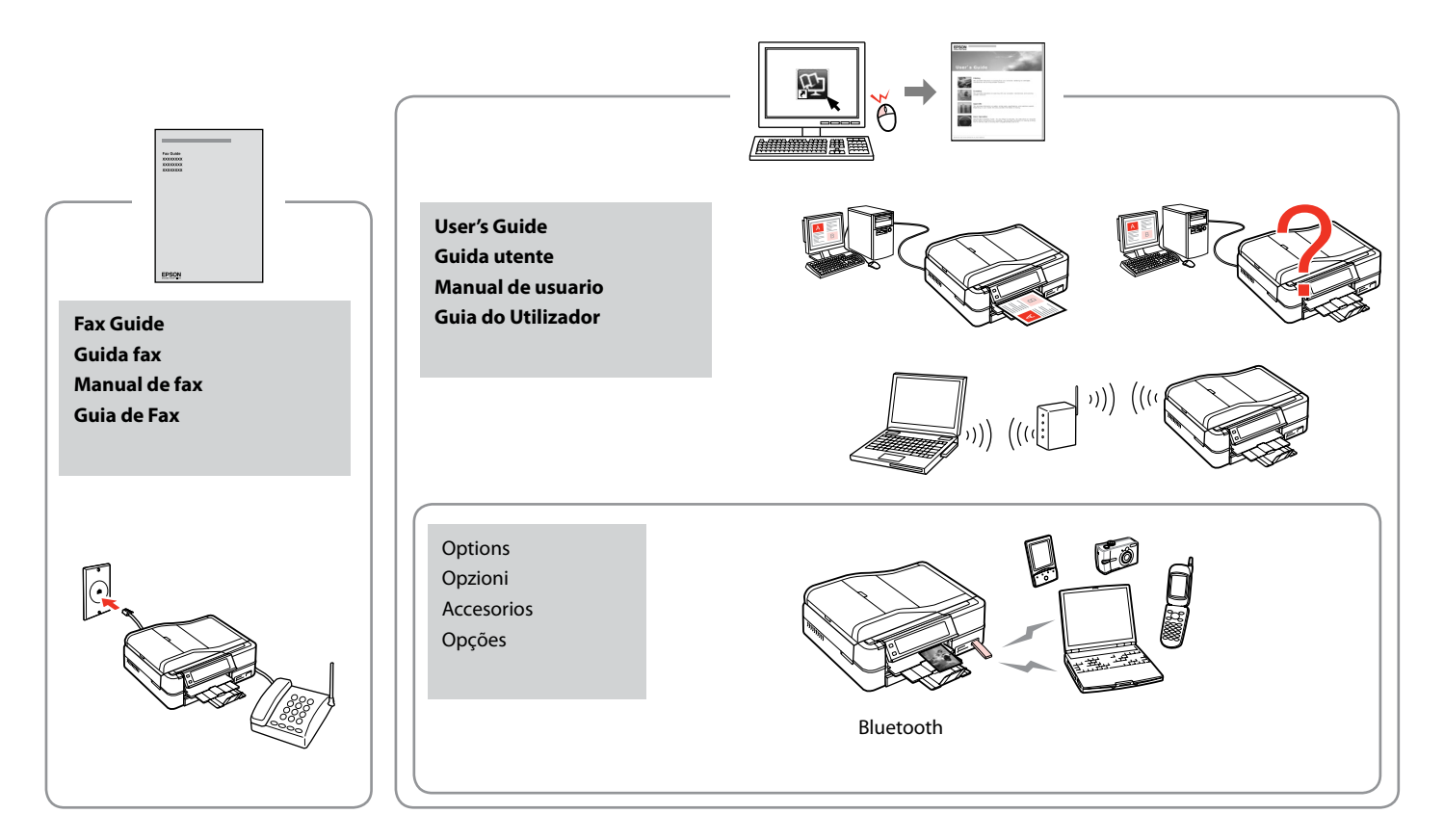

# EN Contents

#### **Handling Media**

| Selecting Paper         | .18 |
|-------------------------|-----|
| Loading Paper           | .20 |
| Loading a CD/DVD        | .24 |
| Inserting a Memory Card | .26 |
| Placing Originals       | .28 |

#### Copy Mode

| Copying Documents   | 34 |
|---------------------|----|
| Copy/Restore Photos |    |
| Copying a CD/DVD    |    |
| Copy Mode Menu List | 40 |
|                     |    |

### Print Photos Mode

| Printing Photos                     | 46 |
|-------------------------------------|----|
| Printing in Various Layouts         |    |
| Printing on a CD/DVD                |    |
| Printing Photo Greeting Cards       | 53 |
| Printing Photos from an Index Sheet |    |
| Playing a Movie and Printing Photos |    |
| Print Photos Mode Menu List         | 62 |

### Other Modes

| Printing Ruled Paper              |    |
|-----------------------------------|----|
| Printing a Coloring Sheet         |    |
| Scanning to a Memory Card         | 71 |
| Scanning to a Computer            | 72 |
| Backup to External Storage Device | 74 |
| Other Modes Menu List             | 75 |

#### Setup Mode (Maintenance)

| Checking the Ink Cartridge Status | 78 |
|-----------------------------------|----|
| Checking/Cleaning the Print Head  | 80 |
| Aligning the Print Head           | 82 |
| PictBridge Setup                  |    |
| Setup Mode Menu List              |    |

### **Solving Problems**

| Error Messages                | 90 |
|-------------------------------|----|
| Replacing Ink Cartridges      |    |
| Paper Jam                     |    |
| Printer Error                 |    |
| Print Quality/Layout Problems |    |
| Other Problems                |    |
| Contacting Customer Support   |    |
| Index                         |    |
|                               |    |

### IT Sommario

#### G

| Gestione dei supporti                             |    |
|---------------------------------------------------|----|
| Selezione della carta                             |    |
| Caricamento della carta                           |    |
| Caricamento di un CD/DVD                          |    |
| Inserimento di una scheda di memoria              |    |
| Posizionamento di originali                       |    |
| Modalità Copia                                    |    |
| Copia di documenti                                |    |
| Ristampa/Riprist. foto                            |    |
| Copia di un CD/DVD                                |    |
| Elenco menu della modalità Copia                  |    |
| Modalità Stampa foto                              |    |
| Stampa di foto                                    |    |
| Stampa in vari layout                             |    |
| Stampa su un CD/DVD                               |    |
| Stampa di cartoline fotografiche                  |    |
| Stampa di foto da un foglio di indice             |    |
| Riproduzione di un filmato e stampa di foto       |    |
| Elenco menu della modalità Stampa foto            |    |
| Altre modalità                                    |    |
| Stampa su carta a righe                           |    |
| Stampa di un foglio da colorare                   |    |
| Scansione su una scheda di memoria                | 71 |
| Scansione su un computer                          | 72 |
| Backup su periferica di archiviazione esterna     |    |
| Elenco menu delle altre modalità                  | 75 |
| Modalità Setup (Manutenzione)                     |    |
| Verifica dello stato della cartuccia d'inchiostro |    |
| Controllo e pulizia della testina di stampa       | 80 |
| Allineamento della testina di stampa              |    |
| Setup PictBridge                                  |    |

### Risoluzione dei problemi

| Messaggi di errore                       |  |
|------------------------------------------|--|
| Sostituzione delle cartucce d'inchiostro |  |
| Inceppamento                             |  |
| Errore stampante                         |  |
| Problemi di qualità di stampa/layout     |  |
| Altri problemi                           |  |
| Per contattare l'Assistenza clienti      |  |
| Indice                                   |  |
|                                          |  |

### ES Índice

#### Manipulación del papel

| Selección del papel                 | 18 |
|-------------------------------------|----|
| Carga del papel                     | 20 |
| Carga de un CD/DVD                  | 24 |
| Inserción de una tarjeta de memoria | 26 |
| Colocación de originales            | 28 |

#### Modo Cop.

| Copia de documentos         |    |
|-----------------------------|----|
| Reimprim/Restaur fotos      |    |
| Copia de un CD/DVD          |    |
| Lista del menú del modo Cop | 40 |

### Modo Imprim fotos

| Impresión de fotos                                | 46 |
|---------------------------------------------------|----|
| Impresión en diversas composiciones               | 48 |
| Impresión de un CD/DVD                            | 50 |
| Impresión de felicitaciones fotográficas          | 53 |
| Impresión de fotos a partir de una hoja de índice | 56 |
| Reproducción de una película e impresión de fotos | 59 |
| Lista del menú del modo Imprim fotos              | 62 |

### Otros modos

| Impr papels rayados                                            | 66 |
|----------------------------------------------------------------|----|
| Impresión de una hoja para colorear                            | 68 |
| Escaneado a una tarjeta de memoria                             | 71 |
| Escaneado a un ordenador                                       | 72 |
| Copia de seguridad en un dispositivo de almacenamiento externo | 74 |
| Lista de menús de otros modos                                  | 75 |

#### Modo Config (Mantenimnto)

| Revisión del estado de los cartuchos de tinta | 78 |
|-----------------------------------------------|----|
| Revisión/Limpieza del cabezal de impresión    | 80 |
| Alineación del cabezal de impresión           | 82 |
| Ajust Pictbridge                              | 84 |
| Lista del menú Modo Config                    | 86 |

#### Solución de problemas

| Mensajes de error                                 | 90 |
|---------------------------------------------------|----|
| Sustitución de los cartuchos de tinta             |    |
| Atasco de papel                                   |    |
| Error impresora                                   |    |
| Problemas con la calidad de impresión/composición |    |
| Otros problemas                                   |    |
| Centro de Atención al cliente                     |    |
| Índice analítico                                  |    |
|                                                   |    |

### PT Conteúdo

#### Manusear suportes

| 18 |
|----|
| 20 |
| 24 |
|    |
|    |
|    |
| 34 |
|    |
|    |
|    |

#### Modo Impr. Fotos

| •                                                |    |
|--------------------------------------------------|----|
| Imprimir fotografias                             | 46 |
| Imprimir com vários esquemas                     |    |
| Imprimir num CD/DVD                              | 50 |
| Imprimir cartões com fotografias                 | 53 |
| Imprimir fotografias a partir da folha de índice |    |
| Reproduzir um filme e imprimir fotografias       |    |
| Lista de menus do modo Impr. Fotos               | 62 |
|                                                  |    |

#### Outros modos

| Imprimir em papel pautado                                | 66 |
|----------------------------------------------------------|----|
| Imprimir uma folha para colorir                          |    |
| Digitalizar para um cartão de memória                    | 71 |
| Digitalizar para um computador                           | 72 |
| Efectuar cópia para dispositivo de armazenamento externo | 74 |
| Lista de menus de outros modos                           |    |

### Modo Conf. (Manutenção)

| Verificar o estado dos tinteiros       | 78 |
|----------------------------------------|----|
| Verificar/Limpar a cabeca de impressão | 80 |
| Alinhar a cabeca de impressão          | 82 |
| Configuração PictBridge                |    |
| Lista de menus do modo Conf            | 86 |

#### **Resolver problemas**

| Mensagens de erro                           | 90 |
|---------------------------------------------|----|
| Substituir tinteiros                        |    |
| Encravamento de papel                       |    |
| Erro da impressora                          |    |
| Problemas de gualidade de impressão/esquema |    |
| Outros problemas                            |    |
| Contactar a assistência a clientes          |    |
| Índice remissivo                            |    |

Important Safety Instructions

Avvertenze importanti per la sicurezza Instrucciones importantes de seguridad Instruções de segurança importantes

| 220-240V<br>220-<br>240V                                                                                            |                                                                                                    |                                                                                                    |                                                                                              |                                                                       |                                                                                             |
|----------------------------------------------------------------------------------------------------|----------------------------------------------------------------------------------------------------|----------------------------------------------------------------------------------------------------|----------------------------------------------------------------------------------------------|-----------------------------------------------------------------------|---------------------------------------------------------------------------------------------|
| Make sure the power cord<br>meets all relevant local safety<br>standards.                                           | Place the printer near a wall<br>outlet where the power cord<br>can be easily unplugged.                                                          | Use only the power cord that<br>comes with the printer. Use of<br>another cord may cause fire or<br>shock. Do not use the cord with<br>any other equipment.                                                             | Use only the type of power source indicated on the label.                                    | Do not let the power cord become damaged or frayed.                   | Do not open the scanner unit<br>while copying, printing, or<br>scanning.                    |
| Assicurarsi che il cavo di<br>alimentazione sia conforme<br>a tutte le normative locali in<br>materia di sicurezza. | Collocare la stampante in<br>prossimità di una presa elettrica<br>dalla quale sia possibile<br>scollegare facilmente il cavo di<br>alimentazione. | Utilizzare esclusivamente il<br>cavo di alimentazione fornito<br>con la stampante. L'utilizzo di<br>un cavo diverso può causare<br>incendi o scosse elettriche.<br>Non utilizzare il cavo con altre<br>apparecchiature. | Utilizzare esclusivamente il<br>tipo di alimentazione elettrica<br>indicato sulla targhetta. | Non danneggiare o sfilacciare il cavo di alimentazione.               | Non aprire l'unità scanner<br>mentre si effettua la copia, la<br>stampa o la scansione.     |
| Confirme que el cable de<br>alimentación cumpla las<br>normas de seguridad locales<br>pertinentes.                  | Ponga la impresora cerca de<br>una toma de donde pueda<br>desenchufar el cable de<br>alimentación con facilidad.                                  | Use únicamente el cable de<br>alimentación que acompaña<br>a la impresora. El uso de otro<br>cable puede provocar un<br>incendio o una descarga. No<br>use el cable con otros aparatos.                                 | Utilice sólo el tipo de corriente indicado en la etiqueta.                                   | No deje que el cable de<br>alimentación se deteriore o<br>deshilache. | No abra el escáner cuando<br>esté copiando, imprimiendo o<br>escaneando.                    |
| Verifique se o cabo de corrente<br>respeita todas as normas de<br>segurança locais aplicáveis.                      | Coloque a impressora perto<br>de uma tomada que permita<br>desligar o cabo facilmente.                                                            | Utilize apenas o cabo de<br>corrente fornecido com a<br>impressora. Se utilizar outro<br>cabo, pode causar um incêndio<br>ou choque. Não utilize o cabo<br>com outro equipamento.                                       | Utilize apenas o tipo de<br>fonte de energia indicado na<br>etiqueta.                        | Não deixe que o cabo fique<br>danificado ou desgastado.               | Não abra a unidade de<br>digitalização quando estiver a<br>copiar, imprimir ou digitalizar. |

| Do not use aerosol products<br>that contain flammable gases<br>inside or around the printer.<br>Doing so may cause fire.                              | Except as specifically explained<br>in your documentation, do not<br>attempt to service the printer<br>yourself.                                     | Keep ink cartridges out of the<br>reach of children and do not<br>drink the ink.                     | If ink gets on your skin, wash<br>it off with soap and water. If it<br>gets in your eyes, flush them<br>immediately with water. If<br>you still have discomfort or<br>vision problems, see a doctor<br>immediately.                                                                                    | Do not shake ink cartridges<br>after opening their packages;<br>this can cause leakage.                                       | If you remove an ink cartridge<br>for later use, protect the ink<br>supply area from dirt and<br>dust and store it in the same<br>environment as the printer. Do<br>not touch the ink supply port<br>or surrounding area.                                                                       |
|----------------------------------------------------------------------------------------------------|----------------------------------------------------------------------------------------------------|----------------------------------------------------------------------------------------------------|----------------------------------------------------------------------------------------------------|----------------------------------------------------------------------------------------------------|----------------------------------------------------------------------------------------------------|
| Non utilizzare prodotti<br>spray che contengano gas<br>infiammabili all'interno o<br>attorno alla stampante. Ciò può<br>provocare rischi di incendio. | Salvo laddove espressamente<br>indicato nella documentazione,<br>non tentare di effettuare<br>interventi di manutenzione<br>sulla stampante da soli. | Tenere le cartucce di inchiostro<br>fuori dalla portata dei bambini<br>e non ingerirne il contenuto. | Se l'inchiostro dovesse venire<br>a contatto con la pelle,<br>rimuoverlo con acqua e sapone.<br>Se dovesse venire a contatto<br>con gli occhi, sciacquarli<br>immediatamente con acqua.<br>Se permangono problemi alla<br>vista o uno stato di malessere,<br>rivolgersi immediatamente a<br>un medico. | Non agitare le cartucce di<br>inchiostro dopo l'apertura delle<br>confezioni, in quanto possono<br>verificarsi delle perdite. | Se si rimuove una cartuccia<br>di inchiostro per un uso<br>successivo, proteggere<br>l'apertura di erogazione<br>inchiostro dallo sporco e dalla<br>polvere e conservarla nello<br>stesso luogo della stampante.<br>Non toccare l'apertura di<br>erogazione inchiostro o l'area<br>circostante. |
| No utilice aerosoles que<br>contengan gases inflamables<br>en el interior o cerca de la<br>impresora. Podría provocar un<br>incendio.                 | Salvo si se indica expresamente<br>en su documentación, no<br>intente reparar la impresora<br>usted mismo/a.                                         | Mantenga los cartuchos de<br>tinta fuera del alcance de los<br>niños y no ingiera la tinta.          | Si se mancha la piel de tinta,<br>lávese a conciencia con agua<br>y jabón. Si le entra tinta en los<br>ojos, láveselos inmediatamente<br>con agua. Si siente molestias o<br>problemas de visión, acuda a<br>un médico de inmediato.                                                                    | No agite los cartuchos cuando<br>estén fuera de sus paquetes,<br>pues podría salirse la tinta.                                | Si saca un cartucho de tinta<br>para usarlo luego, proteja la<br>zona de suministro de tinta<br>de la suciedad y el polvo y<br>guárdelo en el mismo sitio<br>que la impresora. No toque el<br>orificio de suministro ni sus<br>proximidades.                                                    |
| Não utilize aerossóis que<br>contenham gases inflamáveis<br>dentro ou à volta da<br>impressora. Se o fizer, pode<br>causar um incêndio.               | À excepção do que é explicado<br>na documentação, não tente<br>reparar a impressora sozinho.                                                         | Mantenha os tinteiros fora<br>do alcance das crianças e não<br>ingira a tinta.                       | Se a tinta entrar em contacto<br>com a pele, lave-a com<br>água e sabão. Se entrar em<br>contacto com os olhos, lave-os<br>imediatamente com água<br>em abundância. Se sentir<br>desconforto ou problemas de<br>visão, consulte um médico de<br>imediato.                                              | Não agite os tinteiros depois<br>de abrir as respectivas<br>embalagens; a tinta pode<br>verter.                               | Se retirar um tinteiro para<br>utilizar mais tarde, proteja a<br>área de abastecimento da tinta<br>do pó e da sujidade e guarde-o<br>no mesmo ambiente que a<br>impressora. Não toque na porta<br>de abastecimento da tinta nem<br>na área circundante.                                         |

Guide to Control Panel Guida al pannello di controllo Guía del panel de control Guia do painel de controlo

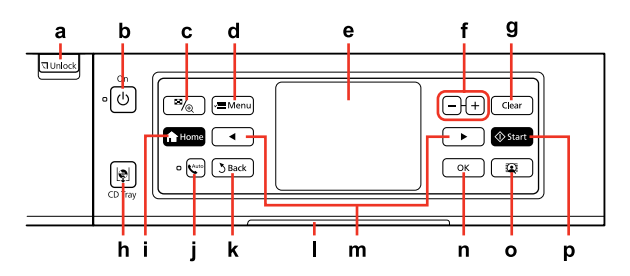

| а                                           | b                            | с                                                           | d                                                                | е                                            |
|---------------------------------------------|------------------------------|-------------------------------------------------------------|------------------------------------------------------------------|----------------------------------------------|
| 되 Unlock                                    | Ċ                            | ≅/ <sub>⊕</sub>                                             | √⊟ Menu                                                          | -                                            |
| Lowers the control panel.<br>□              | Turns on/off the printer.    | Changes the view of photos or crops the photos.             | Displays detailed settings for each mode.                        | LCD screen displays photos and menus.        |
| Abbassa il pannello di controllo.<br>□ → 15 | Accende/spegne la stampante. | Cambia la visualizzazione delle<br>foto o ritaglia le foto. | Visualizza impostazioni<br>dettagliate per ciascuna<br>modalità. | Il display LCD mostra le foto e<br>i menu.   |
| Baja el panel de control. □  → 15           | Enciende/apaga la impresora. | Cambia la vista de las fotos o recorta las fotos.           | Muestra ajustes detallados de<br>los modos.                      | La pantalla LCD muestra fotos<br>y menús.    |
| Baixa o painel de controlo.<br>□ ➡ 15       | Liga/desliga a impressora.   | Altera a vista de fotografias ou<br>corta as fotografias.   | Apresenta definições detalhadas<br>para cada modo.               | O ecră LCD apresenta fotografias<br>e menus. |

| f                               | g                                                     | h                                          | i                        | j                                             |
|---------------------------------|-------------------------------------------------------|--------------------------------------------|--------------------------|-----------------------------------------------|
| +, -                            | Clear                                                 | P                                          | A Home                   | Auto                                          |
| Set the number of copies.       | Initializes settings for each mode.                   | Eject and closes the CD/DVD tray.          | Displays the Home menu.  | Turns Auto Answer on/off.                     |
| Selezionare il numero di copie. | Inizializza le impostazioni per<br>ciascuna modalità. | Espellere e chiudere il vassoio<br>CD/DVD. | Visualizza il menu Home. | Attiva o disattiva la risposta<br>automatica. |
| Configure el número de copias.  | Inicializa los ajustes de cada<br>modo.               | Expulsa y cierra la bandeja de<br>CD/DVD.  | Muestra el menú Inicio.  | Activa/desactiva la respuesta<br>automática.  |
| Defina o número de cópias.      | Inicializa definições para cada<br>modo.              | Ejecta e fecha o suporte de<br>CD/DVD.     | Apresenta o menu Iníc.   | Activa/desactiva a resposta<br>automática.    |

| k                                                                       | I                                                                       | m                                                           | n                                         | 0                                                            | р                           |
|-------------------------------------------------------------------------|-------------------------------------------------------------------------|-------------------------------------------------------------|-------------------------------------------|--------------------------------------------------------------|-----------------------------|
| <b>Š</b> Back                                                           | -                                                                       | ◀,►                                                         | ок                                        | Q                                                            | <b>♦</b> Start              |
| Cancels the current<br>operation and returns to<br>the previous screen. | Status indicator light shows the printer status.                        | Shows next or previous photos/menus.                        | Activates the settings you have made.     | Turns the View<br>PhotoEnhance function<br>on/off. □         | Starts copying/printing.    |
| Annulla l'operazione<br>corrente e torna alla<br>schermata precedente.  | La luce dell'indicatore di<br>stato mostra lo stato della<br>stampante. | Mostra menu/foto<br>successivi o precedenti.                | Attiva le impostazioni<br>effettuate.     | Attiva/disattiva la funzione<br>Mos. PhotoEnhance.<br>□ → 12 | Avvia la copia e la stampa. |
| Cancela la operación en<br>curso y vuelve a la pantalla<br>anterior.    | El indicador de estado<br>muestra el estado de la<br>impresora.         | Muestra las fotos/menús<br>siguientes o anteriores.         | Activa los ajustes que ha<br>configurado. | Activa/desactiva la función<br>Ver PhotoEnhance. □ → 12      | Inicia la copia/impresión.  |
| Cancela a operação actual<br>e regressa ao ecrã anterior.               | O indicador luminoso de<br>estado apresenta o estado<br>da impressora.  | Apresenta fotografias/<br>menus seguintes ou<br>anteriores. | Activa as definições que<br>efectuou.     | Activa/desactiva a função<br>Ver PhotoEnhance. ◻ ➡ 12        | Inicia a cópia/impressão.   |

Precautions on the Touch Panel

Precauzioni per il pannello a contatto

Precauciones con el panel táctil

Precauções de utilização do painel táctil

|                                                                                                    | O Contraction                                                                                                   |                                                                                                    |
|----------------------------------------------------------------------------------------------------|----------------------------------------------------------------------------------------------------|----------------------------------------------------------------------------------------------------|
| Press the touch panel gently with the tip of your finger.<br>Do not press too hard or tap it with your nails.                      | Do not operate using sharp or pointed objects such as ball point pens, sharp pencils, and so on.                | The cover of the touch panel is made of glass and<br>could break if it receives a heavy impact. Contact Epson<br>support if the glass chips or cracks, and do not touch or<br>attempt to remove the broken glass.        |
| Toccare il pannello a contatto delicatamente con la punta<br>del dito. Non premere con forza eccessiva o battere con<br>le unghie. | Non servirsi di oggetti appuntiti o acuminati, quali una<br>penna a sfera, una matita appuntita e altro ancora. | Il coperchio del pannello a contatto è di vetro e potrebbe<br>rompersi in caso di urti violenti. Se il vetro si scheggia o<br>si rompe, contattare l'assistenza Epson e non toccare o<br>rimuovere il vetro danneggiato. |
| Pulse el panel táctil suavemente con la yema del dedo.<br>No lo pulse con fuerza ni con las uñas.                                  | No lo toque con objetos afilados o puntiagudos como<br>bolígrafos, lápices o similares.                         | La cubierta del panel táctil es de vidrio y podría romperse<br>si recibe un golpe fuerte. Si el vidrio se pica o se rompe,<br>diríjase al servicio técnico de Epson. No toque ni intente<br>quitar el vidrio roto.       |
| Pressione levemente o painel táctil com a ponta do dedo.<br>Não exerça demasiada pressão nem utilize as unhas.                     | Não utilize objectos aguçados ou pontiagudos, como<br>esferográficas, lápis aguçados, etc.                      | A tampa do painel táctil é de vidro e pode partir se<br>receber um impacto forte. Se o vidro estalar ou partir,<br>contacte a assistência Epson e não toque nem tente<br>retirar o vidro partido.                        |

# Using the LCD Screen Uso del display LCD Uso de la pantalla LCD Utilizar o ecrã LCD

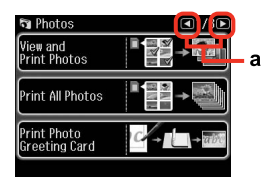

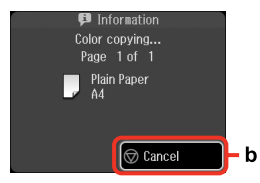

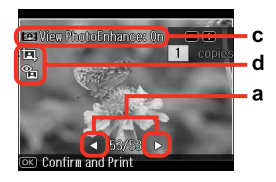

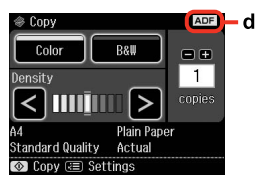

| a                                                                                                    | b                                                                     | c                                                                                                    |
|----------------------------------------------------------------------------------------------------|-----------------------------------------------------------------------|----------------------------------------------------------------------------------------------------|
| Press ◀ or ► on either side<br>of the screen to display the<br>next or previous screen/<br>photo.         | Press <sup>©</sup> <b>Cancel</b> to stop<br>copying/printing.         | The <b>PhotoEnhance</b> function automatically corrects color and improves the quality of your images. You can preview the adjusted images by pressing the the button and changing <b>View PhotoEnhance</b> set to <b>On</b> .                              |
| Premere ◀ o ► sui lati dello<br>schermo per visualizzare la<br>foto/schermata successiva o<br>precedente. | Premere © <b>Annul</b> . per<br>interrompere la copia o la<br>stampa. | La funzione <b>PhotoEnhance</b> corregge automaticamente il colore e<br>migliora la qualità delle immagini. È possibile visualizzare in anteprima<br>le immagini regolate premendo il tasto 🏵 e cambiando <b>Mos.</b><br><b>PhotoEnhance</b> su <b>On</b> . |
| Pulse ◀ o ▶, a los lados de la<br>pantalla, para ver la pantalla/<br>foto siguiente o anterior.           | Pulse © <b>Cancel</b> para detener<br>la copia/impresión.             | La función <b>PhotoEnhance</b> corrige el color automáticamente y<br>mejora la calidad de las imágenes.Puede acceder a una vista previa<br>de las imágenes ajustadas si pulsa el botón 🏵 y configura <b>Ver</b><br><b>PhotoEnhance</b> como <b>Act</b> .    |
| Pressione ◀ ou ▶ num dos<br>lados do ecrã para ver o<br>ecrã/fotografia seguinte ou<br>anterior.          | Pressione © <b>Cancelar</b> para<br>parar a cópia/impressão.          | A função <b>PhotoEnhance</b> corrige automaticamente a cor e melhora<br>a qualidade das imagens. Pode antever as imagens ajustadas<br>pressionando a tecla 🛱 e alterando <b>Ver PhotoEnhance</b> para <b>Sim</b> .                                          |

#### d

- □ The 🖾 icon is displayed on a cropped image.
- □ The tion is displayed when the Fix Red-Eye setting is set for On-This photo or On-All photos.
- The **ADF** icon is displayed when a document is placed in the automatic document feeder.
- □ L'icona 🖾 viene visualizzata nell'immagine ritagliata.
- Licona 🏗 viene visualizzata quando l'impostazione **Rid. occhi rossi** è selezionata per **On-Questa foto** o **On-Ogni foto**.
- Licona ADF viene visualizzata quando un documento viene posizionato nell'alimentatore automatico documenti.
- □ El icono 🖾 se muestra dentro de una imagen recortada.
- 🖵 El icono 🏝 se muestra cuando el ajuste Corrg oj rojo está configurado como Act Esta foto o Act-Todas fotos.
- □ El icono ADF se muestra cuando se coloca un documento en el alimentador automático de documentos.
- 🔾 O ícone 🖾 aparece numa imagem cortada.
- 🖵 O ícone 🏝 aparece quando a definição Corrig olh v está definida para Sim- Esta foto ou Sim-Fotos todas.
- **O** ícone **ADF** aparece quando coloca um documento no alimentador automático de documentos.

# Ø

The actual screen display may differ slightly from those shown in this guide.

La schermata reale del display può variare leggermente rispetto a quanto riportato in questa guida.

Su pantalla puede ser ligeramente distinta de las mostradas en este manual.

O que aparece no ecrã pode diferir ligeiramente do indicado neste guia.

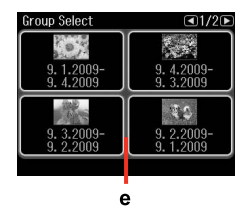

e

If you have more than 999 images on your memory card, images are automatically divided into groups and the group selection screen is displayed. Select the group that contains the image you want to print. Images are sorted by the date they were taken. To select another group, select **Setup** on the **Home** menu, **Select Location**, and then **Group Select**.

Se sono presenti più di 999 immagini nella scheda di memoria, le immagini vengono automaticamente divise in gruppo e viene visualizzata la schermata di selezione gruppo. Selezionare il gruppo che contiene l'immagine da stampare. Le immagini vengono ordinate in base alla data di scatto. Per selezionare un altro gruppo, selezionare **Setup** nel menu **Home**, **Seleziona posizione**, quindi **Selez. gruppo**.

Si la tarjeta de memoria contiene más de 999 imágenes, estas se dividirán en grupos automáticamente, y se abrirá la pantalla de selección de grupo. Seleccione el grupo que contenga la imagen que desee imprimir. Las imágenes se ordenan por la fecha de fotografiado. Si desea elegir otro grupo, seleccione **Config** en el menú **Inicio, Elija ubicación** y luego **Selec grupo**.

Se tiver mais de 999 imagens no cartão de memória, as imagens são repartidas automaticamente por grupos e aparece o ecrã de selecção de grupos. Seleccione o grupo que contém a imagem que quer imprimir. As imagens são ordenadas pela data em que foram tiradas. Para seleccionar outro grupo, seleccione **Conf.** no menu **Iníc**, **Selec. Local e Selec. Grupo**.

## Ø

After 13 minutes of inactivity, the screen turns black to save energy. Touch the screen to return the screen to its previous state.

Dopo 13 minuti di inattività, il display viene disattivato al fine di risparmiare energia. Toccare il display per ripristinarlo allo stato precedente.

Al cabo de 13 minutos de inactividad, la pantalla se quedará en negro para ahorrar energía. Toque la pantalla para que recupere su estado anterior.

Após 13 minutos de inactividade, o ecrã fica preto para poupar energia. Toque no ecrã para que volte ao estado anterior. Adjusting the Angle of the Control Panel Regolazione dell'angolo del pannello di controllo Ajuste del ángulo del panel de control Ajustar o ângulo do painel de controlo

Raise manually. Sollevare manualmente. Súbalo con la mano. Levante manualmente.

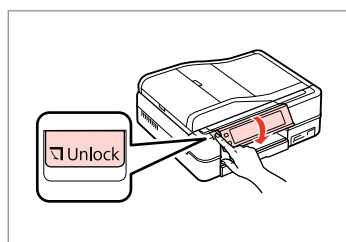

Press **□ Unlock** to lower. Premere **□ Unlock** per abbassare. Pulse **□ Unlock** para bajarlo. Pressione **□ Unlock** para baixar. Using the Auto Duplexer and rear cover Uso dell'unità Auto Duplexer e del coperchio posteriore Uso de la Auto Duplexer y la cubierta posterior Utilizar o Auto Duplexer e a tampa posterior

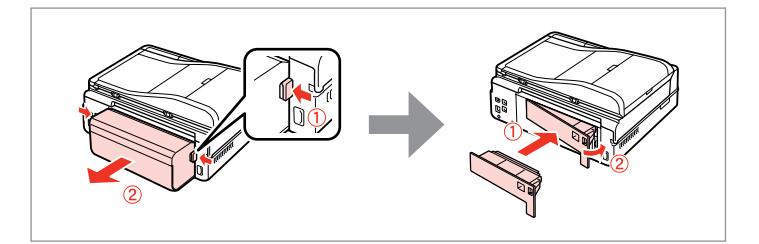

# Ø

If you do not wish to use the 2-sided printing function, you can remove the Auto Duplexer and replace with the supplied rear cover. For further details, see the online User's Guide.

Se non si desidera usare la funzione di stampa fronte-retro, è possibile rimuovere l'unità Auto Duplexer e sostituirla con il coperchio posteriore in dotazione. Per informazioni dettagliate, vedere la Guida utente in linea.

Si no desea usar la función de impresión por las 2 caras, puede sacar la Auto Duplexer y sustituirla por la cubierta posterior que acompaña al producto. Para más información, consulte el Manual de usuario on-line.

Se não quiser utilizar a função de impressão dos 2 lados, pode retirar o Auto Duplexer e colocar a tampa posterior fornecida. Para mais informações, consulte o Guia do Utilizador interactivo. Restarting Automatically After a Power Failure Riavvio automatico dopo un'interruzione di corrente Reinicio automático después de un corte de corriente Reiniciar automaticamente após falha de energia

If power failure occurs while printer is in fax standby mode or printing, it restarts automatically and then beeps.

Se si verifica un'interruzione di corrente mentre la stampante è in attesa fax o in stampa, viene effettuato un riavvio automatico e quindi viene emesso un bip sonoro.

Si hay un corte de corriente cuando la impresora está en el modo de reposo de fax o imprimiendo, se reiniciará automáticamente y emitirá un pitido.

Se ocorrer uma falha de energia quando estiver no modo de espera de fax ou a imprimir, a impressora é reiniciada automaticamente e apita.

# !

Do not put your hand inside the printer until the print head stops moving.

Non inserire le mani all'interno della stampante fino all'arresto della testina di stampa.

No introduzca la mano en la impresora hasta que se pare el cabezal de impresión.

Não coloque as mãos dentro da impressora sem que a cabeça pare de mexer.

# Ø

Restart stops if any control panel buttons are pressed before the LCD turns on. Restart by pressing (b) **On**.

Il riavvio si arresta se viene premuto uno dei tasti del pannello di controllo prima dell'accensione del display LCD. Riavviare premendo ( **On**.

El reinicio se detendrá si se pulsa un botón del panel de control antes de que se encienda la pantalla LCD. Para reiniciar, pulse (**b On**.

O reinício pára se pressionar alguma tecla do painel de controlo antes do LCD acender. Reinicie-a pressionando (**D On**.

# Ø

Depending on the circumstances before the power failure, it may not restart. Restart by pressing () **On**.

A seconda delle condizioni precedenti l'interruzione di corrente, il riavvio potrebbe non avvenire. Riavviare premendo (<sup>1</sup>) **On**.

En algunos casos la impresora no se reiniciará, depende de las circunstancias previas al corte de corriente. Para reiniciar, pulse (<sup>1</sup>) **On**.

Consoante as circunstâncias antes da falha de energia, a impressora pode não reiniciar. Reinicie-a pressionando (**b On**.

Handling Media Gestione dei supporti Manipulación del papel Manusear suportes

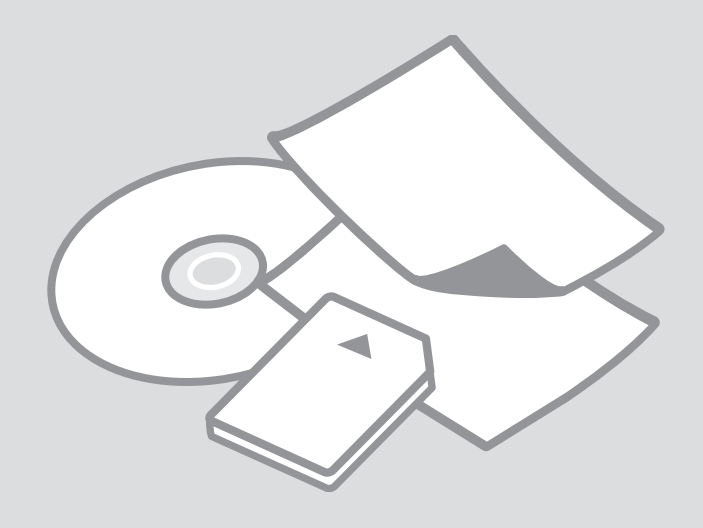

# Selecting Paper Selezione della carta Selección del papel Seleccionar papel

The availability of special paper varies by area.

La disponibilità della carta speciale varia a seconda dell'area.

En cada zona hay distintos papeles especiales disponibles.

A disponibilidade do papel especial varia consoante o país.

|   | If you want to print<br>on this paper * <sup>4</sup> | Choose this<br>Paper Type<br>on the LCD<br>screen | Loading<br>capacity<br>(sheets)          | Tray                   |
|---|------------------------------------------------------|---------------------------------------------------|------------------------------------------|------------------------|
| а | Plain paper *1                                       | Plain Paper                                       | [12 mm]<br>* <sup>2</sup> * <sup>3</sup> | Main                   |
| b | Epson Premium Ink<br>Jet Plain Paper * <sup>1</sup>  | Plain Paper                                       | 120 * <sup>3</sup>                       | Main                   |
| c | Epson Bright White<br>Ink Jet Paper * <sup>1</sup>   | Plain Paper                                       | 100 * <sup>3</sup>                       | Main                   |
| d | Epson Photo<br>Quality Ink Jet<br>Paper              | Matte                                             | 100                                      | Main                   |
| e | Epson Matte Paper<br>- Heavyweight                   | Matte                                             | 20                                       | Main                   |
| f | Epson Premium<br>Glossy Photo Paper                  | Prem.<br>Glossy                                   | 20                                       | A4: Main<br>Other than |
| g | Epson Premium<br>Semigloss Photo<br>Paper            | Prem.<br>Glossy                                   |                                          | A4: Photo              |
| h | Epson Glossy<br>Photo Paper                          | Glossy                                            |                                          |                        |
| i | Epson Ultra Glossy<br>Photo Paper                    | Ultra<br>Glossy                                   |                                          |                        |
| j | Epson Photo Paper                                    | Photo<br>Paper                                    |                                          |                        |
| k | Epson Double-<br>Sided Matte Paper                   | Matte                                             | 1                                        | Main                   |
| I | Epson Photo<br>Stickers                              | Photo<br>Stickers                                 | 1                                        | Photo                  |

|   | Per stampare su<br>questa carta * <sup>4</sup>          | Scegliere<br>questo tipo<br>di carta sul<br>display LCD | Capacità<br>caricamento<br>(fogli)       | Vassoio                         |
|---|---------------------------------------------------------|---------------------------------------------------------|------------------------------------------|---------------------------------|
| а | Carta comune <sup>*1</sup>                              | Carta com.                                              | [12 mm]<br>* <sup>2</sup> * <sup>3</sup> | Principale                      |
| b | Carta comune<br>Premium Epson *1                        | Carta com.                                              | 120 * <sup>3</sup>                       | Principale                      |
| с | Carta comune "Bright<br>White" Epson *1                 | Carta com.                                              | 100 * <sup>3</sup>                       | Principale                      |
| d | Carta speciale<br>720/1440 dpi Epson                    | Matte                                                   | 100                                      | Principale                      |
| e | Carta opaca ad alto<br>spessore Epson                   | Matte                                                   | 20                                       | Principale                      |
| f | Carta fotografica<br>Iucida Premium<br>Epson            | Lucida<br>Prem.                                         | 20                                       | A4:<br>Principale<br>Diverso da |
| g | Carta fotografica<br>semilucida<br>Premium Epson        | Lucida<br>Prem.                                         |                                          | A4: Foto                        |
| h | Carta fotografica<br>lucida Epson                       | Lucida                                                  |                                          |                                 |
| i | Carta fotografica<br>ultralucida Epson                  | Extra lucida                                            |                                          |                                 |
| j | Carta fotografica<br>Epson                              | Carta fotog.                                            |                                          |                                 |
| k | Carta opaca<br>"Matte" per stampe<br>fronte/retro Epson | Matte                                                   | 1                                        | Principale                      |
| I | Adesivi Photo<br>Stickers Epson                         | Photo<br>Stickers                                       | 1                                        | Foto                            |

- \*1 You can perform 2-sided printing with this paper.
- \*2 Paper with a weight of 64 to 90  $g/m^2$ .
- \*3 For manual double-sided printing, 30 sheets.
- \*4 See the table on the right-hand side for the English paper names.
- \*1 Con questa carta è possibile effettuare la stampa fronte-retro.
- \*2 Carta con peso da 64 a 90 g/m<sup>2</sup>.
- \*3 Per stampa fronte-retro manuale, 30 fogli.
- \*4 Per i nomi in inglese, vedere la tabella sul lato destro.

|   | Para imprimir en<br>este papel * <sup>4</sup>  | Elija este<br>Tipo papel<br>en la<br>pantalla LCD | Capacidad<br>de carga<br>(hojas)         | Bandeja                            |     |   | Se quiser imprimir<br>neste papel * <sup>4</sup>                      | Seleccione<br>este Tipo<br>Papel no<br>ecrã LCD |                                                  |                |  |  |  |  |  |   |
|---|------------------------------------------------|---------------------------------------------------|------------------------------------------|------------------------------------|-----|---|-----------------------------------------------------------------------|-------------------------------------------------|--------------------------------------------------|----------------|--|--|--|--|--|---|
| а | Papl normal *1                                 | Papl<br>normal                                    | [12 mm]<br>* <sup>2</sup> * <sup>3</sup> | Ppal                               |     | a | Papel normal * <sup>1</sup>                                           | Pap. Normal                                     |                                                  |                |  |  |  |  |  |   |
| b | Papel normal                                   | Papl                                              | 120 * <sup>3</sup>                       | Ppal                               |     | b | Epson Papel Normal *1                                                 | Pap. Normal                                     |                                                  |                |  |  |  |  |  |   |
| c | Papel especial<br>blanco brillante             | normal<br>Papl<br>normal                          | 100 * <sup>3</sup>                       | Ppal                               |     | c | Epson Papel Branco<br>Brilhante para<br>Jacto de Tinta * <sup>1</sup> | Pap. Normal                                     |                                                  |                |  |  |  |  |  |   |
| d | Epson *'<br>Papel especial HQ<br>Epson         | Mate                                              | 100                                      | Ppal                               |     | d | Epson Papel de<br>Qualidade Fotográfica<br>para Jacto de Tinta        | Mate                                            |                                                  |                |  |  |  |  |  |   |
| e | Papel mate - alto<br>gramaje Epson             | Mate                                              | 20                                       | Ppal                               |     | e | Epson Papel Mate -<br>Gramagem Elevada                                | Mate                                            |                                                  |                |  |  |  |  |  |   |
| f | Papel fotográfico<br>satinado Premium<br>Epson | Prem.<br>Glossy                                   | 20                                       | A4: Principal<br>Otros<br>tamaños: |     | f | Epson Papel<br>Fotográfico<br>Brilhante Premium                       | Brilhante<br>Prem.                              |                                                  |                |  |  |  |  |  |   |
| g | Papel fotográfico<br>semibrillo Epson          | Prem.<br>Glossy                                   | Foto                                     | Foto                               | oto | g | Epson Papel<br>Fotográfico                                            | Brilhante<br>Prem.                              |                                                  |                |  |  |  |  |  |   |
| h | Papel fotográfico<br>satinado Epson            | Glossy                                            |                                          |                                    |     |   | -                                                                     | h                                               | Epson Papel                                      | Brilh.         |  |  |  |  |  |   |
| i | Papel fotográfico<br>satinado extra Epson      | Ultra<br>Glossv                                   |                                          |                                    |     |   | -                                                                     | i                                               | Fotográfico Brilhante<br>Epson Papel Fotográfico | Ultrabrilhante |  |  |  |  |  |   |
| j | Papel fotográfico                              | Papel                                             |                                          |                                    |     |   |                                                                       | -                                               |                                                  |                |  |  |  |  |  | - |
| k | Papel mate - doble                             | Mate                                              | 1                                        | Ppal                               |     | ſ | Fotográfico                                                           | raperrolo                                       |                                                  |                |  |  |  |  |  |   |
|   | cara Epson                                     |                                                   |                                          | . Pui                              |     | k | Epson Papel Mate                                                      | Mate                                            |                                                  |                |  |  |  |  |  |   |
| L | Adhesivos foto<br>Epson                        | Adhesivos<br>foto                                 | 1                                        | Foto                               |     | I | Epson Papel Autocolante                                               | Autocol.                                        |                                                  |                |  |  |  |  |  |   |

| Se quiser imprimir<br>neste papel * <sup>4</sup>                      | Seleccione<br>este Tipo<br>Papel no<br>ecrã LCD | Capacidade<br>de<br>alimentação<br>(folhas) | Alimentador                           |
|-----------------------------------------------------------------------|-------------------------------------------------|---------------------------------------------|---------------------------------------|
| Papel normal *1                                                       | Pap. Normal                                     | [12 mm]<br>* <sup>2</sup> * <sup>3</sup>    | Principal                             |
| Epson Papel Normal *1                                                 | Pap. Normal                                     | 120 * <sup>3</sup>                          | Principal                             |
| Epson Papel Branco<br>Brilhante para<br>Jacto de Tinta * <sup>1</sup> | Pap. Normal                                     | 100 * <sup>3</sup>                          | Principal                             |
| Epson Papel de<br>Qualidade Fotográfica<br>para Jacto de Tinta        | Mate                                            | 100                                         | Principal                             |
| Epson Papel Mate -<br>Gramagem Elevada                                | Mate                                            | 20                                          | Principal                             |
| Epson Papel<br>Fotográfico<br>Brilhante Premium                       | Brilhante<br>Prem.                              | 20                                          | A4: Principal<br>Outro que<br>não A4: |
| Epson Papel<br>Fotográfico<br>Semibrilhante Premium                   | Brilhante<br>Prem.                              |                                             | Fotográfico                           |
| Epson Papel<br>Fotográfico Brilhante                                  | Brilh.                                          |                                             |                                       |
| Epson Papel Fotográfico<br>Ultrabrilhante                             | Ultrabrilhante                                  |                                             |                                       |
| Epson Papel<br>Fotográfico                                            | Papel Foto                                      |                                             |                                       |
| Epson Papel Mate<br>de Dupla Face                                     | Mate                                            | 1                                           | Principal                             |
| Epson Papel Autocolante<br>de Qualidade Fotográfica                   | Autocol.<br>Foto                                | 1                                           | Fotográfico                           |

| а | Plain paper                               |
|---|-------------------------------------------|
| b | Epson Premium Ink<br>Jet Plain Paper      |
| c | Epson Bright White<br>Ink Jet Paper       |
| d | Epson Photo<br>Quality Ink Jet<br>Paper   |
| e | Epson Matte Paper<br>- Heavyweight        |
| f | Epson Premium<br>Glossy Photo Paper       |
| g | Epson Premium<br>Semigloss Photo<br>Paper |
| h | Epson Glossy<br>Photo Paper               |
| i | Epson Ultra Glossy<br>Photo Paper         |
| j | Epson Photo Paper                         |
| k | Epson Double-<br>Sided Matte Paper        |
| I | Epson Photo<br>Stickers                   |

\*1 Con este papel puede imprimir por las 2 caras.

\*2 Papel con un gramaje de 64 a 90 g/m<sup>2</sup>.

\*3 Para impresión manual por las dos caras, 30 hojas.

\*4 Véase la tabla de la derecha para los nombres de los papeles en inglés.

\*1 Este papel permite efectuar a impressão dos 2 lados.

\*2 Papel com gramagem de 64 a 90 g/m<sup>2</sup>.

\*3 Para a impressão frente e verso manual, 30 folhas.

\*4 Consulte a tabela do lado direito com os nomes do papel em inglês.

Loading Paper Caricamento della carta Carga del papel Colocar papel

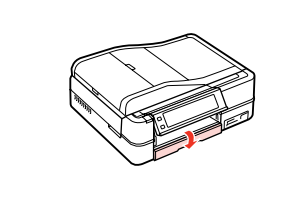

Flip down. Ribaltare. Gire hacia abajo. Vire para baixo.

### Ø

Close the output tray if it is ejected. Chiudere il vassoio di uscita, se espulso. Cierre la bandeja de salida si está desplegada. Feche o receptor se estiver ejectado.

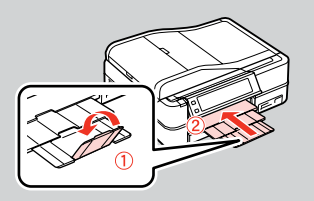

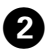

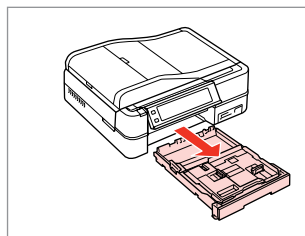

Pull out. Estrarre. Sáquela. Retire.

### Ø

1

Make sure paper is not loaded in the photo tray.

Assicurarsi che non vi sia carta caricata nel vassoio foto.

Confirme que no haya papel en la bandeja de fotos.

Certifique-se de que o alimentador fotográfico não tem papel.

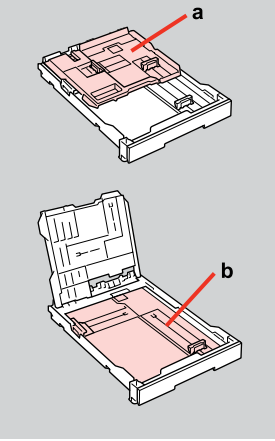

a: Photo tray

- b: Main tray
- a: Vassoio foto
- b: Vassoio principale
- a: Bandeja de fotos
- b: Bandeja principal
- a: Alimentador fotográfico
- b: Alimentador principal

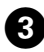

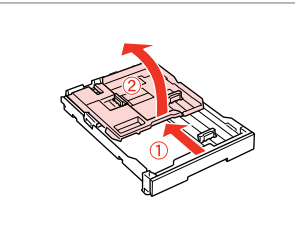

Slide and raise. Scorrere e sollevare. Deslice y levante. Desloque e levante.

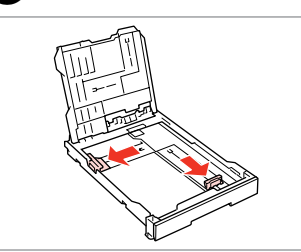

Pinch and slide to the sides. Stringere e scorrere ai lati. Apriete y deslice hacia los lados. Aperte e desloque para os lados.

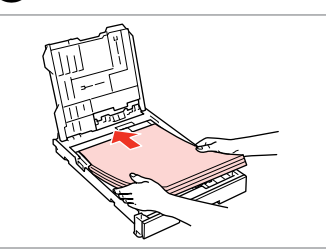

**(5**) **() →** 18

Load printable side DOWN. Caricare con lato stampabile in BASSO. La cara imprimible boca ABAJO.

Coloque o lado imprimível para BAIXO.

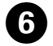

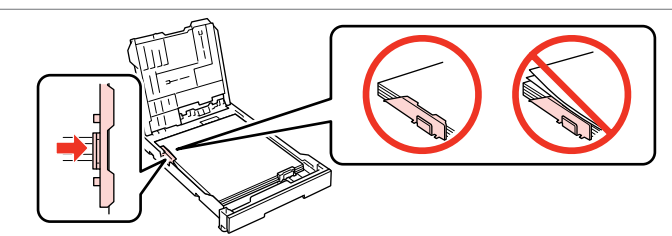

Slide to the edges of paper. Scorrere fino ai bordi della carta. Deslice a los bordes del papel. Desloque para as margens do papel.

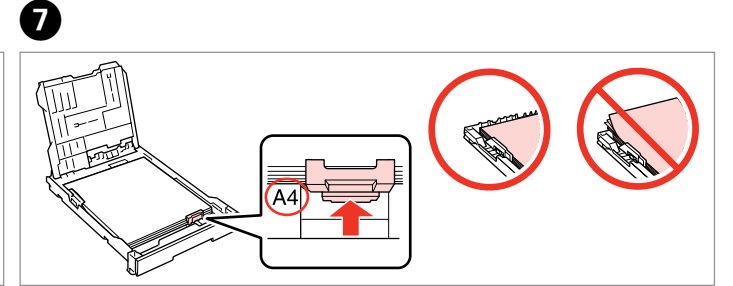

Slide to your paper size. Scorrere in base al formato carta. Deslice al tamaño del papel. Ajuste ao formato do papel.

 $\square$ ♦ 18

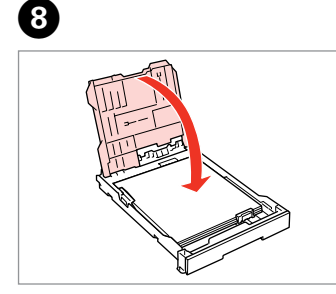

- Close. Chiudere.
- Cilludere
- Cierre.
- Feche.

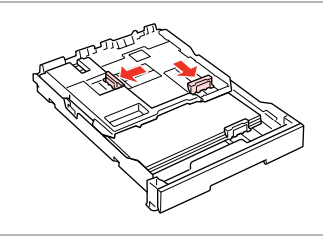

9

Pinch and slide to the sides. Stringere e scorrere ai lati. Apriete y deslice hacia los lados. Aperte e desloque para os lados.

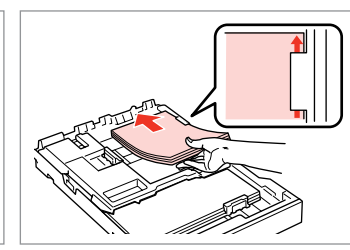

Load printable side DOWN. Caricare con lato stampabile in BASSO.

La cara imprimible boca ABAJO. Coloque o lado imprimível para BAIXO.

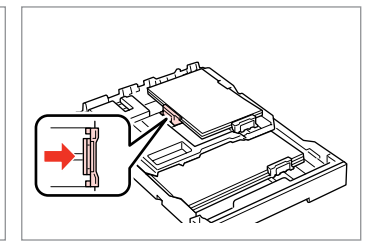

Slide to the edges of the paper. Scorrere fino ai bordi della carta. Deslice a los bordes del papel. Desloque para as margens do papel.

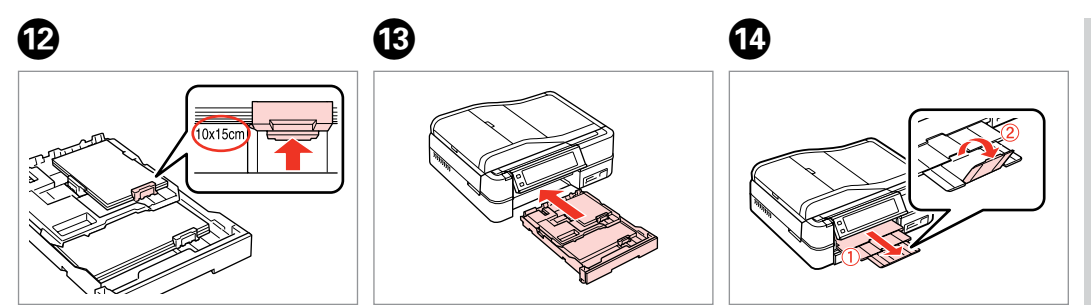

Slide to your paper size. Scorrere in base al formato carta. Deslice al tamaño del papel. Ajuste ao formato do papel. Insert keeping the cassette flat. Inserire tenendo in piano il cassetto. Inserte la cassette siempre horizontal. Insira com o alimentador na horizontal.

Slide out and raise. Scorrere in fuori e sollevare. Saque y levante. Puxe para fora e levante.

# Ø

Ð

Align the edges of the paper before loading.

Allineare i bordi della carta prima di caricarla.

Alinee los bordes del papel antes de cargarlo.

Alinhe as margens do papel antes de o colocar.

### Ø

Do not use paper with binder holes.

Non utilizzare carta con fori di rilegatura.

No use papel perforado.

Não utilize papel com furação lateral.

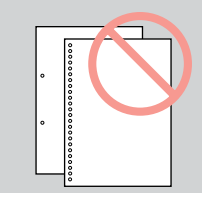

### Ø

See the online **User's Guide** when using **Legal** size paper.

Vedere la **Guida utente** in linea quando si usa carta in formato **Legal**.

Si usa papel tamaño **Legal**, consulte el **Manual de usuario** on-line.

Consulte o **Guia do Utilizador** interactivo quando utilizar papel de formato **Legal**.

### Ø

Do not pull out or insert the paper cassette while the printer is operating.

Non estrarre o inserire il cassetto carta durante il funzionamento della stampante.

No saque ni inserte la cassette del papel cuando la impresora esté en funcionamiento.

Não retire nem insira o alimentador enquanto a impressora estiver a funcionar.

# Ø

When loading a Photo Stickers sheet, place it face DOWN as shown on the right. Do not use the loading support sheet that came with the Photo Stickers.

Quando si carica un foglio di Adesivi Photo Stickers, posizionarlo rivolto verso il BASSO come mostrato a destra. Non utilizzare il foglio di supporto caricamento fornito con l'adesivo Adesivi Photo Stickers.

Si carga una hoja de Adhesivos foto, póngala boca ABAJO como se muestra a la derecha. No utilice la hoja de carga que acompaña a los Adhesivos foto.

Quando colocar uma folha de Papel Autocolante de Qualidade Fotográfica, volte-a para BAIXO conforme indicado à direita. Não utilize a folha de suporte fornecida com o Papel Autocolante de Qualidade Fotográfica.

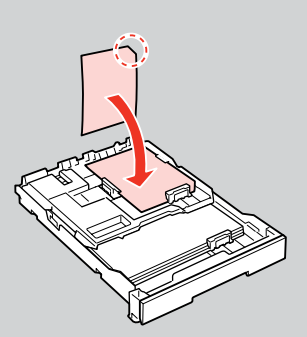

# Loading a CD/DVD Caricamento di un CD/DVD

Carga de un CD/DVD Colocar um CD/DVD

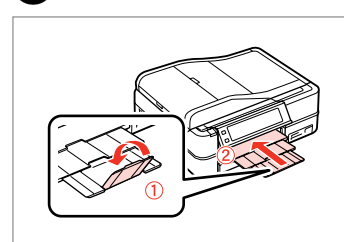

15

Raise as far as it will go. Sollevare fino al limite. Suba todo lo que pueda. Levante até encontrar resistência.

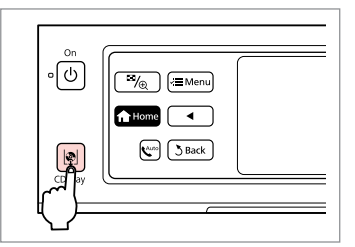

Eject the CD/DVD tray. Espellere il vassoio CD/DVD. Expulse la bandeja de CD/DVD. Ejecte o suporte de CD/DVD.

# !

Do not pull the CD/DVD tray. It cannot be ejected or extended any further.

Non tirare il vassoio CD/DVD. Non può venire espulso o esteso ulteriormente.

No tire de la bandeja de CD/DVD. No puede desplegarse más.

Não puxe o suporte de CD/DVD. Não é possível ejectá-lo ou abri-lo mais.

### Ø

Close.

Feche.

Chiudere. Cierre.

1

To print on 8-cm mini CDs, see your online **User's Guide**.

Per stampare su mini CD da 8 cm, vedere la **Guida utente** in linea.

Si desea imprimir en mini-CD de 8 cm **Manual de usuario** on-line.

Para imprimir em CDs mini de 8 cm, consulte o **Guia do Utilizador** interactivo.

## Ø

2

The CD/DVD tray closes automatically after a certain period of time. Press 🕸 to eject again.

3

Il vassoio CD/DVD viene automaticamente chiuso dopo un dato periodo di tempo. Premere 🖻 per espellerlo di nuovo.

La bandeja de CD/DVD se cierra automáticamente al cabo de un tiempo. Pulse 🕸 para volver a expulsarla.

O suporte de CD/DVD fecha automaticamente após um certo tempo. Pressione  ${\ensuremath{\mathbb P}}$  para voltar a ejectar.

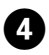

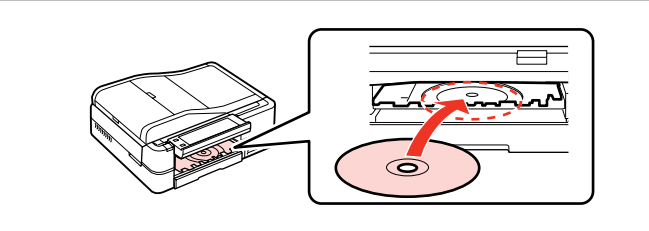

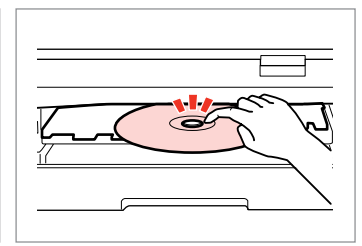

5

Press gently.

2

Premere delicatamente.

Pulse con cuidado.

Pressione levemente.

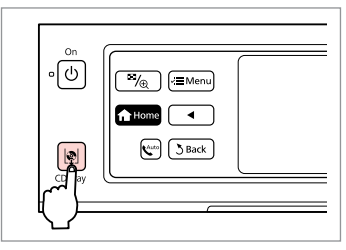

6

Close the CD/DVD tray. Chiudere il vassoio CD/DVD. Cierre la bandeja de CD/DVD. Feche o suporte de CD/DVD.

Removing a CD/DVD Rimozione di un CD/ DVD

Place. (Do not pull the CD/DVD tray.)

Coloque. (No tire de la bandeja de

Coloque. (Não puxe o suporte de

Inserire. (Non tirare il vassoio

CD/DVD.)

CD/DVD.)

CD/DVD.)

Extracción de un CD/DVD

Retirar um CD/DVD

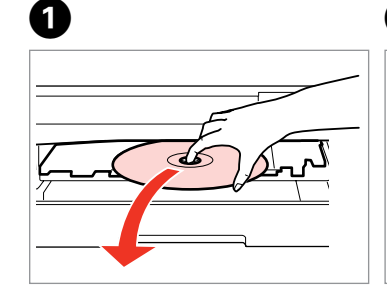

Remove horizontally. Rimuovere orizzontalmente. Sáquelo horizontalmente. Retire na horizontal. Close the CD/DVD tray. Chiudere il vassoio CD/DVD. Cierre la bandeja de CD/DVD. Feche o suporte de CD/DVD. Lower. Abbassare. Baje. Baixe.

J Unlock

3

# Inserting a Memory Card

Inserimento di una scheda di memoria

Inserción de una tarjeta de memoria

Inserir um cartão de memória

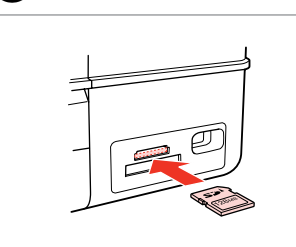

1

Insert one card at a time. Inserire una scheda alla volta. No inserte más de una tarjeta. Insira um cartão de cada vez.

Check the light stays on.

La spia deve restare accesa.

Confirme que el indicador luminoso siga encendido.

Veja se o indicador fica aceso.

# .

Do not try to force the card all the way into the slot. It should not be fully inserted.

Non premere eccessivamente a fondo la scheda nell'alloggiamento. Non deve venire inserita completamente.

No fuerce la tarjeta hasta el fondo de la ranura. No debe introducirse totalmente.

Não force a entrada total do cartão na ranhura. Não deve inseri-lo completamente.

Removing a memory card

Rimozione di una scheda di memoria

Extracción de una tarjeta de memoria

Retirar um cartão de memória

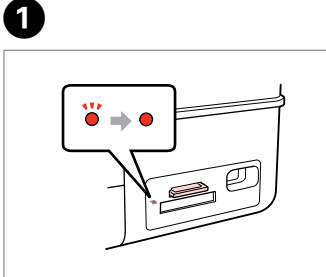

Check the light stays on. La spia deve restare accesa. Confirme que el indicador luminoso siga encendido. Veja se o indicador fica aceso.

Remove. Rimuovere. Sáquela. Retire.

2

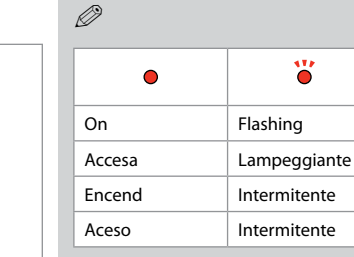

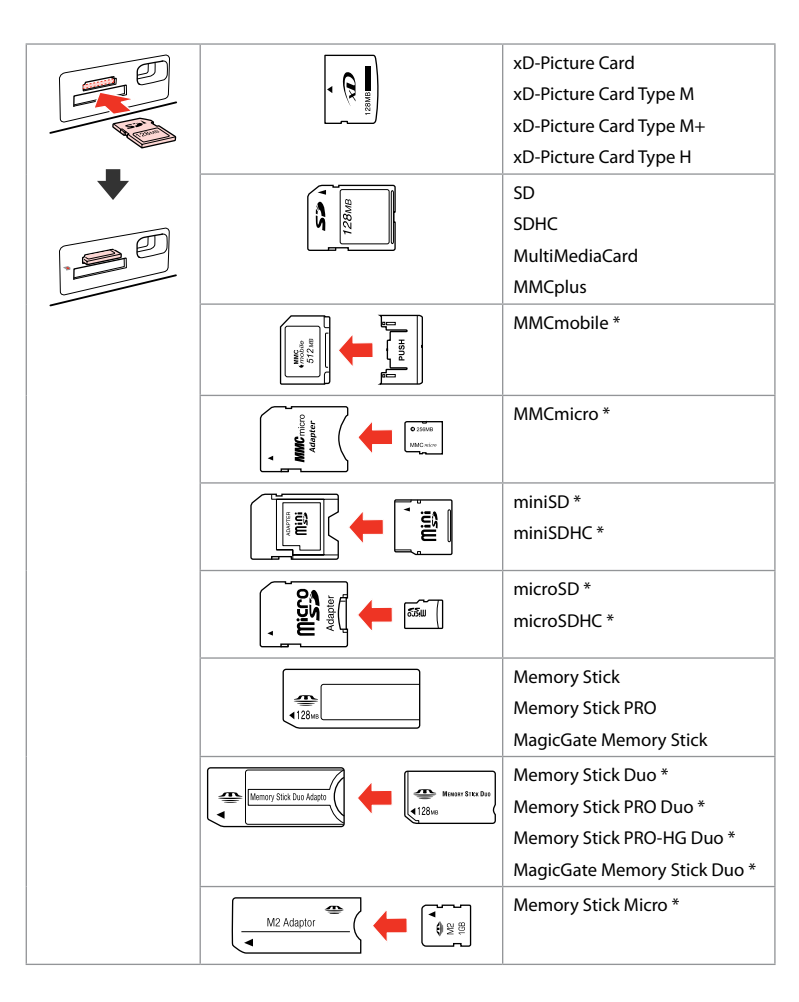

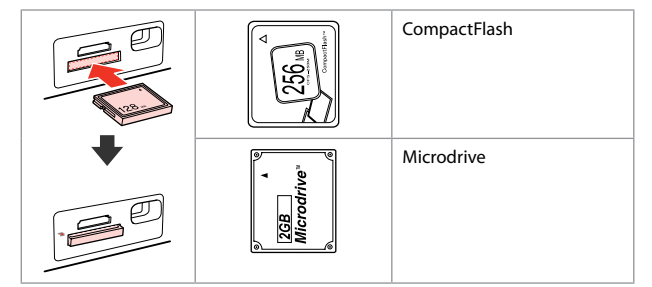

\*Adapter required \*Richiesto un adattatore \*Imprescindible adaptador \*Adaptador necessário

# !

If the memory card needs an adapter then attach it before inserting the card into the slot, otherwise the card may get stuck.

Se la scheda di memoria richiede un adattatore, montarlo prima di inserire la scheda nell'alloggiamento; altrimenti, la scheda può rimanere bloccata.

Si la tarjeta de memoria necesita un adaptador, colóquelo antes de insertar la tarjeta en la ranura, porque si no la tarjeta podría atascarse.

Se o cartão de memória precisar de um adaptador, coloque-o antes de inserir o cartão na ranhura; caso contrário, o cartão pode ficar preso.

Placing Originals Posizionamento di originali

Colocación de originales

Colocar originais

Automatic document feeder (ADF)

Alimentatore automatico documenti (ADF)

Alimentador automático de documentos (ADF)

Alimentador automático de documentos (ADF)

### Ø

You can load your original documents in the ADF to copy, scan, or fax multiple pages quickly.

È possibile caricare gli originali nell'ADF per copiare, acquisire o inviare per fax più pagine in modo rapido.

Puede cargar sus documentos originales en el ADF para copiar o escanear varias páginas o enviarlas por fax rápidamente.

Pode colocar os documentos originais no ADF para copiar, digitalizar ou enviar por fax várias páginas rapidamente.

| Usable originals |                                                                 | Originali utilizzak | bili                                                                  | Originales admiti | dos                                                          | Originais utilizáve | eis                                                                 |
|------------------|-----------------------------------------------------------------|---------------------|-----------------------------------------------------------------------|-------------------|--------------------------------------------------------------|---------------------|---------------------------------------------------------------------|
| Size             | A4/Letter/Legal                                                 | Formato             | A4/Letter/Legal                                                       | Tamaño            | A4/Letter/Legal                                              | Formato             | A4/Letter/Legal                                                     |
| Туре             | Plain paper                                                     | Тіро                | Carta com.                                                            | Тіро              | Papl normal                                                  | Тіро                | Pap. Normal                                                         |
| Weight           | 64 g/m <sup>2</sup> to 95 g/m <sup>2</sup>                      | Peso                | Da 64 g/m <sup>2</sup> a 95 g/m <sup>2</sup>                          | Gramaje           | de 64 a 95 g/m²                                              | Gramagem            | 64 g/m <sup>2</sup> a 95 g/m <sup>2</sup>                           |
| Capacity         | 30 sheets or 3 mm or<br>less (A4, Letter) /10<br>sheets (Legal) | Capacità            | 30 fogli oppure 3 mm<br>o inferiore (A4, Letter)<br>/10 fogli (Legal) | Capacidad         | 30 hojas o 3 mm o<br>menos (A4, Letter) /10<br>hojas (Legal) | Capacidade          | 30 folhas ou 3 mm ou<br>inferior (A4, Letter)<br>/10 folhas (Legal) |

- To prevent paper jams avoid the following documents. For these types, use the document table.
- Documents held together with paper clips, staples, and so on.
- Documents that have tape or paper stuck to them.
  Photos, OHPs, or thermal transfer paper.
- Paper that is torn, wrinkled, or has holes.

- Per evitare inceppamenti della carta, non usare i documenti che seguono. Per tali tipi, utilizzare il piano di lettura.
- Documenti tenuti raccolti da fermagli, graffette e altro.
- Documenti su cui sono applicati nastri o carte.
  Foto, carte intestate o carta a trasferimento termico.
- Carta strappata, stropicciata o bucata.

- Para impedir atascos de papel, evite estos documentos. Con esos tipos, use la superficie para documentos.
- Documentos unidos con clips, grapas, etc.
- Documentos que tengan cinta adhesiva o papel pegado.
  Fotos, transparencias o papel térmico.
- Papel doblado, arrugado o perforado.

- Para que o papel não encrave, evite os documentos seguintes. Utilize o vidro de digitalização para estes tipos.
- Documentos unidos com clipes, agrafos, etc.
- Documentos com fita adesiva ou papel colado.
  Fotografias, transparências ou papel de transferência térmica.
- Papel rasgado, amarrotado ou com furos.

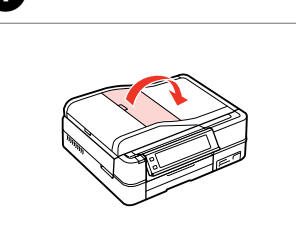

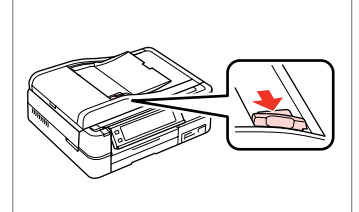

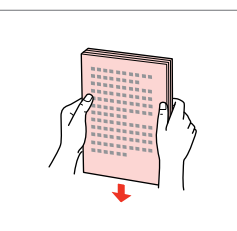

3

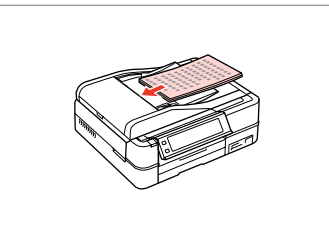

Open.

Aprire.

Abra.

Abra.

Slide.

Scorrere. Deslice.

2

Desilce.

Desloque.

Tap to even the edges. Battere per pareggiare i bordi. Dé golpecitos para nivelar los bordes.

Bata para alinhar as margens.

Insert face-up. Inserire facciata in su. Inserte boca arriba. Insira voltado para cima.

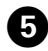

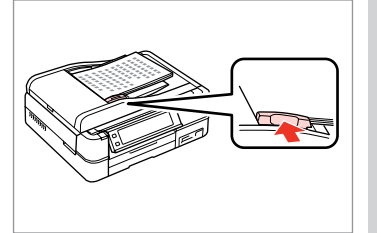

Fit. Adattare.

Encaje.

Ajuste.

# Ø

For **2-up Copy** and **2-Sided 2-up** layout, place the originals as shown on the right.

Per i layout **Copia 2-up** e **2-lati 2-up**, posizionare gli originali come mostrato a destra.

Para las composiciones **Copia 2-up** y **2 caras 2-up**, ponga los originales como se muestra a la derecha.

Para os esquemas **Cópia 2/+** e **2 lados 2/+**, coloque os originais conforme indicado à direita.

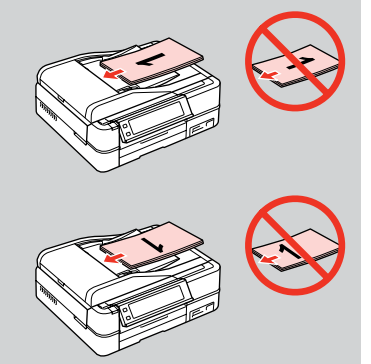

# Ø

When you use the copy function with the ADF, the print settings are fixed at **Reduce/Enlarge** - **Actual** or **Auto Fit Page**, **Paper Type** - **Plain Paper**, and **Paper Size** - **A4**. The print out is cropped if you copy an original larger than A4.

Quando si usa la funzione di copia con l'ADF, le impostazioni di stampa sono fisse su **Zoom - Reale** o **Adatta pagina**, **Tipo carta - Carta com.** e **Formato carta - A4**. La stampa risulta tagliata se si copia un originale più grande del formato A4.

Si usa la función de copia con el ADF, los ajustes de impresión serán fijos: **Zoom** - **Real** o **Auto ajus pág, Tipo papel** - **Papl normal**, y **Tam. papel** - **A4**. La impresión saldrá recortada si copia un original mayor que A4.

Quando utilizar a função de cópia com o ADF, as definições de impressão são fixadas como **Reduzir/Ampliar - Real** ou **Ajust Aut Pág, Tipo Papel - Pap. Normal** e **Formato Papel - A4**. A impressão fica cortada se copiar um original maior que A4.

## Document table

Piano di lettura

Superficie para documentos

Vidro de digitalização

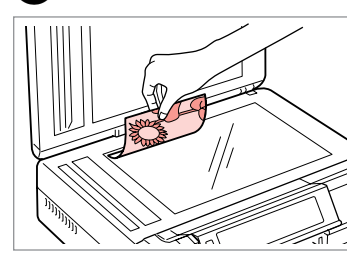

1

Place face-down horizontally. Posizionare orizzontalmente a faccia in giù.

Colóquelo boca abajo y horizontal. Coloque para baixo na horizontal.

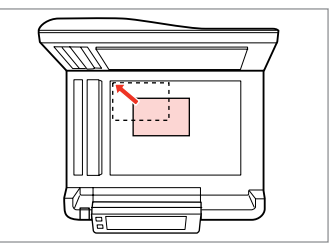

Slide to the corner. Far scorrere sull'angolo. Colóquelo en la esquina. Desloque para o canto.

0

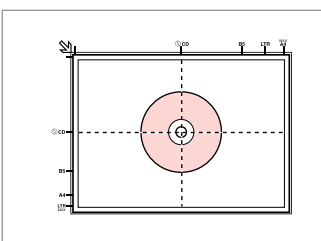

Place in the center. Collocare al centro. Coloque en el centro. Coloque no centro.

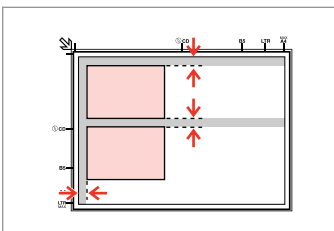

Place photos 5 mm apart.

Distanziare le foto di 5 mm tra loro.

Separe las fotos 5 mm.

Ponha as fotografias a uma distância de 5 mm.

# Ø

2

You can copy one photo or multiple photos of different sizes at the same time, as long as they are larger than  $30 \times 40$  mm.

È possibile copiare una foto o più foto simultaneamente foto in formati diversi se superiori a 30  $\times$  40 mm.

Puede copiar una o varias fotos de distintos tamaños a la vez si miden más de 30  $\times$  40 mm.

Pode copiar uma ou várias fotografias de diferentes formatos ao mesmo tempo se forem maiores que 30  $\times$  40 mm.

### Ø

When there is a document on the document table and in the ADF, priority is given to the document in the ADF.

Quando è presente un documento sia sul piano di lettura che nell'ADF, la priorità viene assegnata al documento nell'ADF.

Si hay un documento en la superficie para documentos y en el ADF, tendrá prioridad el del ADF.

Quando está um documento no vidro de digitalização e no ADF, o documento do ADF tem prioridade.

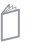

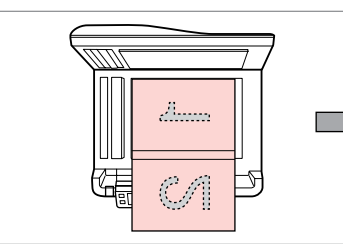

Place the first page. Collocare la prima pagina. Ponga la primera página. Coloque a primeira página.

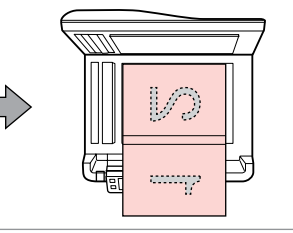

Place the second page. Collocare la seconda pagina. Ponga la segunda página. Coloque a segunda página. You can print two pages of a book on a single side of one sheet of paper. Select **Book/2-up** or **Book/2-Sided** as the layout and place the book as shown on the left.

È possibile stampare due pagine di un libro su un singolo lato di un foglio di carta. Selezionare **Libro2-up** o **Libro/LatoDoppio** come layout e posizionare il libro come mostrato a sinistra.

Puede imprimir dos páginas de un libro en una sola cara de una hoja de papel. Seleccione la composición **Libr/2-up** o **Libro/Dos caras** y ponga el libro como se muestra a la izquierda.

Pode imprimir duas páginas de um livro de um só lado de uma folha de papel. Seleccione **Livro/2/+** ou **Livro/Dúplex** para o esquema e coloque o livro conforme indicado à esquerda.

Copy Mode Modalità Copia Modo Cop. Modo Cóp.

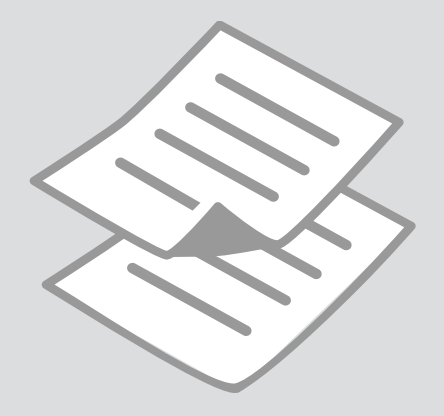

**Copying Documents** Copia di documenti Copia de documentos Copiar documentos

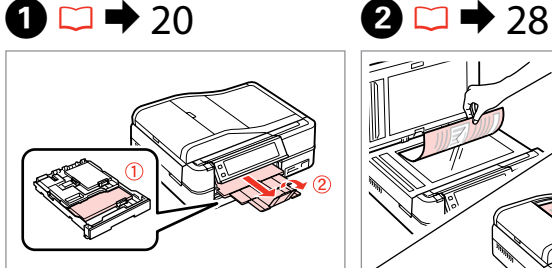

Load paper. Caricare la carta. Cargue papel. Coloque papel.

6

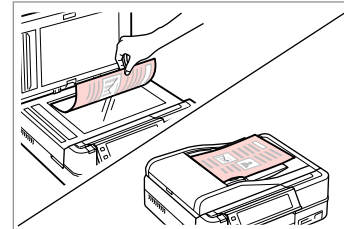

Place original horizontally. Posizionare orizzontalmente l'originale. Ponga el original horizontal. Coloque o original na horizontal.

6

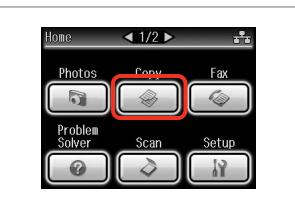

Select Copy. Selezionare Copia. Seleccione Cop. Seleccione Cóp.

3

7

4

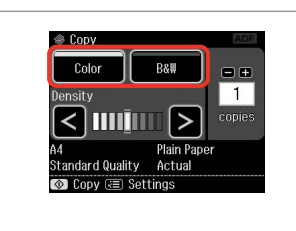

Select a color mode. Selezionare una modalità colore. Seleccione un modo de color. Seleccione um modo de cor.

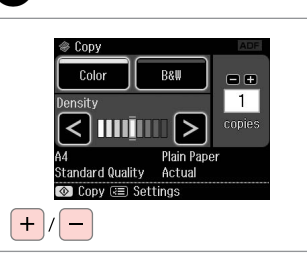

Set the number of copies. Selezionare il numero di copie. Configure el número de copias. Defina o número de cópias.

| R (Æ Menu) |  |
|------------|--|
| ft Home    |  |
| Auto Back  |  |
|            |  |

Enter copy menu. Accedere al menu Copia. Vaya al menú de copia. Entre no menu de cópia. A Conu Monu ■ 1/2 0 Paper and Copy Settings Copy/Restore Photos Copy to CD/DVD TRack

Enter the settings menu. Accedere al menu Impostazioni. Vaya al menú de ajustes. Entre no menu de definições.

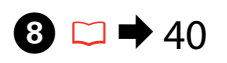

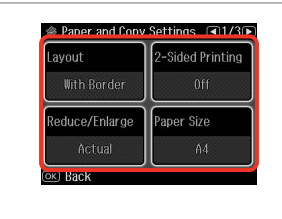

Select the appropriate copy settings.

Definire le impostazioni appropriate di copia.

Configure los ajustes de copia apropiados.

Seleccione as definições de cópia adequadas.

## Ø

10

Make sure you set the **Paper Size** and **Paper Type**. Press ► to scroll through the screen.

Assicurarsi di impostare **Formato carta** e **Tipo carta**. Premere ► per scorrere nella schermata.

Configure el **Tam. papel** y el **Tipo papel**. Pulse ► para desplazarse por la pantalla.

Certifique-se de que define Formato Papel e Tipo Papel. Pressione ► para percorrer o ecrã.

### Ø

If you want to make double-sided copies using the Auto Duplexer, set **2-Sided Printing** to **On**.

Per effettuare copie fronte-retro utilizzando Auto Duplexer, impostare **Stampa 2 lati** su **On**.

Si desea hacer copias por las dos caras con la Auto Duplexer, configure **Impres 2 caras** como **Act**.

Se quiser tirar cópias frente e verso utilizando o Auto Duplexer, defina **Impr. em 2 lados** para **Sim**.

# 9

| Paper Type       | Document Type     |
|------------------|-------------------|
| Plain Paper      | Text & Image      |
| Quality          | Binding Direction |
| Standard Quality | Vertical<br>-Long |
| OK Back          |                   |

Finish the settings. Terminare le impostazioni. Termine la configuración. Termine as definições.

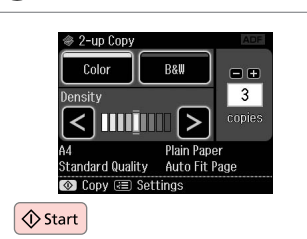

Start copying. Avviare la copia. Empiece a copiar. Inicie a cópia.

# Ø

If you want to copy documents in various layouts, select **Copy Layout** Wizard in step **①**. □ → 40

Se si desidera copiare documenti con vari layout, selezionare Aiuto Layout copia al passaggio  $\bigcirc$ .  $\square \Rightarrow 41$ 

Si desea copiar documentos con diversas composiciones, seleccione Asist compos copia en el paso 2.  $\square \Rightarrow 42$ 

Se quiser copiar documentos com vários esquemas, seleccione **Assist** Esquma Cóp. no ponto **⑦**. □ **→** 43 Copy/Restore Photos Ristampa/Riprist. foto

Reimprim/Restaur fotos

Copiar/restaurar fotos

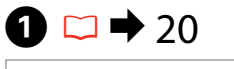

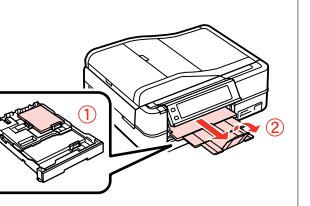

Load paper. Caricare la carta. Cargue papel. Coloque papel.

6

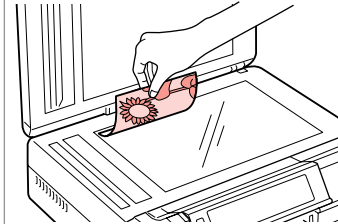

2 □ → 28

Place original horizontally. Posizionare orizzontalmente l'originale. Ponga el original horizontal. Coloque o original na horizontal.

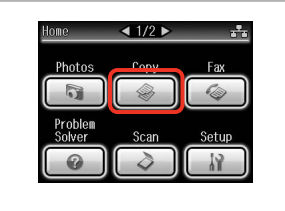

Select **Copy**. Selezionare **Copia**. Seleccione **Cop**. Seleccione **Cóp**.

3

| (Internet and the second second seco |           |
|----------------------------------------------------------------------------------------------------|-----------|
| Home                                                                                                    |           |
| (Auto) Back                                                                                                    |           |
|                                                                                                    | $\square$ |

4

Enter copy menu. Accedere al menu Copia. Vaya al menú de copia. Entre no menu de cópia.

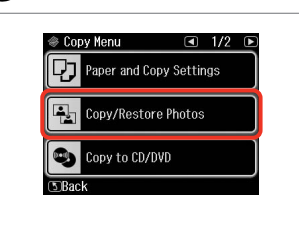

Select Copy/Restore Photos. Selezionare Ristampa/Riprist. foto. Seleccione Reimprim/Restaur fotos. Seleccione Reimp./Restaurar Fotos. Select On or Off. Selezionare On o Off. Seleccione Act o Des. Seleccione Sim ou Não.

Color Restoration

To restore faded colors.

select Color Restoration On.

6

Piece photos on the scanner about 5 ma part as shown and gress (CS).

@ 1+A+3+4

7

ок -----> ок

Proceed. Procedere. Continúe. Continue.
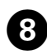

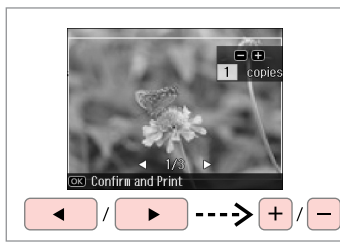

Set the number of copies. Selezionare il numero di copie. Configure el número de copias. Defina o número de cópias.

#### Ø

If you scanned two photos, repeat step <sup>3</sup> for the second photo.

Se sono state acquisite due foto, ripetere il passaggio <sup>3</sup> per la seconda foto.

Si ha escaneado dos fotos, repita el paso (3) con la segunda foto.

Se digitalizou duas fotografias, repita o ponto 3 para a segunda fotografia.

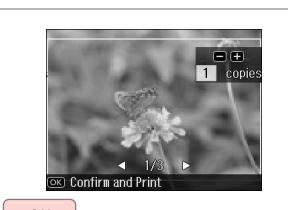

ОК

9

Proceed. Procedere. Continúe. Continue.

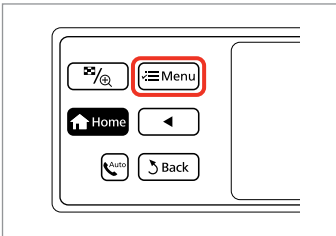

Enter copy menu. Accedere al menu Copia. Vaya al menú de copia. Entre no menu de cópia.

## **()**

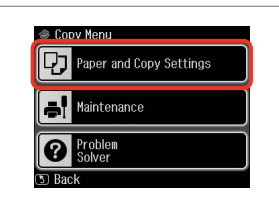

Enter the settings menu. Accedere al menu Impostazioni. Vaya al menú de ajustes. Entre no menu de definições.

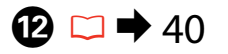

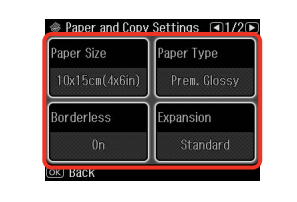

Select the appropriate copy settings.

Definire le impostazioni appropriate di copia.

Configure los ajustes de copia apropiados.

Seleccione as definições de cópia adequadas.

## Ø

Make sure you set the **Paper Size** and **Paper Type**.

Assicurarsi di impostare **Formato** carta e **Tipo carta**.

Configure el **Tam. papel** y el **Tipo** papel.

Certifique-se de que define Formato Papel e Tipo Papel.

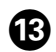

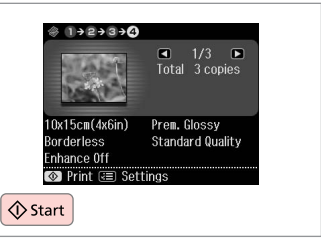

Start copying. Avviare la copia. Empiece a copiar. Inicie a cópia.

## Copying a CD/DVD Copia di un CD/DVD Copia de un CD/DVD Copiar um CD/DVD

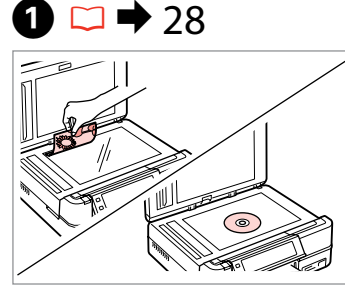

Place original. Collocare l'originale. Ponga el original. Coloque o original.

5

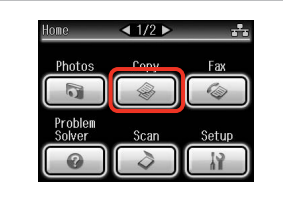

Select **Copy**. Selezionare **Copia**. Seleccione **Cop**. Seleccione **Cóp**.

|      | <sup>™</sup> /⊕ (∕≡Menu) |  |
|------|--------------------------|--|
|      | Home ◀                   |  |
|      | S Back                   |  |
| l    |                          |  |
|      |                          |  |
| Ente | r copy menu.             |  |

Enter copy menu. Accedere al menu Copia. Vaya al menú de copia. Entre no menu de cópia.

3

4

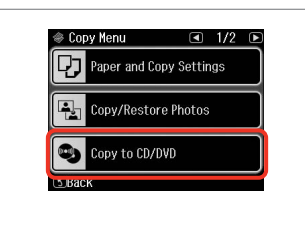

Select **Copy to CD/DVD**. Selezionare **Copia su CD/DVD**. Seleccione **Copia en CD/DVD**. Seleccione **Cópia CD/DVD**.

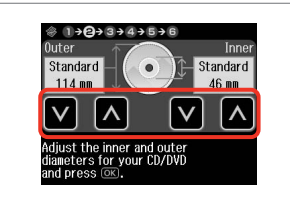

Set the printing area. Definire l'area di stampa. Configure el área de impresión. Defina a área de impressão.

#### Ø

2

If you print on the colored areas shown on the right (the units are in mm), the disk or CD/DVD tray may be stained with ink.

Se si stampa sulle aree colorate mostrate a destra (le unità sono in mm), il disco o il vassoio CD/DVD possono venire macchiati di inchiostro.

Si imprime en las zonas coloreadas mostradas a la derecha (en mm), podría mancharse de tinta el disco o la bandeja de CD/DVD.

Se imprimir nas áreas coloridas à direita (as unidades estão em mm), o disco ou suporte de CD/DVD pode ficar manchado com tinta.

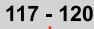

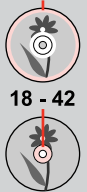

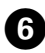

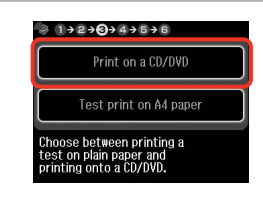

Select **Print on a CD/DVD**. Selezionare **Stampare su CD/DVD**. Seleccione **Imprimir CD/DVD**. Seleccione **Impr. num CD/DVD**.

#### Ø

10

If you want to print a test sample on paper, select **Test print on A4 paper**.

Se si desidera stampare una prova su carta, selezionare **Stampa una prova su A4**.

Si desea probar la impresión en papel, seleccione **Impr prueba en papl A4**.

Se quiser imprimir um teste em papel, seleccione **Impr. teste em papel A4**.

# 7 □ → 24

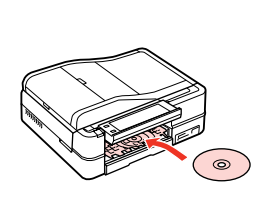

Load a CD/DVD. Caricare un CD/DVD. Ponga un CD/DVD. Coloque um CD/DVD.

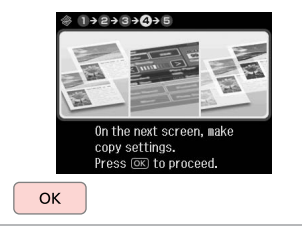

Proceed. Procedere. Continúe. Continue.

9

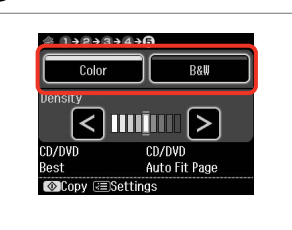

Select a color mode. Selezionare una modalità colore. Seleccione un modo de color. Seleccione um modo de cor.

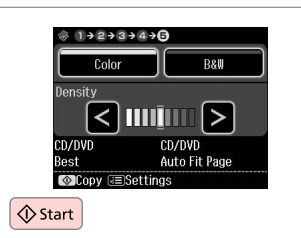

Start copying. Avviare la copia. Empiece a copiar. Inicie a cópia.

#### Ø

To adjust print position, select **Setup** in the **Home** menu, **Printer Setup**, then **CD/DVD**. ➡ **8**6

Per regolare la posizione di stampa, selezionare Setup nel menu Home, Impost. stampante, quindi CD/DVD. □ → 87

Para ajustar la posición de impresión, seleccione la opción **Config** del menú **Inicio**, **Config imprsra**, y luego **CD/DVD**. □ → 87

Para ajustar a posição de impressão, seleccione Conf. no menu Iníc, Conf. Impres. e CD/DVD. □ → 88

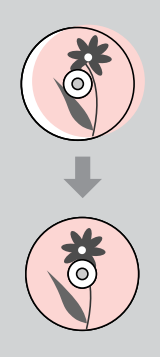

#### Copy Mode Menu List

Elenco menu della modalità Copia

Lista del menú del modo Cop.

Lista de menus do modo Cóp.

| EN | ⇒ | 40 |
|----|---|----|
| IT | ⇒ | 41 |
| ES | ⇒ | 42 |
| PT | ⇒ | 43 |

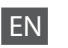

#### Rint settings

| Paper and Copy Settings | Layout                            | With Border, Borderless * <sup>4</sup> , 2-up Copy, Book/2-up, Book/2-Sided * <sup>1</sup>             |
|-------------------------|-----------------------------------|----------------------------------------------------------------------------------------------------|
|                         | 2-Sided Printing *1               | Off, On                                                                                                |
|                         | Reduce/Enlarge                    | Custom, Actual, Auto Fit Page, 10×15cm->A4, A4->10×15cm,<br>13×18->10×15, 10×15->13×18, A5->A4, A4->A5 |
|                         | Paper Size                        | A4, A5, 10×15cm(4×6in), 13×18cm(5×7in)                                                                 |
|                         | Paper Type                        | Plain Paper, Matte, Prem. Glossy, Ultra Glossy, Glossy, Photo Paper                                    |
|                         | Document Type                     | Text, Text & Image, Photo                                                                              |
|                         | Quality                           | Draft, Standard Quality, Best                                                                          |
|                         | Binding Direction *1              | Vertical-Long, Vertical-Short, Horizontal-Long, Horizontal-Short                                       |
|                         | Dry Time *1 *2                    | Standard, Long, Longer                                                                                 |
|                         | Expansion *3                      | Standard, Medium, Minimum                                                                              |
| Copy/Restore Photos     | Paper and Copy Settings           | Paper Size, Paper Type, Borderless, Expansion, Enhance * <sup>5</sup> , Filter * <sup>6</sup>          |
| Copy to CD/DVD          | Paper and Copy Settings           | Document Type, Quality                                                                                 |
| Copy Layout Wizard      | With Border, Borderless, 2-up Cop | y, 2-Sided 1-up * <sup>1</sup> , 2-Sided 2-up * <sup>1</sup> , Book/2-up, Book/2-Sided * <sup>1</sup>  |
| Maintenance             | □ ➡ 86                            |                                                                                                    |
| Problem Solver          |                                   |                                                                                                    |

- \*1 These items are not displayed when the Auto Duplexer is removed.
- \*2 If the ink on the front of the paper is smeared, set a longer drying time.
- \*3 Select the amount the image is expanded when printing **Borderless** photos.
- \*4 Your image is slightly enlarged and cropped to fill the sheet of paper. Print quality may decline in the top and bottom areas of the printout, or the area may be smeared when printing.
- \*5 Select PhotoEnhance to automatically adjust the brightness, contrast, and saturation of your photos.
- \*6 You can change the color mode of images to **B&W**.

#### ✓ Impost. stampa

| Impostazioni Carta e Copia | Layout                             | Margini, No margini * <sup>4</sup> , Copia 2-up, Libro2-up, Libro/LatoDoppio * <sup>1</sup>                |
|----------------------------|------------------------------------|----------------------------------------------------------------------------------------------------|
|                            | Stampa 2 lati *1                   | Off, On                                                                                                    |
|                            | Zoom                               | Personalizzata, Reale, Adatta pagina, 10×15cm->A4, A4->10×15cm, 13×18->10×15, 10×15->13×18, A5->A4, A4->A5 |
|                            | Formato carta                      | A4, A5, 10×15cm(4×6in), 13×18cm(5×7in)                                                                     |
|                            | Tipo carta                         | Carta com., Matte, Lucida Prem., Extra lucida, Lucida, Carta fotog.                                        |
|                            | Tipo documento                     | Testo, Testo/Immagine, Foto                                                                                |
|                            | Qualità                            | Bozza, Qualità standard, Max                                                                               |
|                            | Senso rilegatura *1                | Verticale-Lungo, Verticale-Corto, OrizzontLungo, OrizzontCorto                                             |
|                            | Essicc. *1 *2                      | Standard, Lungo, Più                                                                                       |
|                            | Espansione * <sup>3</sup>          | Standard, Medio, Minimo                                                                                    |
| Ristampa/Riprist. foto     | Impostazioni Carta e Copia         | Formato carta, Tipo carta, No margini, Espansione, Migliora * <sup>5</sup> , Filtro * <sup>6</sup>         |
| Copia su CD/DVD            | Impostazioni Carta e Copia         | Tipo documento, Qualità                                                                                    |
| Aiuto Layout copia         | Margini, No margini, Copia 2-up, 2 | l-lati 1-up *1, 2-lati 2-up *1, Libro2-up, Libro/LatoDoppio *1                                             |
| Manutenzione               | □ → 87                             |                                                                                                    |
| Risoluzione problemi       |                                    |                                                                                                    |

\*1 Tali impostazioni non vengono visualizzate quando viene rimossa l'unità Auto Duplexer.

\*2 Se l'inchiostro sul lato anteriore della carta macchia, impostare un tempo di essiccazione superiore.

- \*3 Selezionare la quantità di espansione dell'immagine per la stampa di foto con l'impostazione **No margini**.
- \*4 L'immagine viene leggermente ingrandita e tagliata al fine di riempire il foglio di carta. Durante la stampa, è possibile che la qualità di stampa si riduca nelle aree superiore e inferiore o che tali aree risultino macchiate.
- \*5 Selezionare PhotoEnhance per regolare automaticamente la luminosità, il contrasto e la saturazione delle foto.
- \*6 È possibile cambiare la modalità colore delle immagini su B/N.

#### Ajusts impres

| Ajustes papel y copia  | Compos                           | Con margen, Sin margen * <sup>4</sup> , Copia 2-up, Libr/2-up, Libro/Dos caras * <sup>1</sup>               |
|------------------------|----------------------------------|----------------------------------------------------------------------------------------------------|
|                        | Impres 2 caras *1                | Des, Act                                                                                                    |
|                        | Zoom                             | Personalizado, Real, Auto ajus pág, 10×15cm->A4, A4->10×15cm,<br>13×18->10×15, 10×15->13×18, A5->A4, A4->A5 |
|                        | Tam. papel                       | A4, A5, 10×15cm (4×6"), 13×18cm (5×7")                                                                      |
|                        | Tipo papel                       | Papl normal, Mate, Prem.Glossy, Ultra Glossy, Glossy, Papel fotogr.                                         |
|                        | Tipo documento                   | Text, Texto e imagen, Foto                                                                                  |
|                        | Calidad                          | Borrador, Calidad estándar, Óptim                                                                           |
|                        | Direcc encuadern. *1             | Vertical-Largo, Vertical-Corto, Horizontal-Largo, Horizontal-Corto                                          |
|                        | Tpo seca *1 *2                   | Estándar, Largo, MásLar                                                                                     |
|                        | Expansión * <sup>3</sup>         | Estándar, Medio, Mínimo                                                                                     |
| Reimprim/Restaur fotos | Ajustes papel y copia            | Tam. papel, Tipo papel, Sin margen, Expansión, Mejorar * <sup>5</sup> , Filtro * <sup>6</sup>               |
| Copia en CD/DVD        | Ajustes papel y copia            | Tipo documento, Calidad                                                                                     |
| Asist compos copia     | Con margen, Sin margen, Copia 2- | -up, 2 caras 1-up * <sup>1</sup> , 2 caras 2-up * <sup>1</sup> , Libr/2-up, Libro/Dos caras * <sup>1</sup>  |
| Mantenimnto            | □ → 87                           |                                                                                                    |
| Solución problemas     |                                  |                                                                                                    |

\*1 Estas opciones no aparecen si no está instalada la Auto Duplexer.

\*2 Si se corre la tinta de la parte delantera del papel, configure más tiempo de secado.

\*3 Seleccione cuánto se expande la imagen si imprime fotos **Sin margen**.

- \*4 La imagen se ampliará y recortará ligeramente para llenar la hoja de papel. La impresión puede tener menos calidad o quedar manchada en las zonas superior e inferior del papel.
- \*5 Seleccione PhotoEnhance si desea que se ajusten automáticamente el brillo, el contraste y la saturación de sus fotos.
- \*6 Puede cambiar el modo de color de las imágenes por **ByN**.

#### Cefinições de impressão

| Definições Papel e Cóp. | Esqu.                                  | Margem, Sem Margns * <sup>4</sup> , Cópia 2/+, Livro/2/+, Livro/Dúplex * <sup>1</sup>                 |
|-------------------------|----------------------------------------|----------------------------------------------------------------------------------------------------|
|                         | Impr. em 2 lados *1                    | Não, Sim                                                                                              |
|                         | Reduzir/Ampliar                        | Person., Real, Ajust Aut Pág, 10x15cm->A4, A4->10x15cm,<br>13x18->10x15, 10x15->13x18, A5->A4, A4->A5 |
|                         | Formato Papel                          | A4, A5, 10x15cm(4x6"), 13x18cm(5x7")                                                                  |
|                         | Tipo Papel                             | Pap. Normal, Mate, Brilhante Prem., Ultrabrilhante, Brilh., Papel Foto                                |
|                         | Tipo Documnto                          | Txto, Txto e Imagem, Foto                                                                             |
|                         | Qualid.                                | Prova, Qualidade Normal, Melh                                                                         |
|                         | Direcção de União *1                   | Vertical-Longo, Vertical-Curto, Horizontal-Longo, Horizontal-Curto                                    |
|                         | Temp Sec * <sup>1</sup> * <sup>2</sup> | Padrão, Comp, + comp                                                                                  |
|                         | Expansão * <sup>3</sup>                | Padrão, Médio, Mínimo                                                                                 |
| Reimp./Restaurar Fotos  | Definições Papel e Cóp.                | Formato Papel, Tipo Papel, Sem Margns, Expansão, Melhorar * <sup>5</sup> ,<br>Filtro * <sup>6</sup>   |
| Cópia CD/DVD            | Definições Papel e Cóp.                | Tipo Documnto, Qualid.                                                                                |
| Assist Esquma Cóp.      | Margem, Sem Margns, Cópia 2/+, 2       | 2 lados 1/+ *1, 2 lados 2/+ *1, Livro/2/+, Livro/Dúplex *1                                            |
| Manutenção              | □ ➡ 88                                 |                                                                                                    |
| Solucionador            |                                        |                                                                                                    |

\*1 Estes itens não aparecem quando o Auto Duplexer é retirado.

\*2 Se a tinta estiver manchada na frente do papel, aumente o tempo de secagem.

\*3 Seleccione a quantidade da imagem a aumentar na impressão de fotografias Sem Margns.

- \*4 A imagem é ligeiramente ampliada e cortada para preencher a folha de papel. É possível que a qualidade diminua nas áreas superior e inferior da impressão ou que a área fique manchada durante a impressão.
- \*5 Seleccione PhotoEnhance para ajustar automaticamente o brilho, contraste e saturação das fotografias.
- \*6 Pode alterar o modo de cor das imagens para **P&B**.

Print Photos Mode Modalità Stampa foto Modo Imprim fotos Modo Impr. Fotos

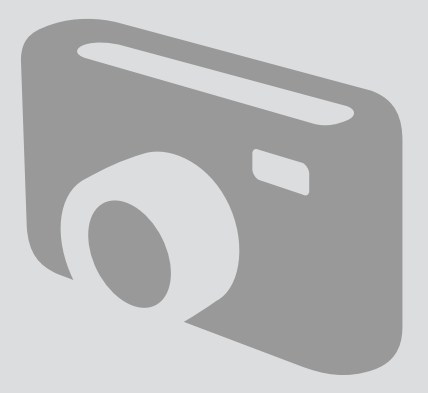

Printing Photos Stampa di foto Impresión de fotos Imprimir fotografias

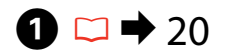

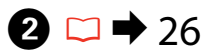

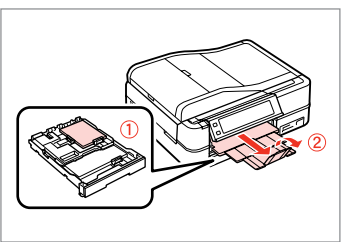

Load photo paper. Caricare carta fotografica. Cargue papel fotográfico. Coloque papel fotográfico.

5

Insert a memory card. Inserire una scheda di memoria. Inserte una tarjeta de memoria.

Insira um cartão de memória.

Home 1/2 ₽?= Print Photos Copy Fax Problem Problem Scan Setup @ ② ③

3

Select **Print Photos**. Selezionare **Stampa foto**. Seleccione **Imprim fotos**. Seleccione **Impr. Fotos**.

4

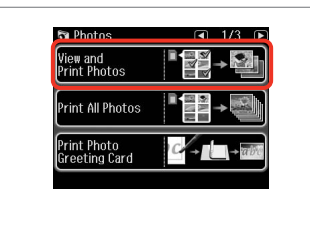

Select **View and Print Photos**. Selezionare **Mostra e stampa foto**. Seleccione **Ver e imprim fotos**. Seleccione **Ver e Imprimir Fotos**.

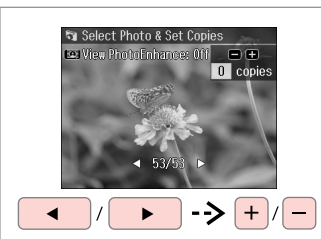

Select a photo. Selezionare una foto. Seleccione una foto. Seleccione uma fotografia.

#### Ø

You can crop and enlarge your photo. Press <sup>™</sup>/<sub>☉</sub> and make the settings.

È possibile tagliare e ingrandire la foto. Premere <sup>™</sup>/⊕ e definire le impostazioni.

Puede recortar y ampliar la foto. Pulse <sup>™</sup>/⊕ y configure los ajustes.

Pode cortar e ampliar a fotografia. Pressione ⅔⁄@ e efectue as definições.

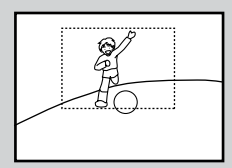

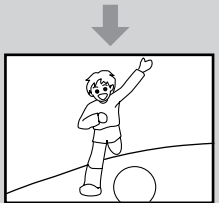

#### Ø

To select more photos, repeat step **9**.

Per selezionare più foto, ripetere il passaggio **G**.

Si desea seleccionar más fotos, repita el paso **5**.

Para seleccionar mais fotografias, repita o ponto **5**.

| Home         |  |
|--------------|--|
| Kauto S Back |  |
|              |  |

Enter Photos Menu

Accedere a Menu Stampa foto.

Abra el Menú Impr. foto.

Entre no Menu Impr. Fotos.

Print Settings
Print Adjustments
Done

➡ 62

Select and make the settings.

Selezionare e definire le impostazioni.

Seleccione y configure los ajustes. Seleccione e efectue as definições.

#### Ø

Make sure you set the **Paper Size** and **Paper Type**.

Assicurarsi di impostare **Formato** carta e **Tipo carta**.

Configure el **Tam. papel** y el **Tipo** papel.

Certifique-se de que define Formato Papel e Tipo Papel.

## Ø

If you want to correct images, select **Photo Adjustments** and make the settings in step **①**.

6

Se si desidera correggere le immagini, selezionare **Regolazioni foto** e definire le impostazioni al passaggio **O**.

Si desea corregir imágenes, seleccione **Ajustes de foto** y configure los ajustes del paso **O**.

Se quiser corrigir imagens, seleccione **Ajustes fotos** e efectue as definições do ponto **O**.

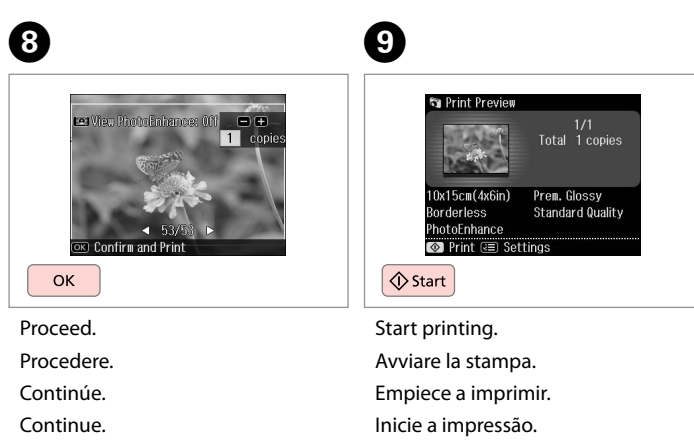

### Printing in Various Layouts

Stampa in vari layout

Impresión en diversas composiciones

Imprimir com vários esquemas

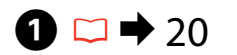

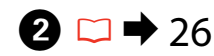

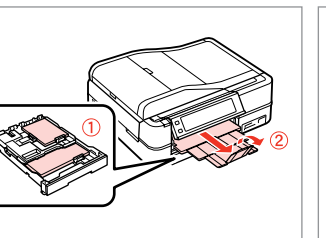

Load paper. Caricare la carta. Cargue papel. Coloque papel. Insert a memory card. Inserire una scheda di memoria. Inserte una tarjeta de memoria. Insira um cartão de memória.

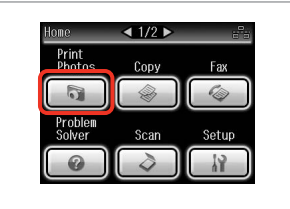

3

Select **Print Photos**. Selezionare **Stampa foto**. Seleccione **Imprim fotos**. Seleccione **Impr. Fotos**.

4

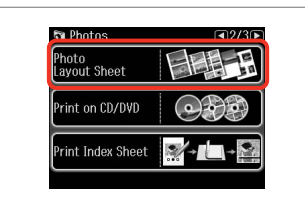

Select **Photo Layout Sheet**. Selezionare **Foglio layout foto**. Seleccione **Hoja compos foto**. Seleccione **Folha Esqu. Fotos**.

#### Ø

Press ► until **Photo Layout Sheet** is displayed.

Premere ► fino a visualizzare **Foglio layout foto**.

Pulse ► hasta ver Hoja compos foto.

Pressione ► até aparecer Folha Esqu. Fotos.

6

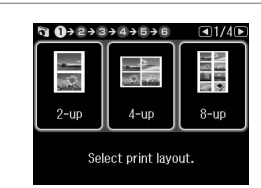

Select a layout. Selezionare un layout. Elija una composición. Seleccione um esquema. 6 □ → 62

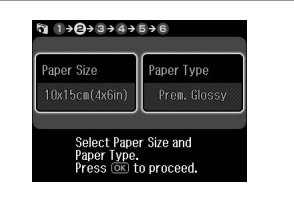

Select paper size and type. Selezionare formato e tipo di carta. Elija tamaño y tipo papel. Seleccione formato e tipo de papel.

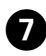

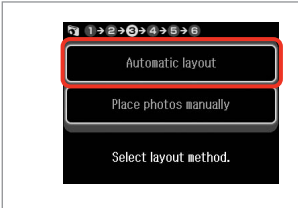

Select **Automatic layout**. Selezionare **Layout automatico**. Seleccione **Compos automát**. Seleccione **Esquema automát**. Ø

9

If you select **Place photos manually**, place photos as shown in (1) or leave a blank as shown in (2).

Se si seleziona **Porre foto manualm.**, disporre le foto come mostrato in (1) o lasciare vuoto come in (2).

Si selecciona **Poner fotos manualmte**, ponga las fotos como se muestra en (1) o deje un espacio en blanco como se muestra en (2).

Se seleccionar **Colocar fotos manual**/, coloque as fotografias como em (1) ou deixe em branco como em (2).

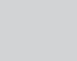

8

ጠ

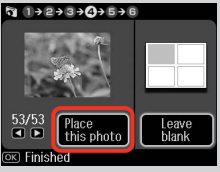

## (2)

10

+

(1)

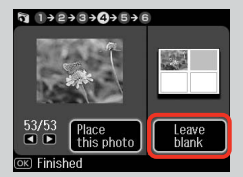

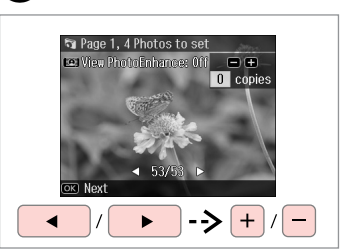

Select a photo. Selezionare una foto. Seleccione una foto. Seleccione uma fotografia.

#### Ø

To select more photos, repeat step **3**.

Per selezionare più foto, ripetere il passaggio (8).

Si desea seleccionar más fotos, repita el paso **3**.

Para seleccionar mais fotografias, repita o ponto (8).

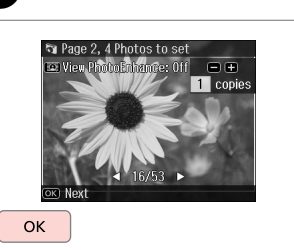

Finish selecting photos. Finire la selezione di foto. Termine la selección de fotos. Acabe de seleccionar as fotografias. Set the number of copies. Selezionare il numero di copie. Configure el número de copias. Defina o número de cópias.

Set the number of copies. Press OK to proceed.

¶ 1→2→3→4→**3**→6

Total

1 copies

OK

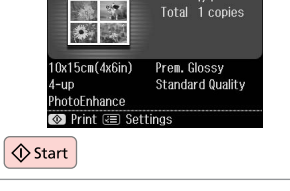

¶ 1+2+3+4+5+6

Start printing. Avviare la stampa. Empiece a imprimir. Inicie a impressão.

#### Printing on a CD/ DVD

Stampa su un CD/ DVD

Impresión de un CD/DVD

Imprimir num CD/ DVD

## 1 □ → 26

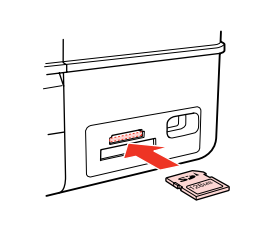

Insert a memory card. Inserire una scheda di memoria. Inserte una tarjeta de memoria. Insira um cartão de memória. Home 4 1/2 b Barrier Copy Fax Print Copy Fax Problem Scan Setup Problem Scan Setup

2

Select **Print Photos**. Selezionare **Stampa foto**. Seleccione **Imprim fotos**. Seleccione **Impr. Fotos**.

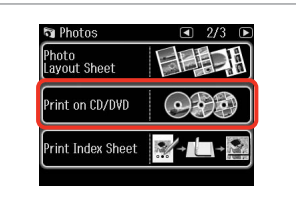

3

Select **Print on CD/DVD**. Selezionare **Stampa CD/DVD**. Seleccione **Impr. CD/DVD**. Seleccione **Impr. CD/DVD**.

Ø

Press ► until **Print on CD/DVD** is displayed.

Premere ► fino a visualizzare **Stampa CD/DVD**.

Pulse ► hasta ver Impr. CD/DVD.

Pressione ► até aparecer Impr. CD/DVD.

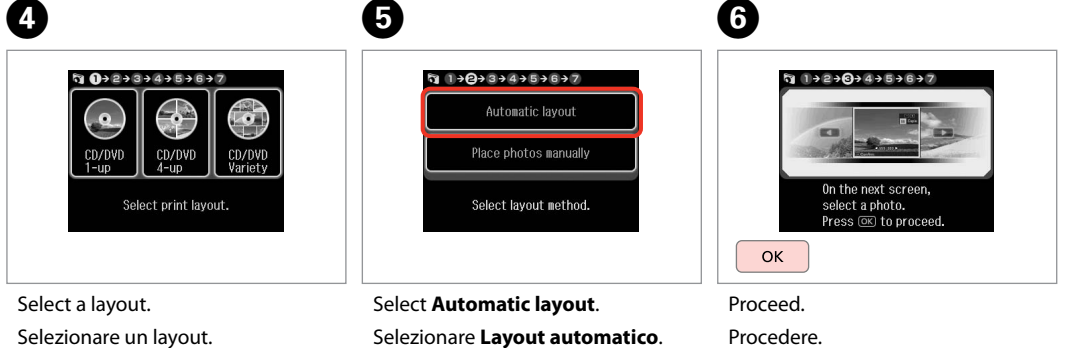

Elija una composición. Seleccione um esquema. Select Automatic layout. Selezionare Layout automatico. Seleccione Compos automát. Seleccione Esquema automát. Proceed. Procedere. Continúe. Continue.

#### Ø

If you select Place photos manually, place photos as shown in (1) or leave a blank as shown in (2).

Se si seleziona Porre foto manualm., disporre le foto come mostrato in (1) o lasciare vuoto come in (2).

Si selecciona Poner fotos manualmte, ponga las fotos como se muestra en (1) o deje un espacio en blanco como se muestra en (2).

Se seleccionar Colocar fotos manual/, cologue as fotografias como em (1) ou deixe em branco como em (2).

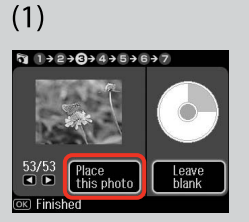

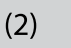

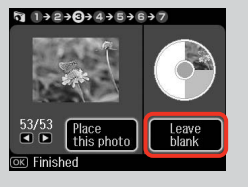

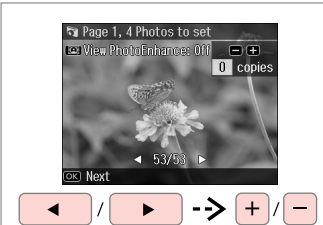

Select a photo. Selezionare una foto. Seleccione una foto Seleccione uma fotografia.

#### Ø

To select more photos, repeat step 🕖.

Per selezionare più foto, ripetere il passaggio 🕖.

Si desea seleccionar más fotos. repita el paso 7.

Para seleccionar mais fotografias, repita o ponto 7.

Ø

After step **7**, you can crop and enlarge your photo. Press →, and make the settings.

Dopo il passaggio **7**, è possibile tagliare e ingrandire la foto. Premere  $/_{\oplus}$  e definire le impostazioni.

Después del paso 7, puede recortar y ampliar la foto. Pulse 🥍 v configure los aiustes.

Após o ponto **7**, pode cortar e ampliar a fotografia. Pressione e efectue as definições.

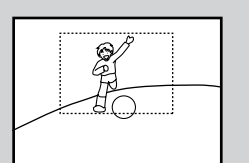

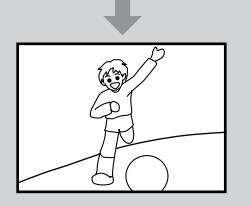

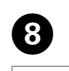

7

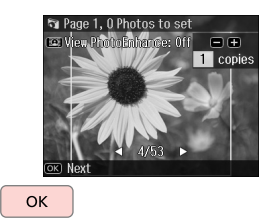

Finish selecting photos. Finire la selezione di foto. Termine la selección de fotos. Acabe de seleccionar as fotografias.

## 9 □ ⇒ 38

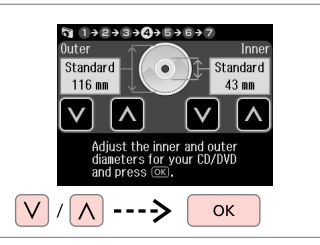

Set the printing area and proceed. Definire l'area di stampa e procedere. Configure el área de impresión y continúe.

Defina a área de impressão e continue.

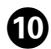

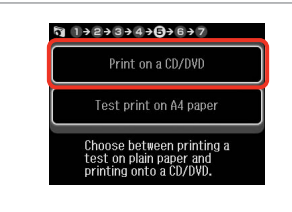

Select **Print on a CD/DVD**. Selezionare **Stampare su CD/DVD**. Seleccione **Imprimir CD/DVD**. Seleccione **Impr. num CD/DVD**.

#### Ø

If you want to print a test sample on paper, select **Test print on A4 paper**.

Se si desidera stampare una prova su carta, selezionare **Stampa una prova su A4**.

Si desea probar la impresión en papel, seleccione **Impr prueba en papi A4**.

Se quiser imprimir um teste em papel, seleccione **Impr. teste em papel A4**.

#### Ø

To make optional print settings, press  $\Leftarrow =$ .  $\square \Rightarrow 62$ 

Per definire impostazioni di stampa opzionali, premere ∠≡. □ ➡ 63

Si desea configurar ajustes opcionales, pulse *√*≡. □ → 63

Para efectuar definições de impressão opcionais, pressione ⊭≡. ➡ 64

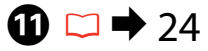

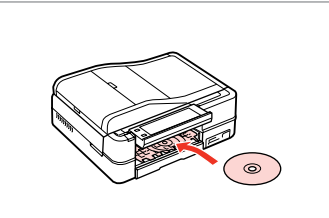

Load a CD/DVD. Caricare un CD/DVD. Ponga un CD/DVD. Coloque um CD/DVD.

Ð

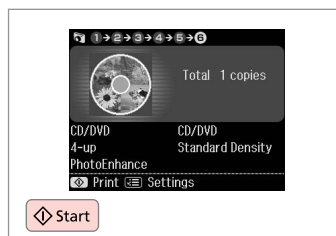

Start printing. Avviare la stampa. Empiece a imprimir. Inicie a impressão.

#### Ø

To print a CD/DVD jacket, select **Print Photos** in the **Home** menu, **Photo Layout Sheet**, then **Jewel Upper** or **Jewel Index** as the layout.

Per stampare su una custodia CD/DVD, selezionare **Stampa foto** nel menu **Home**, **Foglio layout foto**, quindi **Custodia Su** o **Indice cust.** come layout.

Para imprimir la carátula de un CD/DVD, seleccione **Imprim fotos** en el menú **Inicio**, **Hoja compos foto**, luego la composición **Joyer super** o **Índice joye**.

Para imprimir numa capa de CD/DVD, seleccione **Impr. Fotos** no menu **Iníc, Folha Esqu. Fotos** e, em seguida, **P-Sup. Cx** ou **Índice Cx** para o esquema.

#### Ø

To adjust the print position, see "Copying a CD/DVD"  $\square \Rightarrow 39$ 

Per regolare la posizione di stampa, vedere "Copia di un CD/ DVD" □ → 39

Para ajustar la posición de impresión, consulte "Copia de un CD/DVD" □ → 39

Para ajustar a posição de impressão, consulte "Copiar um CD/DVD" □ ➡ 39

#### Printing Photo Greeting Cards

Stampa di cartoline fotografiche

Impresión de felicitaciones fotográficas

Imprimir cartões com fotografias

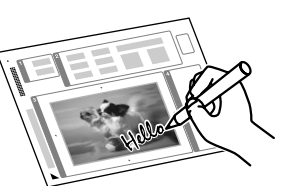

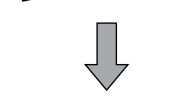

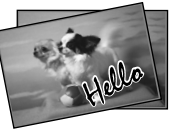

You can create custom cards with handwritten messages by using an A4 template. First print a template, write your message, and then scan the template to print your cards.

È possibile creare cartoline personalizzate con messaggi scritti a mano utilizzando un modello A4. Stampare innanzitutto un modello, scrivere il messaggio e quindi acquisire il modello per stampare le cartoline.

Con una plantilla A4, puede crear tarjetas personalizadas con mensajes manuscritos. Primero imprima una plantilla, luego escriba el mensaje y escanee la plantilla para imprimir las tarjetas.

Pode criar cartões personalizados com mensagens escritas à mão utilizando um modelo A4. Imprima primeiro um modelo, escreva a mensagem e, em seguida, digitalize o modelo para imprimir os cartões.

4

🔊 Photos

View and Print Photos

Print All Photos

Print Photo Greeting Card

## 1 □ → 20

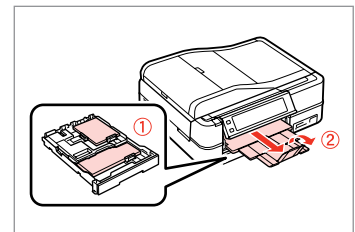

Load photo/A4 plain paper. Caricare della carta comune A4/foto. Cargue una foto/papel normal A4. Coloque papel normal A4/ fotográfico.

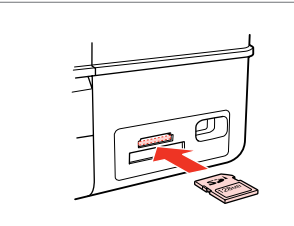

Insert a memory card. Inserire una scheda di memoria. Inserte una tarjeta de memoria. Insira um cartão de memória. Select **Print Photos**. Selezionare **Stampa foto**. Seleccione **Imprim fotos**. Seleccione **Impr. Fotos**.

Print

< 1/2 ▶

Сору

Scan

Fax

Setup

3

Select **Print Photo Greeting Card**. Selezionare **Stampa cartolina foto**. Seleccione **Impr felicitación fotográ**. Seleccione **Imp. Cartão Felic c/ Foto**.

53

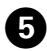

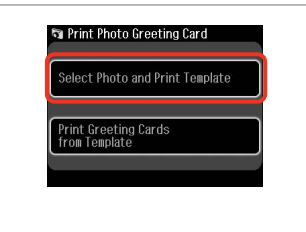

CK

Select the upper item. Selezionare la voce superiore. Seleccione la primera opción. Seleccione o item superior.

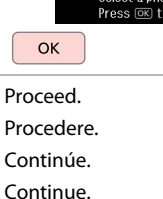

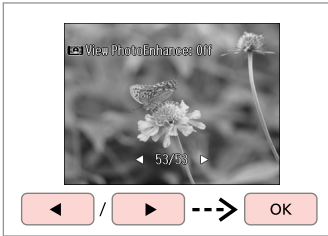

Select a photo. Selezionare una foto. Seleccione una foto. Seleccione uma fotografia.

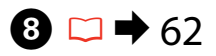

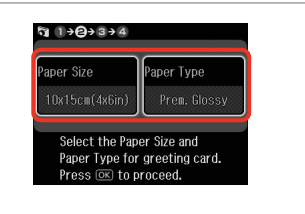

Select the settings and proceed. Selezionare le impostazioni e procedere. Seleccione los ajustes y continúe. Seleccione as definições e continue.

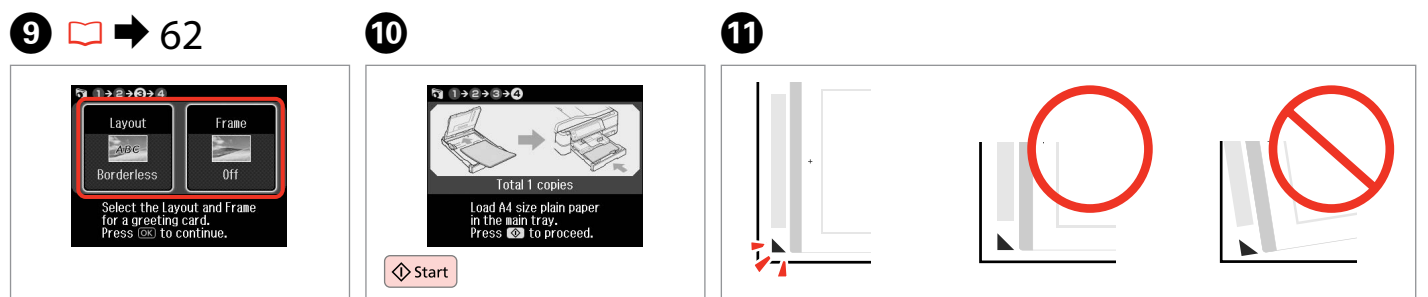

Select the settings and proceed.

Selezionare le impostazioni e procedere.

Seleccione los ajustes y continúe. Seleccione as definições e continue. Print the template. Stampare il modello. Imprima la plantilla. Imprima o modelo.

Check ▲ aligns with the corner of the sheet.
Verificare che ▲ sia allineato all'angolo sul foglio.
Compruebe que ▲ esté alineada con la esquina de la hoja.
Alinhe ▲ com o canto da folha.

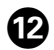

# 

Select the style of the text. Selezionare lo stile del testo. Seleccione el estilo del texto. Seleccione o estilo de texto.

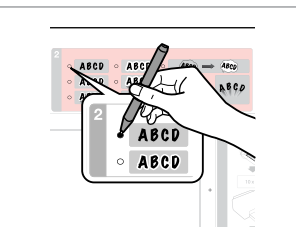

Select the type. Selezionare il tipo. Seleccione el tipo. Seleccione o tipo.

13

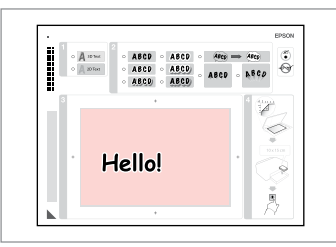

Write a message or drawing. Scrivere un messaggio o un disegno. Escriba un mensaje o haga un dibujo.

Escreva uma mensagem ou faça um desenho.

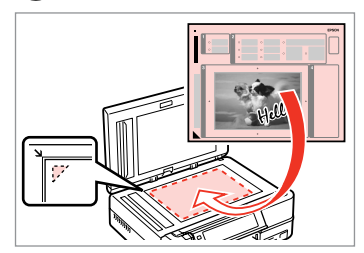

15

Place the template face-down. Porre il modello a faccia in giù. Coloque la plantilla boca abajo. Volte o modelo para baixo.

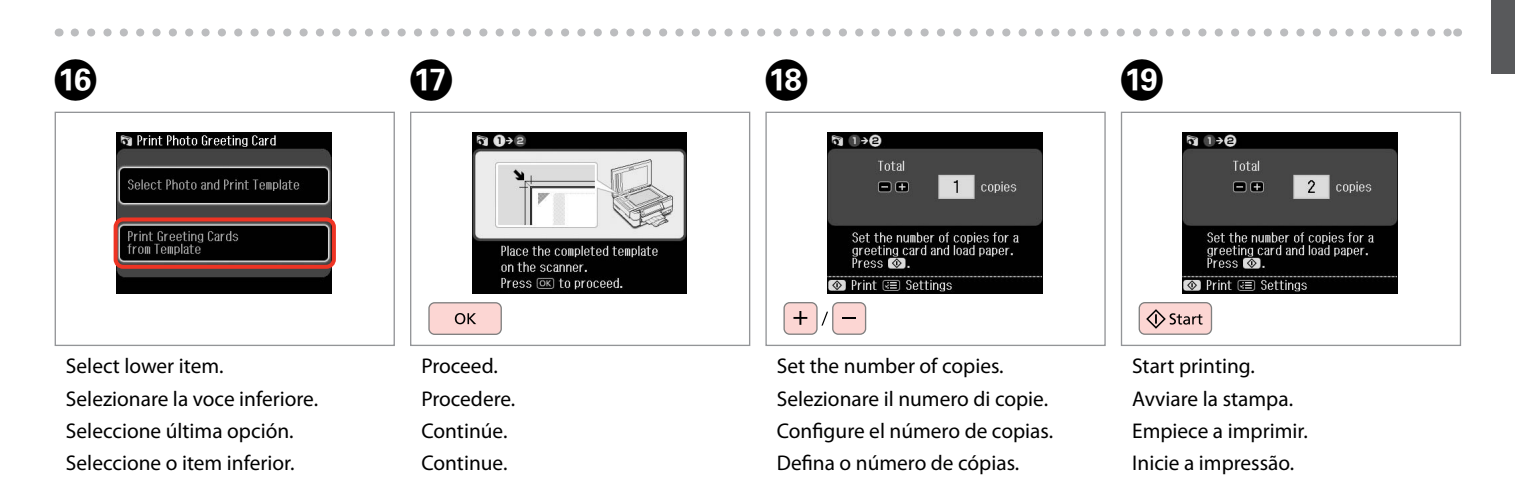

Printing Photos from an Index Sheet

Stampa di foto da un foglio di indice

Impresión de fotos a partir de una hoja de índice

Imprimir fotografias a partir da folha de índice

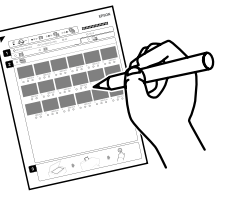

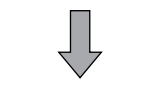

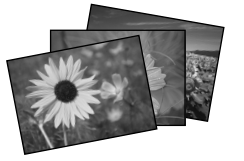

You can print photos using an A4 index sheet. First print an index sheet, mark the photos that you want to print, and then scan the index sheet to print your photos.

È possibile stampare foto utilizzando un foglio di indice A4. Innanzitutto, stampare un foglio di indice, contrassegnare le foto da stampare e quindi effettuare la scansione del foglio per stampare le foto.

Puede imprimir fotos con una hoja de índice A4. Primero imprima una hoja de índice, luego marque las fotos que desee imprimir y escanee la hoja de índice para imprimirlas.

Pode imprimir fotografias utilizando uma folha de índice A4. Imprima primeiro uma folha de índice, assinale as fotografias que quer imprimir e digitalize a folha para as imprimir.

4

**D** Photos

Photo Layout Sheet

Print on CD/DVD

rint Index Sheet

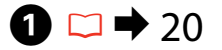

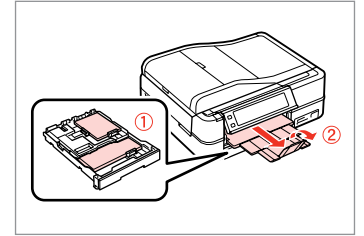

Load photo/A4 plain paper. Caricare della carta comune A4/foto. Cargue una foto/papel normal A4. Coloque papel normal A4/ fotográfico.

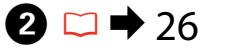

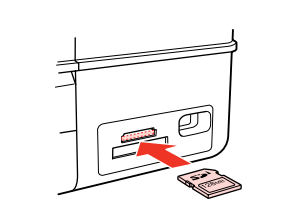

Insert a memory card. Inserire una scheda di memoria. Inserte una tarjeta de memoria. Insira um cartão de memória. Select **Print Photos**. Selezionare **Stampa foto**. Seleccione **Imprim fotos**. Seleccione **Impr. Fotos**.

Print

< 1/2 ▶

Copy

Scan

Setur

3

Select **Print Index Sheet**. Selezionare **Stampa indice**. Seleccione **Impr. hoja índice**. Seleccione **Imp. folha índice**.

#### Ø

Press ► until **Print Index Sheet** is displayed.

Premere ► fino a visualizzare **Stampa indice**.

Pulse ► hasta ver Impr. hoja índice.

Pressione ► até aparecer Imp. folha índice.

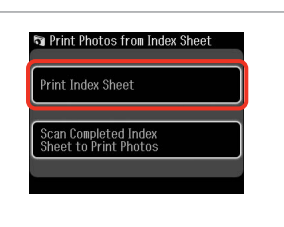

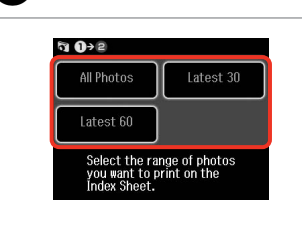

6

9

Select **Print Index Sheet**. Selezionare **Stampa indice**. Seleccione **Impr. hoja índice**. Seleccione **Imp. folha índice**. Select the range of photos. Selezionare l'intervallo di foto. Seleccione el intervalo de fotos. Seleccione a série de fotografias.

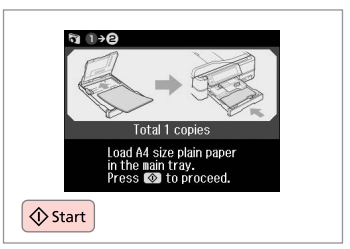

Print the index sheet. Stampare il foglio di indice. Imprima la hoja de índice. Imprima a folha de índice.

8

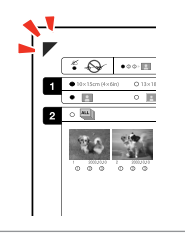

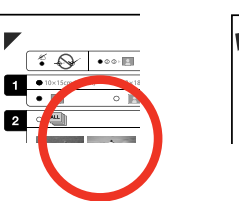

5

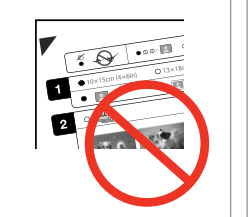

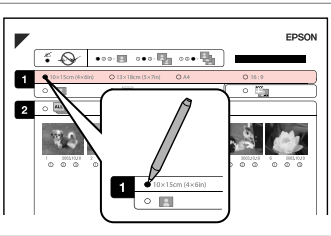

Select paper size. Selezionare il formato carta. Elija el tamaño del papel. Seleccione o formato de papel.

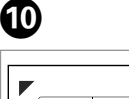

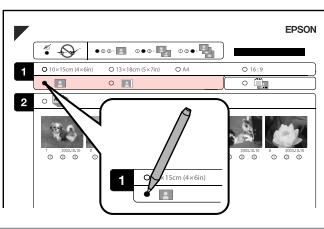

Select border or borderless. Selezionare Margini o No margini. Seleccione con márgenes o sin ellos. Seleccione com ou sem margens.

Check ▲ aligns with the corner of the sheet.
Verificare che ▲ sia allineato all'angolo sul foglio.
Compruebe que ▲ esté alineada con la esquina de la hoja.
Alinhe ▲ com o canto da folha.

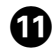

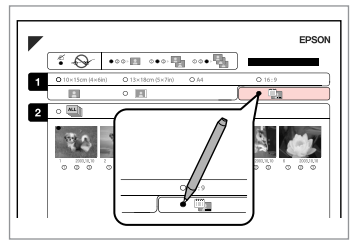

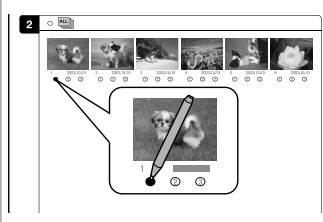

Select to print with a date stamp. Selezionare la stampa con data. Seleccione si se imprime la fecha. Seleccione para imprimir com data. Select the number of copies. Selezionare il numero di copie. Configure el número de copias. Seleccione o número de cópias.

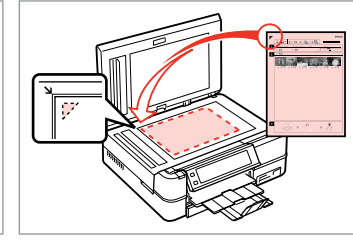

Place the index sheet face-down. Collocare il foglio di indice a faccia in giù.

Ponga la hoja de índice boca abajo. Volte a folha de índice para baixo.

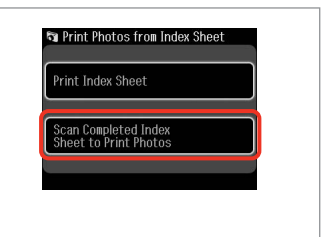

Select lower item. Selezionare la voce inferiore. Seleccione última opción. Seleccione o item inferior.

Ð

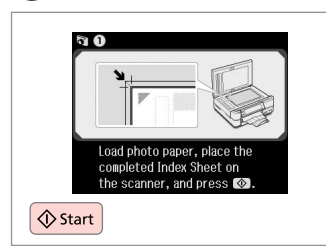

Start printing. Avviare la stampa. Empiece a imprimir. Inicie a impressão.

#### Ø

You can print photos on Ultra Glossy Photo Paper, Premium Glossy Photo Paper, or Premium Semigloss Photo Paper.

13

È possibile stampare foto su Ultra Glossy Photo Paper (Carta fotografica ultralucida), Premium Glossy Photo Paper (Carta fotografica lucida Premium) o Premium Semigloss Photo Paper (Carta fotografica semilucida Premium).

Puede imprimir fotos en Ultra Glossy Photo Paper (Papel fotográfico satinado extra), Premium Glossy Photo Paper (Papel fotográfico satinado Premium) o en Premium Semigloss Photo Paper (Papel fotográfico semibrillo).

Pode imprimir fotografias em Ultra Glossy Photo Paper (Papel Fotográfico Ultrabrilhante), Premium Glossy Photo Paper (Papel Fotográfico Brilhante Premium) ou Premium Semigloss Photo Paper (Papel Fotográfico Semibrilhante Premium).

#### Playing a Movie and Printing Photos

Riproduzione di un filmato e stampa di foto

Reproducción de una película e impresión de fotos

Reproduzir um filme e imprimir fotografias

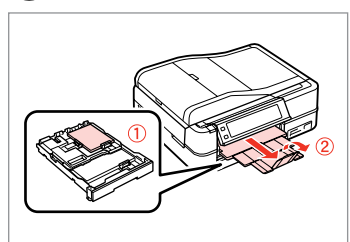

➡ 20

Load photo paper. Caricare carta fotografica. Cargue papel fotográfico. Coloque papel fotográfico. Insert a memory card. Inserire una scheda di memoria. Inserte una tarjeta de memoria. Insira um cartão de memória.

▶ 26

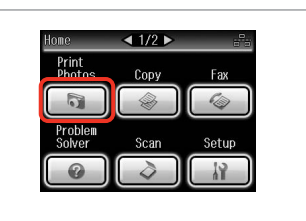

Select **Print Photos**. Selezionare **Stampa foto**. Seleccione **Imprim fotos**. Seleccione **Impr. Fotos**.

3

4

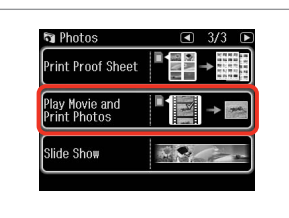

Select Play Movie and Print Photos.

Selezionare **Avvia filmato e stampa** foto.

Seleccione **Reprod película e impr** fotos.

Seleccione **Reproduzir Filme e** Imprimir Fotos.

Ø

Press ◀ or ► until Play Movie and Print Photos is displayed.

Premere ◀ o ► fino a visualizzare Avvia filmato e stampa foto.

Pulse ◀ o ► hasta ver **Reprod** película e impr fotos.

Pressione ◀ ou ► até aparecer Reproduzir Filme e Imprimir Fotos.

## 6

2

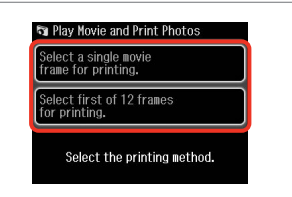

Select the number of frames. Selezionare il numero di fotogrammi. Seleccione el número de fotogramas. Seleccione o número de molduras.

60

Select scene(s). Selezionare le scene. Seleccione escena/s.

Ø

7

Seleccione as cenas.

#### Ø

ОК

Depending on the movie data and the transfer rate of your memory card or storage device, your printer may not play the movie smoothly. For details on the movie data specifications, see the online User's Guide.

A seconda dei dati del filmato e della velocità di trasferimento della scheda di memoria o della periferica di archiviazione, è possibile che la stampante non riproduca correttamente il filmato. Per informazioni dettagliate sulle specifiche dei dati di filmato, vedere la Guida utente in linea.

Según los datos de la película y la velocidad de transferencia de la tarjeta de memoria o dispositivo de almacenamiento, la impresora no reproducirá la película correctamente. Para más información sobre las especificaciones de datos de película, consulte el Manual de usuario on-line.

Consoante os dados do filme e a velocidade de transferência do cartão de memória ou dispositivo de armazenamento, a impressora pode não reproduzir bem o filme. Para mais informações sobre as especificações dos dados do filme, consulte o Guia do Utilizador interactivo.

#### Ø

Press ◀◀ or ▶▶ to rewind or fastforward the movie.

Premere ◀◀ o ►► per far indietreggiare o avanzare il filmato.

Pulse ◀◀ o ▶▶ para rebobinar o adelantar la película.

Pressione ◀◀ ou ▶▶ para fazer recuar ou avançar o filme.

Select **Select first of 12 frames for printing.** to divide the range of the movie you select into 12 frames and print 12 thumbnail images. Select the first and last scenes of the range in step **2**.

Selezionare **Seleziona 1° di 12 cornici per stampa.** per dividere l'intervallo di filmato selezionato in 12 fotogrammi e stampare 12 immagini in miniatura. Selezionare la prima e l'ultima scena dell'intervallo al passaggio **2**.

Seleccione **Elija el 1º de 12 marcos para imprim.** si desea dividir el intervalo de la película seleccionado en 12 fotogramas e imprimir 12 miniaturas. Seleccione la primera y última escenas del intervalo del paso **2**.

Seleccione **Escolha 1ª de 12 molduras a imprimir.** para dividir o filme que seleccionar em 12 molduras e imprimir 12 imagens em miniatura. Seleccione a primeira e a última cenas do conjunto no ponto **2**.

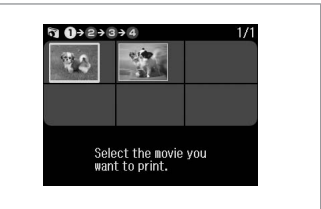

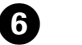

Select a movie. Selezionare un filmato. Seleccione una película. Seleccione um filme.

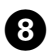

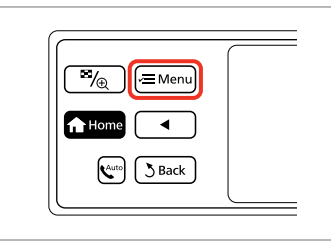

#### Enter settings menu.

Accedere al menu Impostazioni. Vaya al menú de ajustes. Entre no menu de definições.

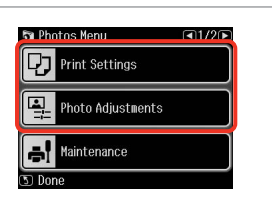

62

9

Select the appropriate print settings. Definire le impostazioni appropriate

di stampa.

Seleccione los ajustes de impresión adecuados.

Seleccione as definições de impressão adequadas.

Ø

Make sure you set the **Paper Size** and **Paper Type**.

Assicurarsi di impostare **Formato** carta e **Tipo carta**.

Configure el **Tam. papel** y el **Tipo papel**.

Certifique-se de que define Formato Papel e Tipo Papel.

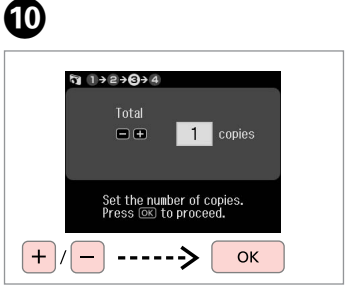

Set the number of copies. Selezionare il numero di copie. Configure el número de copias. Defina o número de cópias.

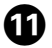

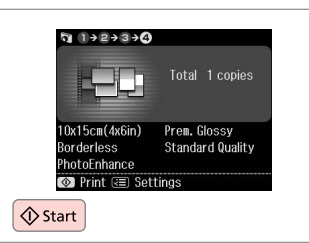

Start printing.

Avviare la stampa.

Empiece a imprimir.

Inicie a impressão.

#### Print Photos Mode Menu List

Elenco menu della modalità Stampa foto

Lista del menú del modo Imprim fotos

Lista de menus do modo Impr. Fotos

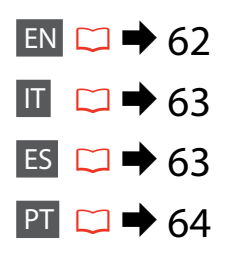

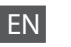

R Print Photos Mode

View and Print Photos, Print All Photos, Print Photo Greeting Card, Photo Layout Sheet, Print on CD/DVD, Print Index Sheet, Print Proof Sheet, Play Movie and Print Photos, Slide Show

#### Renu Photos Menu

| Select Photos        | Select All Photos, Select by Date, Cancel Photo Selection                                                                                                    |
|----------------------|----------------------------------------------------------------------------------------------------|
| Print Settings       | Paper Size, Paper Type, Borderless <sup>*2</sup> , Layout <sup>*2</sup> , Quality,<br>Expansion <sup>*3</sup> , Date, Print Info. On Photos <sup>*4</sup> , Fit Frame <sup>*5</sup> ,<br>Bidirectional <sup>*6</sup> , CD Density |
| Photo Adjustments *1 | Enhance * <sup>7</sup> , Scene Detection, Fix Red-Eye * <sup>8</sup> , Filter * <sup>9</sup> ,<br>Brightness, Contrast, Sharpness, Saturation, Movie Enhance * <sup>10</sup>                                                      |
| Maintenance          | □ ➡ 86                                                                                                    |
| Problem Solver       |                                                                                                    |

- \*1 These functions only affect your printouts. They do not change your original images.
- \*2 When **Borderless** is selected or set to **On**, the image is slightly enlarged and cropped to fill the paper. Print quality may decline in the top and bottom areas, or the area may be smeared when printing.
- \*3 Select the amount the image is expanded when printing Borderless photos.
- \*4 Select Camera Text to print text that you added to your photo using your digital camera. Select Camera Settings to print your camera's exposure time (shutter speed), F-stop (aperture), and ISO speed.
- \*5 Select **On** to automatically crop your photo to fit inside the space available for the layout you selected. Select **Off** to turn off automatic cropping and leave white space at the edges of the photo.
- \*6 Select On to increase the print speed. Select Off to improve the print quality.
- \*7 Select **PhotoEnhance** to adjust the brightness, contrast, and saturation of your photos automatically. Select **P.I.M.** to use your camera's PRINT Image Matching or Exif Print settings.
- \*8 Depending on the type of photo, parts of the image other than the eyes may be corrected.
- \*9 You can change the image color mode to Sepia or B&W.
- \*10 Adjusts the image and improves quality when set to **On**. This function is only available when you select **Select a single movie frame for printing.**

#### R Modalità Stampa foto

Mostra e stampa foto, Stampa ogni foto, Stampa cartolina foto, Foglio layout foto, Stampa CD/DVD, Stampa indice, Stampa foglio prova, Avvia filmato e stampa foto, Presentazione

#### 🖼 Menu Stampa foto

| Seleziona foto                  | Selez. ogni foto, Selez. per data, Annulla selez. foto                                                                                                    |
|---------------------------------|----------------------------------------------------------------------------------------------------|
| Impost. stampa                  | Formato carta, Tipo carta, No margini <sup>*2</sup> , Layout <sup>*2</sup> , Qualità,<br>Espansione <sup>*3</sup> , Data, Stampa info su foto <sup>*4</sup> , Adatta cornice <sup>*5</sup> ,<br>Bidirezionale <sup>*6</sup> , Densità CD |
| Regolazioni foto * <sup>1</sup> | Migliora * <sup>7</sup> , Rileva scena, Rid. occhi rossi * <sup>8</sup> , Filtro * <sup>9</sup> ,<br>Luminosità, Contrasto, Nitidezza, Saturazione, Montaggio<br>filmato * <sup>10</sup>                                                 |
| Manutenzione                    | □ ➡ 87                                                                                                    |
| Disalustana mushlami            |                                                                                                    |

#### Risoluzione problemi

- \*1 Tali funzioni hanno effetto soltanto sulle stampe. Le immagini originali non vengono modificate.
- \*2 Quando No margini è selezionato o impostato su On, l'immagine viene leggermente ingrandita e ritagliata per riempire la carta. Durante la stampa, è possibile che la qualità di stampa si riduca nelle aree superiore e inferiore o che tali aree risultino macchiate.
- \*3 Selezionare la quantità di espansione dell'immagine per la stampa di foto con l'impostazione No margini.
- \*4 Selezionare TestoFotoc. per stampare il testo precedentemente aggiunto alla foto usando la fotocamera digitale. Selezionare Impost. fotocamera per stampare il tempo di esposizione della fotocamera digitale (velocità otturatore), l'apertura della lente (F-stop) e la velocità ISO.
- \*5 Selezionare On per ritagliare automaticamente la foto al fine di adattarla allo spazio disponibile per il layout selezionato. Selezionare Off per disattivare la funzione di ritaglio automatico e lasciare uno spazio bianco ai bordi della foto.
- \*6 Selezionare On per aumentare la velocità di stampa. Selezionare Off per migliorare la qualità di stampa.
- \*7 Selezionare PhotoEnhance per regolare automaticamente la luminosità, il contrasto e la saturazione delle foto. Selezionare P.I.M. per utilizzare le impostazioni PRINT Image Matching o Exif Print della fotocamera digitale.
- \*8 A seconda del tipo di foto, è possibile che vengano corrette parti delle foto diverse da quelle con l'effetto occhi rossi.
- \*9 È possibile cambiare la modalità colore immagine su Seppia o B/N.
- \*10 Regola l'immagine e ne migliora la qualità quando si imposta **On**. Questa funzione è disponibile solo quando si seleziona **Seleziona singolo fotogramma per stampa**.

#### Modo Imprim fotos

Ver e imprim fotos, Impr todas fotos, Impr felicitación fotográ, Hoja compos foto, Impr. CD/DVD, Impr. hoja índice, Imprim hoja prueba, Reprod película e impr fotos, Presnt continua

#### 若 Menú Impr. foto

| Selecc. fotos      | Selec todas fotos, Selec x fecha, Cancel selección foto                                                                                                    |
|--------------------|----------------------------------------------------------------------------------------------------|
| Ajusts impres      | Tam. papel, Tipo papel, Sin margen * <sup>2</sup> , Compos * <sup>2</sup> , Calidad,<br>Expansión * <sup>3</sup> , Fecha, Imprim datos en fotos * <sup>4</sup> ,<br>Ajust a marco * <sup>5</sup> , Dos sentidos * <sup>6</sup> , Densidad de CD |
| Ajustes de foto *1 | Mejorar * <sup>7</sup> , Detecc. escena, Corrg oj rojo * <sup>8</sup> , Filtro * <sup>9</sup> , Brillo,<br>Contraste, Nitidez, Saturación, Composic película * <sup>10</sup>                                                                    |
| Mantenimnto        | □ → 87                                                                                                    |
| Solución problemas |                                                                                                    |

#### Solución problemas

- \*1 Estas funciones sólo modifican las impresiones. No alteran las imágenes originales.
- \*2 Si está seleccionado Sin margen o configurado como Act, la imagen se aumentará ligeramente y se recortará para adaptarse al papel. La impresión puede tener menos calidad o quedar manchada en las zonas superior e inferior del papel.
- \*3 Seleccione cuánto se expande la imagen si imprime fotos Sin margen.
- \*4 Seleccione Text cámara si desea imprimir el texto que añadió a la foto con la cámara digital. Seleccione Ajustes cámara si desea imprimir el tiempo de exposición de la cámara (velocidad obturador), parada F (abertura) y la velocidad ISO.
- \*5 Seleccione Act si desea que la foto se recorte automáticamente y encaje en el espacio disponible para la composición seleccionada. Seleccione Des si desea desactivar el recorte automático y dejar espacios en blanco en los bordes de la foto.
- \*6 Si desea imprimir más rápido, seleccione **Act**. Seleccione **Des** para aumentar la calidad de la impresión.
- \*7 Seleccione PhotoEnhance si desea que se ajusten automáticamente el brillo, el contraste y la saturación de sus fotos. Seleccione P.I.M. si desea usar los ajustes de PRINT Image Matching o Exif Print de su cámara.
- \*8 En algunos tipos de fotos, se corregirán otras partes de la imagen además de los ojos.
- \*9 Puede cambiar el modo de color de la imagen por Sepia o ByN.
- \*10 Ajusta la imagen y mejora la calidad si se configura como **Act**. Esta función sólo está disponible si se ha elegido **Elija un marco películ para imprimirlo.**

#### Modo Impr. Fotos

Ver e Imprimir Fotos, Imprimir Fotografias Todas, Imp. Cartão Felic c/ Foto, Folha Esqu. Fotos, Impr. CD/DVD, Imp. folha índice, Imprimir Folha de Prova, Reproduzir Filme e Imprimir Fotos, Reproduzir Apresentação

#### Henu Impr. Fotos

| Selec. Fotos     | Selec. FotosTodas, Selec. por data, Cancelar Selec. Fotos                                                                                                    |
|------------------|----------------------------------------------------------------------------------------------------|
| Def. Impressão   | Formato Papel, Tipo Papel, Sem Margns <sup>*2</sup> , Esqu. <sup>*2</sup> , Qualid.,<br>Expansão <sup>*3</sup> , Data, Impr. Inf. nas Fotos <sup>*4</sup> , Ajust. à Mold. <sup>*5</sup> ,<br>Bidireccional <sup>*6</sup> , Densidade CD |
| Ajustes fotos *1 | Melhorar * <sup>7</sup> , Detecção Cena, Corrig olh v * <sup>8</sup> , Filtro * <sup>9</sup> , Brilho,<br>Contraste, Nitidez, Saturação, Composição Vídeo * <sup>10</sup>                                                                |
| Manutenção       | □ → 88                                                                                                    |
| Solucionador     |                                                                                                    |

- \*1 Estas funções apenas afectam as impressões. Não alteram as imagens originais.
- \*2 Se Sem Margns estiver seleccionada ou definida para Sim, a imagem é ligeiramente ampliada e cortada para preencher o papel. É possível que a qualidade diminua nas áreas superior e inferior ou que a área fique manchada durante a impressão.
- \*3 Seleccione a quantidade da imagem a aumentar na impressão de fotografias **Sem** Margns.
- \*4 Seleccione Txto Câmara para imprimir texto que adicionou à fotografia utilizando a câmara digital. Seleccione Defs. Câmara para imprimir o tempo de exposição (velocidade do obturador), número F (abertura) e velocidade ISO da câmara.
- \*5 Seleccione Sim para cortar automaticamente a fotografia de forma a caber no espaço disponível do esquema que seleccionou. Seleccione Não para desactivar o corte automático e deixar espaço em branco nas margens da fotografia.
- \*6 Seleccione Sim para aumentar a velocidade de impressão. Seleccione Não para melhorar a qualidade de impressão.
- \*7 Seleccione PhotoEnhance para ajustar o brilho, contraste e saturação das fotografias automaticamente. Seleccione P.I.M. para utilizar as definições PRINT Image Matching ou Exif Print da câmara.
- \*8 Consoante o tipo de fotografia, é possível que partes da imagem para além dos olhos sejam corrigidas.
- \*9 Pode alterar o modo de cor da imagem para Sépia ou P&B.
- \*10 Ajusta a imagem e melhora a qualidade quando definida para Sim. Esta função só está disponível se seleccionar Escolha uma moldura de vídeo a imprimir.

Other Modes Altre modalità Otros modos Outros modos

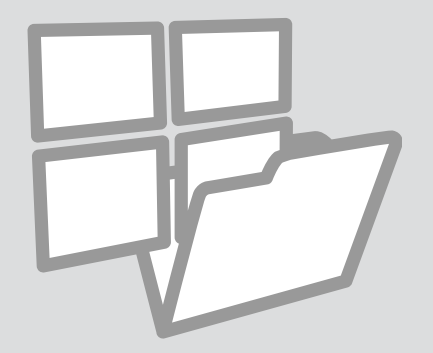

Printing Ruled Paper Stampa su carta a righe

Impr papels rayados

Imprimir em papel pautado

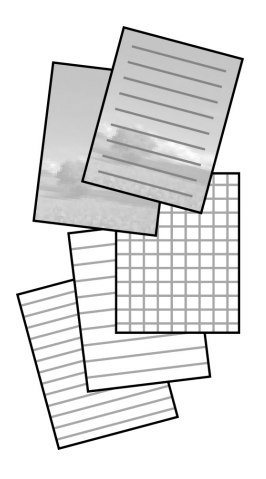

You can print ruled paper or graph paper with or without a photo set as the background.

È possibile stampare su carta a righe o a quadretti con o senza una foto di sfondo.

Puede imprimir en papel rayado o cuadriculado con o sin una foto de fondo.

Pode imprimir em papel pautado ou quadriculado com ou sem uma fotografia definida como fundo.

1 □ → 20

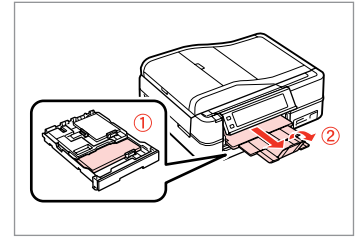

Load A4-size plain paper. Caricare carta comune formato A4. Cargue papel normal tamaño A4. Coloque papel normal A4.

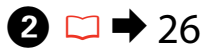

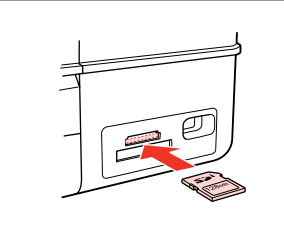

Insert a memory card. Inserire una scheda di memoria. Inserte una tarjeta de memoria. Insira um cartão de memória.

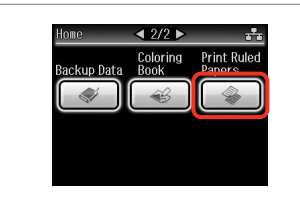

3

Select **Print Ruled Papers**. Selezionare **Stampa carta righe**. Seleccione **Impr papels rayados**. Seleccione **Imp. Pap. Pautados**.

#### Ø

Press ► until **Print Ruled Papers** is displayed.

Premere ► fino a visualizzare **Stampa carta righe**.

Pulse ► hasta ver Impr papels rayados.

Pressione ► até aparecer Imp. Pap. Pautados.

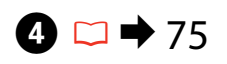

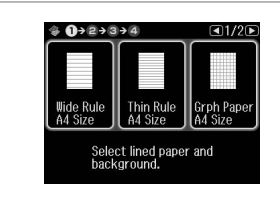

Select a format. Specificare un formato. Seleccione un formato. Seleccione um formato. Ø

Continue.

If you select **Wide Rule A4 Size**, **Thin Rule A4 Size**, or **Grph Paper A4 Size**, skip to step **6**.

Se si seleziona **Riga ampia A4**, **Riga fine A4** o **Millimetrata A4**, andare al passaggio **5**.

Si selecciona **Regl ancha tmño A4**, **Regla fina tmño A4** o **Papel gráf tmño A4**, vaya directamente al paso **6**.

Se seleccionar **Régua Gros. A4**, **Régua Fina A4** ou **Papel Gráf. A4**, avance para o ponto **6**.

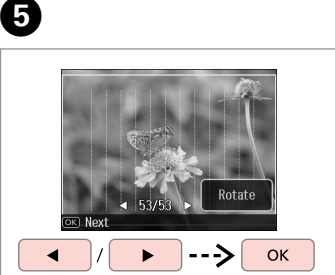

Select the photos. Selezionare le foto. Seleccione las fotos. Seleccione as fotografias.

Inicie a impressão.

Ø

If you want to rotate the frame, press **Rotate**.

Se si desidera ruotare la cornice, premere **Ruota**.

Si desea girar el marco, pulse **Girar**.

Se quiser rodar a moldura, pressione **Rodar**.

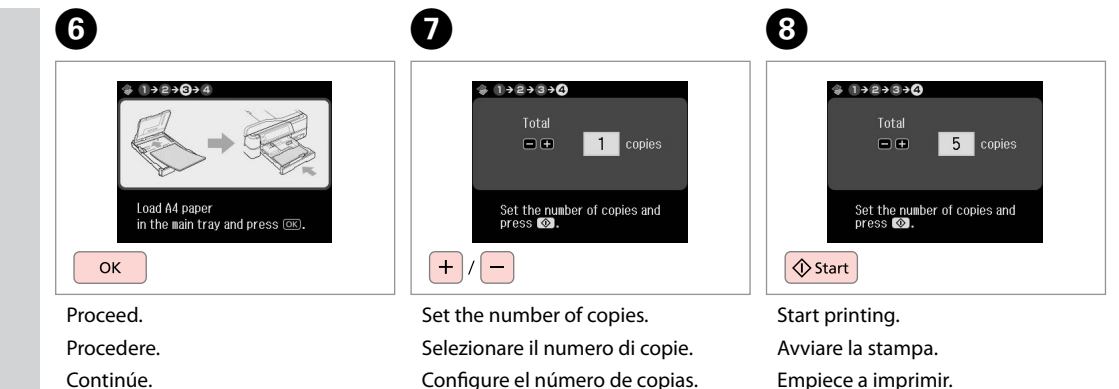

Defina o número de cópias.

Printing a Coloring Sheet

Stampa di un foglio da colorare

Impresión de una hoja para colorear

Imprimir uma folha para colorir

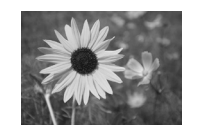

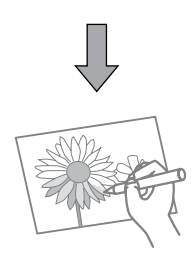

You can create a coloring sheet from your photos or line drawings. È possibile creare un foglio da colorare dalle foto o dai disegni al tratto. Puede crear una hoja para colorear a partir de sus fotos o dibujos lineales. Pode criar uma folha para colorir a partir das suas fotografias ou desenhos.

#### Ø

Only use the **Coloring Book** function for drawings and pictures that you created yourself. When using copyrighted materials, make sure you stay within the range of laws governing printing for personal use.

Usare la funzione **Libro colori** per disegni e immagini creati dall'utente. Quando si utilizzano materiali protetti da diritto d'autore, assicurarsi di rimanere nei limiti delle norme di legge che regolano la stampa per uso personale.

Use únicamente la función Libro colorea para dibujos e imágenes de su creación. Si usa materiales con copyright, cumpla siempre las leyes para uso personal.

Utilize apenas a função **Livro colorir** para desenhos e fotografias criados por si. Quando utilizar materiais com direitos de autor, respeite as leis que regulamentam a impressão para uso pessoal.

## 1 □ → 20

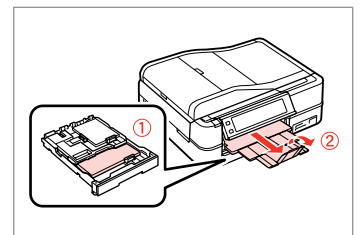

Load A4-size plain or Matte paper.

Caricare carta comune A4 o carta Matte.

Cargue papel normal o Mate tamaño A4.

Coloque papel normal A4 ou Mate.

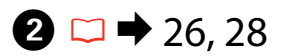

## 3

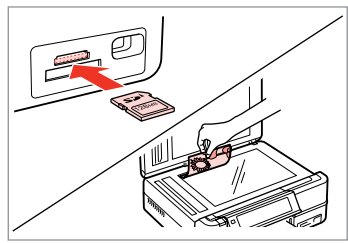

Insert or place. Inserire o posizionare. Inserte o coloque. Insira ou coloque.

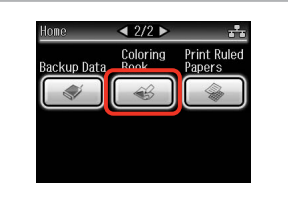

Select **Coloring Book**. Selezionare **Libro colori**. Seleccione **Libro colorea**. Seleccione **Livro colori**r.

### Ø

Press ► until **Coloring Book** is displayed.

Premere ► fino a visualizzare Libro colori.

Pulse ► hasta ver Libro colorea.

Pressione ► até aparecer Livro colorir.

| Photo or Drau<br>Scanner | ving on the |  |
|--------------------------|-------------|--|
|                          |             |  |
| Photo on Mem             | ory Card    |  |

Select the type of input. Selezionare il tipo di immissione. Seleccione el tipo de original. Seleccione o tipo de introdução.

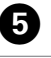

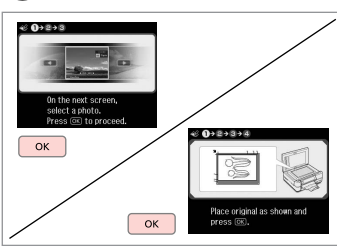

Proceed.

Procedere.

Continúe.

Continue.

#### Ø

If you are printing from a memory card, press ◀► to select the photo you want to print, then press **OK**.

Se si stampa da una scheda di memoria, premere **I** per selezionare la foto da stampare, quindi premere **OK**.

Si imprime a partir de una tarjeta de memoria, pulse ◀▶ para seleccionar la foto que desee imprimir y luego pulse **OK**.

Se for imprimir de um cartão de memória, pressione **I** para seleccionar a fotografia que quer imprimir e pressione **OK**.

## 6

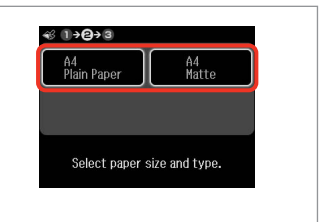

Select the paper type. Selezionare il tipo di carta. Seleccione el tipo de papel. Seleccione o tipo de papel.

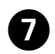

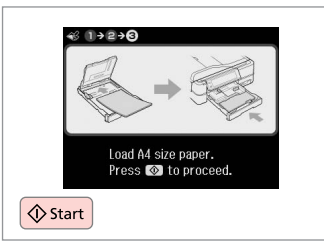

Start printing. Avviare la stampa. Empiece a imprimir. Inicie a impressão.

#### Ø

If you want to change the density of the outline, or the density of the whole image, press  $\neq \equiv$ , then press **Print** Settings and select the appropriate settings after step **5**.

Se si desidera modificare la densità dei contorni o la densità dell'intera immagine, premere ∠=, quindi premere Impost. stampa e selezionare le impostazioni appropriate dopo il passaggio ⑤.

Si desea cambiar la densidad del contorno o de toda la imagen, pulse k≡ y luego **Ajusts impres**. Seleccione los ajustes adecuados después del paso <sup>(3)</sup>.

Se quiser alterar a densidade do contorno ou a densidade de toda a imagem, pressione *x*≡, pressione **Def.** Impressão e seleccione as definições adequadas após o ponto ③.

# Scanning to a Memory Card

Scansione su una scheda di memoria

Escaneado a una tarjeta de memoria

Digitalizar para um cartão de memória

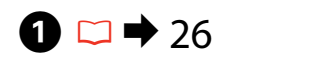

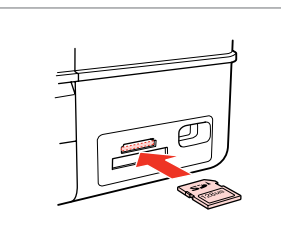

Insert a memory card. Inserire una scheda di memoria. Inserte una tarjeta de memoria. Insira um cartão de memória.

 $\bigcirc$   $\bigcirc$   $\rightarrow$  75

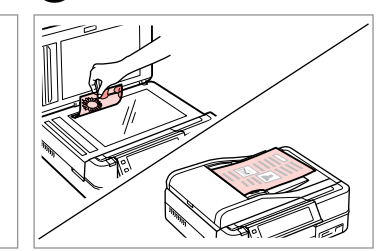

▶ 28

Place original horizontally. Posizionare orizzontalmente l'originale. Ponga el original horizontal. Coloque o original na horizontal.

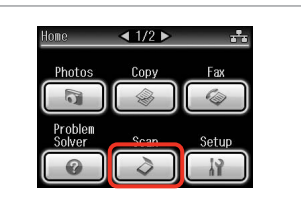

Select **Scan**. Selezionare **Scan**. Seleccione **Esca**. Seleccione **Dig**.

4

| *∎ | Scan to Memory Card |  |
|----|---------------------|--|
| →⊒ | Scan to PC          |  |
|    | Scan to PDF         |  |

Select Scan to Memory Card. Selezionare Scansione su scheda. Seleccione Escan a tarj memori. Seleccione Dig. p/ Cartão Mem.

| Format   | Scan Area     |
|----------|---------------|
|          | Auto Cropping |
| Memory C | apacity OMB   |

Select settings, then start scanning. Selezionare le impostazioni e avviare la scansione.

Seleccione ajustes y empiece a escanear.

Seleccione as definições e comece a digitalizar.

"\EPSCAN\001\EPS0N001.JPG" ©Done OK Check the message. Controllare il messaggio.

File saved to memory

card:

Information

Lea el mensaje.

6

Verifique a mensagem.

#### Ø

3

If the edges of the photo are faint, change the **Scan Area** in step **5**.  $\square \Rightarrow 75$ 

Se i bordi della foto sono sbiaditi, cambiare l'impostazione di **AreaScan.** al passaggio **⑤**. □ → 75

Si los bordes de la foto salen tenues, cambie el **Área esca** en el paso ⑤. □ → 76

Se as margens da fotografia estiverem ténues, altere a **Área Dig.** no ponto **⑤**. □ → 76

# Scanning to a Computer

Scansione su un computer

Escaneado a un ordenador

Digitalizar para um computador

#### Ø

3

Make sure you have installed software for this printer on your computer and connected following the instructions on the Start Here poster.

Assicurarsi di aver installato il software per questa stampante sul computer e di aver effettuato il collegamento in base alle istruzioni nel foglio Inizia qui.

Confirme que ha instalado el software para esta impresora en su ordenador y que la ha conectado según las instrucciones del cartel Para empezar.

Certifique-se de que instalou o software para esta impressora no computador e que a ligou seguindo as instruções do poster Começar por aqui.

## 1 □ → 28

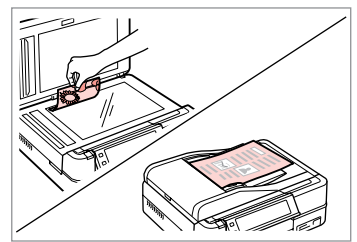

Place original horizontally. Posizionare orizzontalmente l'originale. Ponga el original horizontal.

Coloque o original na horizontal.

2

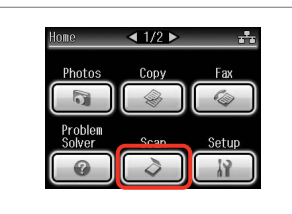

Select **Scan**. Selezionare **Scan**. Seleccione **Esca**. Seleccione **Dig**.

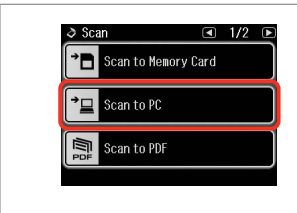

Select Scan to PC. Selezionare Scansione su PC. Seleccione Escan a PC. Seleccione Dig. p/ PC. Select the computer. Selezionare il computer. Seleccione el ordenador. Seleccione o computador.

Select PC

JSB Connection

PC01

PC03

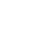

72
#### Ø

After selecting a PC, your computer's scanning software automatically starts scanning. For details, see the online User's Guide.

Dopo la selezione di un PC, il software di scansione avvia automaticamente la scansione. Per informazioni dettagliate, vedere la Guida utente in linea.

Después de seleccionar un PC, el software de escaneado del ordenador empezará a escanear automáticamente. Para más información, consulte el Manual de usuario on-line.

Após seleccionar um PC, o software de digitalização do computador começa a digitalizar automaticamente. Para mais informações, consulte o Guia do Utilizador interactivo.

# Backup to External Storage Device

Backup su periferica di archiviazione esterna

Copia de seguridad en un dispositivo de almacenamiento externo

Efectuar cópia para dispositivo de armazenamento externo

# 

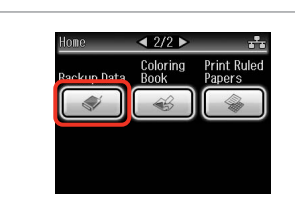

Insert and connect. Inserire e connettere. Inserte y conecte. Insira e ligue.

 $\bigcirc \bigcirc 26$ 

Select **Backup Data**. Selezionare **Dati backup**. Seleccione **Cop seg dats**. Seleccione **Cóp. dados**.

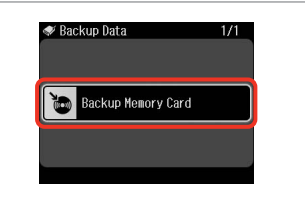

Select **Backup Memory Card**. Selezionare **Backup scheda**. Seleccione **Cop seg tarj memor**. Seleccione **Cópia Cartão Mem**.

4

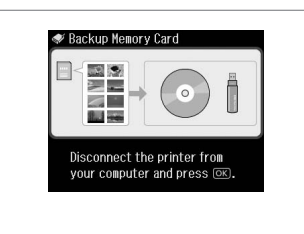

Follow the on-screen instructions.

Seguire le istruzioni visualizzate sullo schermo.

Siga las instrucciones que aparezcan por pantalla.

Siga as instruções do ecrã.

#### Ø

To change the writing speed, press ∠≡, select **Writing Speed** and then set.

Per cambiare la velocità di scrittura, premere *≠*≡, selezionare **Vel. scrittura** e impostare.

Para cambiar la velocidad de escritura, pulse *k*≡, seleccione **Veloc escritra** y configúrela.

Para alterar a velocidade de escrita, pressione *«*≡, seleccione **Veloc escrita** e defina.

# Ø

2

You can print photos from the backup storage device. Remove the memory card from the printer, connect the device, then print photos.  $\Box \Rightarrow 45$ 

È possibile stampare foto dalla periferica di backup. Rimuovere la scheda dalla stampante, connettere la periferica, quindi stampare le foto. 🗅 🌩 45

3

Puede imprimir fotos del dispositivo de almacenamiento de la copia de seguridad. Saque la tarjeta de memoria de la impresora, conecte el dispositivo e imprima las fotos.  $\Box \Rightarrow 45$ 

Pode imprimir fotografias a partir do dispositivo de armazenamento de cópia. Retire o cartão de memória da impressora, ligue o dispositivo e imprima fotografias.  $\Box \Rightarrow 45$ 

# Other Modes Menu List

Elenco menu delle altre modalità

Lista de menús de otros modos

Lista de menus de outros modos

| EN | → 75        |
|----|-------------|
| IT | ➡ 75        |
| ES | <b>→</b> 76 |
| PT | → 76        |

| ΕN |  |
|----|--|
|----|--|

#### 👌 Scan Mode

|                                                       | Scan to Memory                                                 | Format           | JPEG, PDF                  |  |
|-------------------------------------------------------|----------------------------------------------------------------|------------------|----------------------------|--|
|                                                       | Card                                                           | Scan Area        | Auto Cropping, Max<br>Area |  |
|                                                       |                                                                | Size of Original | A4                         |  |
|                                                       |                                                                | Document         | Text, Photograph           |  |
|                                                       |                                                                | Quality          | Standard, Best             |  |
|                                                       |                                                                | Memory Capacity  |                            |  |
|                                                       | Scan to PC                                                     |                  |                            |  |
|                                                       | Scan to PDF                                                    |                  |                            |  |
|                                                       | Scan to Email                                                  |                  |                            |  |
|                                                       | 🗬 Backup Data Mode                                             |                  |                            |  |
|                                                       | Backup Memory Card                                             |                  |                            |  |
|                                                       | 🏽 Coloring Book Mode                                           |                  |                            |  |
| Photo or Drawing on the Scanner, Photo on Memory Card |                                                                |                  |                            |  |
| A4 Plain Paper, A4 Matte                              |                                                                |                  |                            |  |
|                                                       | Print Settings Density, Line Detection                         |                  | า                          |  |
| 🚳 Print Ruled Papers Mode                             |                                                                |                  |                            |  |
|                                                       | Wide Rule A4 Size, Thin Rule A4 Size, Grph Paper A4 Size, Note |                  |                            |  |

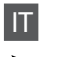

#### 👌 Modalità Scan

| Scansione su<br>scheda | Form.             | JPEG, PDF                 |  |
|------------------------|-------------------|---------------------------|--|
|                        | AreaScan.         | Autoritaglio,<br>AreaMax. |  |
|                        | Formato originale | A4                        |  |
|                        | Docum.            | Testo, Foto               |  |
|                        | Qualità           | Standard, Max             |  |
|                        | Livello memoria   |                           |  |
| Scansione su PC        |                   |                           |  |
| Scansione su PDF       |                   |                           |  |
| Scansione su email     |                   |                           |  |
|                        |                   |                           |  |

🗬 Modalità Dati backup

Backup scheda

🛞 Modalità Libro colori

Foto o disegno su scanner, Foto su scheda

A4 Comune, A4 Matte

Impost. stampa Densità, Rilevam. linea

🆓 Modalità Stampa carta righe

Riga ampia A4, Riga fine A4, Millimetrata A4, Blocco note A4

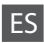

#### 👌 Modo Esca

| Escan a tarj<br>memori | Format         | JPEG, PDF                  |
|------------------------|----------------|----------------------------|
|                        | Área esca      | Recorte autom, Área<br>máx |
|                        | Tamño original | A4                         |
|                        | Document       | Text, Fotografía           |
|                        | Calidad        | Estándar, Óptim            |
|                        | Capac. memoria |                            |
| Escan a PC             |                |                            |
| Escan a PDF            |                |                            |
| Escan a correo         |                |                            |

|                | a Modo Dig.      |                  |                      |
|----------------|------------------|------------------|----------------------|
| Dig. p/ Cartão | Form.            | JPEG, PDF        |                      |
|                | Mem.             | Área Dig.        | Corte Auto, Área Máx |
|                | Tam. do Original | A4               |                      |
|                | Documnto         | Txto, Fotografia |                      |
|                |                  | Qualid.          | Padrão, Melh         |
|                |                  | Cap. Mem.        |                      |
|                | Dig. p/ PC       |                  |                      |
|                | Dig. p/ PDF      |                  |                      |
|                | Dig. p/ Email    |                  |                      |

#### Modo Cop seg dats

Cop seg tarj memor

🕰 Modo Libro colorea

| Foto o dibujo en el escáner, Foto n tarj memoria |                         |  |
|--------------------------------------------------|-------------------------|--|
| A4 Papl normal, A4 Mate                          |                         |  |
| Ajusts impres                                    | Densidad, Detecc. línea |  |

🆓 Modo Impr papels rayados

Regl ancha tmño A4, Regla fina tmño A4, Papel gráf tmño A4, Bloc notas tamño A4

#### Nodo Cóp. dados

Cópia Cartão Mem.

ΡT

Modo Livro colorir

Foto ou Desenho no Digitalizador, Foto Cartão Memória A4 Pap. Normal, Mate A4

Def. Impressão Densid., Detec. Linha

🆓 Modo Imp. Pap. Pautados

Régua Gros. A4, Régua Fina A4, Papel Gráf. A4, Bloco A4

Setup Mode (Maintenance) Modalità Setup (Manutenzione) Modo Config (Mantenimnto) Modo Conf. (Manutenção)

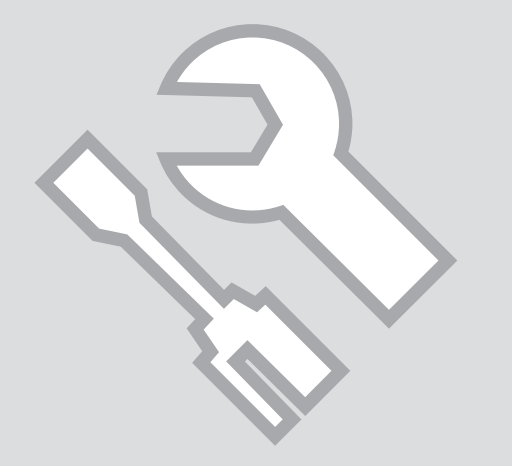

Checking the Ink Cartridge Status

Verifica dello stato della cartuccia d'inchiostro

Revisión del estado de los cartuchos de tinta

Verificar o estado dos tinteiros

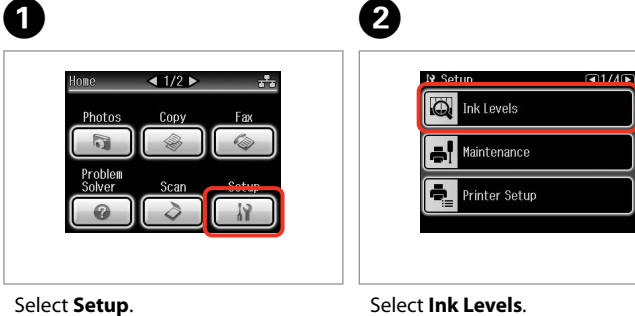

Select Setup. Selezionare Setup. Seleccione Config. Seleccione Conf. Select **Ink Levels**. Selezionare **Livelli**. Seleccione **Nivl tinta**. Seleccione **Nív. Tinta**.

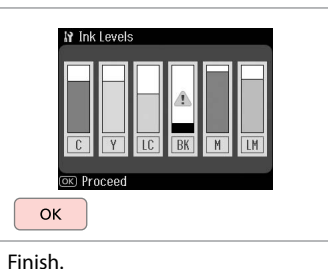

3

Finire.

Finalice.

Termine.

| С     | Y        | LC           | ВК    | М       | LM             | ♪                 |
|-------|----------|--------------|-------|---------|----------------|-------------------|
| Cyan  | Yellow   | Light Cyan   | Black | Magenta | Light Magenta  | Ink is low.       |
| Ciano | Giallo   | Ciano chiaro | Nero  | Magenta | Magenta chiaro | Inchiostro basso. |
| Cian  | Amarillo | Cian claro   | Negro | Magenta | Magenta claro  | Queda poca tinta. |
| Ciano | Amarelo  | Ciano claro  | Preto | Magenta | Magenta claro  | Há pouca tinta.   |

## Ø

Epson cannot guarantee the quality or reliability of non-genuine ink. If non-genuine ink cartridges are installed, the ink cartridge status may not be displayed.

Epson non garantisce la qualità o l'affidabilità di inchiostri non originali. Se vengono installate cartucce d'inchiostro non originali, lo stato della cartuccia potrebbe non venire visualizzato.

Epson no puede garantizar la calidad ni la fiabilidad de las tintas que no sean de Epson. Si instala cartuchos de tinta no genuinos, no se mostrará el estado del cartucho.

A Epson não pode garantir a qualidade ou fiabilidade da tinta não original. Se instalar tinteiros não originais, é possível que o estado dos tinteiros não seja indicado.

# Checking/Cleaning the Print Head

Controllo e pulizia della testina di stampa

Revisión/Limpieza del cabezal de impresión

Verificar/Limpar a cabeça de impressão

#### Ø

Print head cleaning uses ink from all cartridges, so clean the print head only if quality declines.

La pulizia della testina di stampa consuma inchiostro da tutte le cartucce e, pertanto, eseguirla soltanto se la gualità di stampa peggiora.

En la limpieza del cabezal se usa tinta de todos los cartuchos, así que sólo debe limpiarlo si disminuye la calidad.

Como a limpeza da cabeca de impressão gasta tinta de todos os tinteiros, limpe-a apenas se a qualidade diminuir.

# ▶ 20

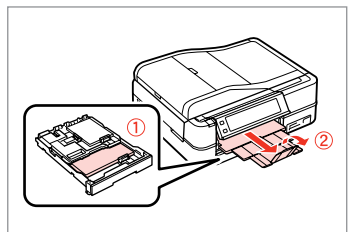

Load a A4-size plain paper. Caricare carta comune formato A4. Carque una hoja de papel normal A4. Cologue papel normal A4.

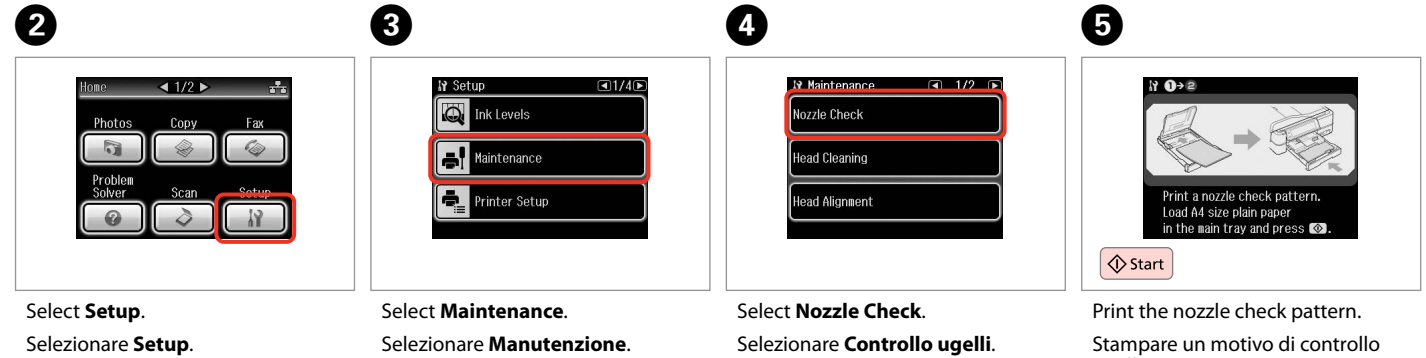

Seleccione Confia. Seleccione Conf.

Seleccione Mantenimnto. Seleccione Manutenção.

Seleccione Test invect. Seleccione Verif. Jactos.

ugelli.

Imprima el patrón de test de invectores.

Imprima o modelo de verificação dos jactos.

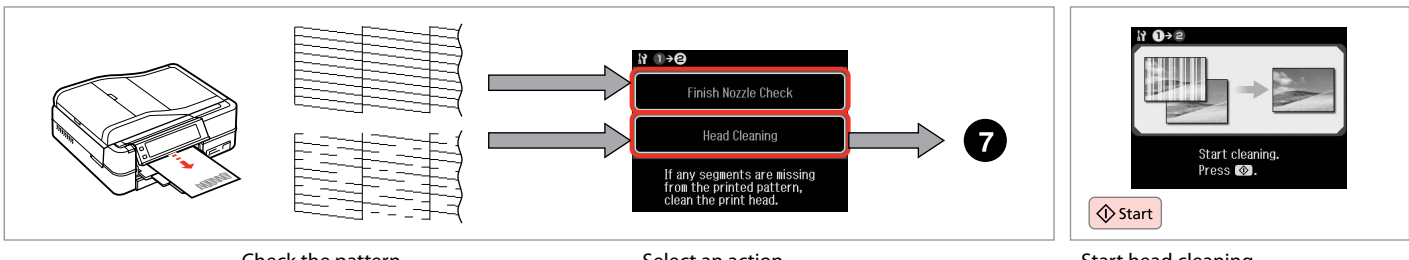

Check the pattern. Controllare il motivo. Examine el patrón. Verifique o modelo. Select an action. Selezionare un'azione. Seleccione una acción. Seleccione uma accão. Start head cleaning. Avviare la pulizia della testina. Empiece la limpieza del cabezal. Inicie a limpeza da cabeça.

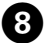

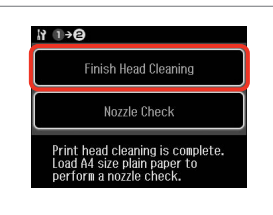

Select **Finish Head Cleaning**. Selezionare **Fine pulizia testina**. Seleccione **Final limpiez cabezal**. Seleccione **Acabar Limp. Cabeças**.

# Ø

If quality does not improve after cleaning four times, leave the printer on for at least six hours. Then try cleaning the print head again. If quality still does not improve, contact Epson support.

Se la qualità non migliora dopo quattro cicli di pulizia, lasciare accesa la stampante per almeno sei ore. Quindi, provare nuovamente a pulire la testina di stampa. Se la qualità di stampa ancora non migliora, contattare l'assistenza Epson.

Si la calidad no mejora después de cuatro limpiezas, deje la impresora encendida 6 horas como mínimo. Después, vuelva a limpiar el cabezal. Si la calidad sigue sin mejorar, diríjase al Soporte Técnico de Epson.

Se a qualidade não melhorar após quatro limpezas, deixe a impressora ligada durante pelo menos seis horas. Em seguida, volte a limpar a cabeça. Se a qualidade continuar a não melhorar, contacte a assistência Epson.

# Aligning the Print Head

Allineamento della testina di stampa

Alineación del cabezal de impresión

Alinhar a cabeça de impressão

# 1 □ → 20

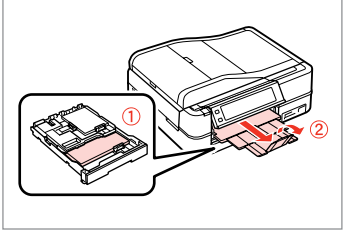

Load a A4-size plain paper. Caricare carta comune formato A4. Cargue una hoja de papel normal A4. Coloque papel normal A4. Select **Setup**. Selezionare **Setup**. Seleccione **Config**. Seleccione **Conf.** 

2

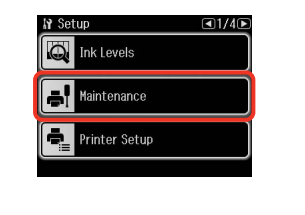

Select **Maintenance**. Selezionare **Manutenzione**. Seleccione **Mantenimnto**. Seleccione **Manutenção**.

3

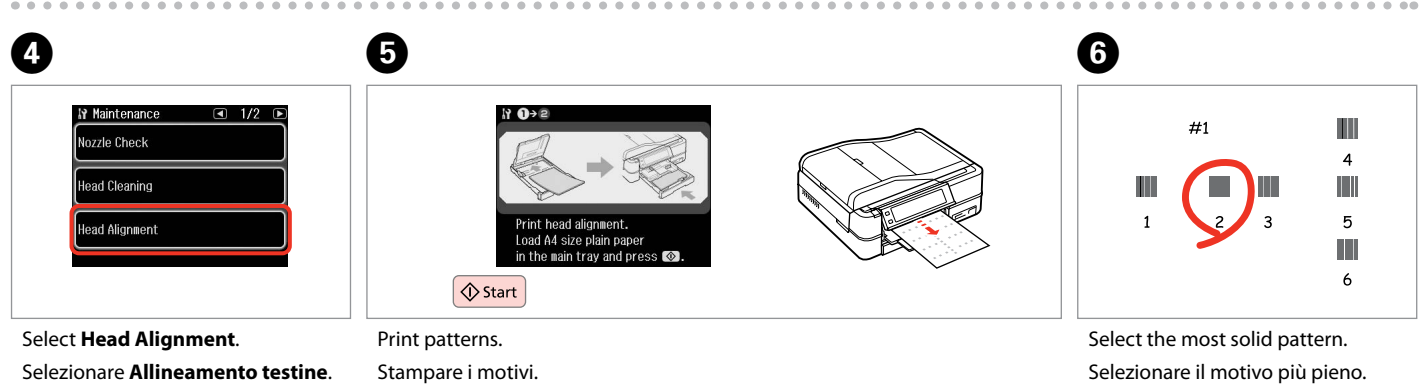

Selezionare Allineamento testin Seleccione Alineac cabezl. Seleccione Alinham. Cabeças. Stampare i motivi. Imprima patrones. Imprima modelos. Select the most solid pattern. Selezionare il motivo più pieno. Seleccione el patrón más uniforme. Seleccione o modelo mais sólido.

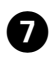

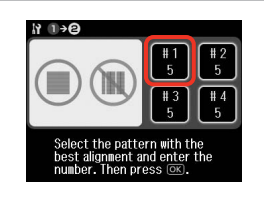

Select the pattern number. Selezionare il numero di motivo. Seleccione el número del patrón. Seleccione o número do modelo.

| n 1)→8                                                  |
|---------------------------------------------------------|
|                                                         |
| Select the number with the best alignment and press OK. |
| ∧ / ∨> Ок                                               |

Enter the number. Immettere il numero. Escriba el número. Introduza o número.

8

Repeat **?** and **3** for all patterns. Ripetere **?** e **3** per tutti i motivi. Repita **?** y **3** con todos los

#1 2 5

9

11 10→@

patrones. Repita 7 e 3 para todos os modelos.

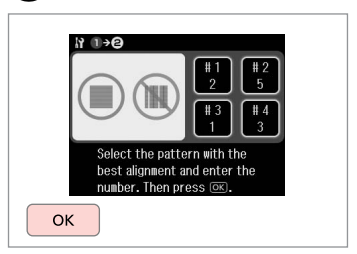

ി

Finish aligning the print head. Terminare l'allineamento della testina.

Termine la alineación del cabezal.

. . . . ..

Termine de alinhar a cabeça de impressão.

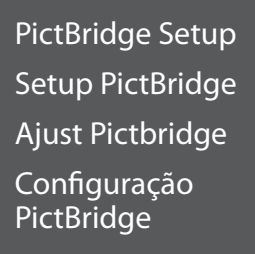

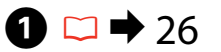

Remove.

Retire.

4

Rimuovere. Ságuela.

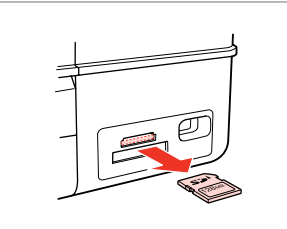

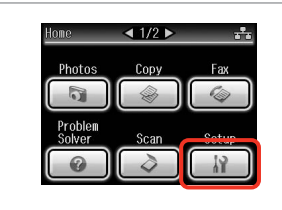

| Select <b>Setup</b> . |
|-----------------------|
| Selezionare Setup.    |
| Seleccione Config.    |
| Seleccione Conf.      |

2

Select **PictBridge Setup**. Selezionare **Setup PictBridge**. Seleccione **Ajust Pictbridge**. Seleccione **Defin PictBridge**.

■ 3/4 ▶

3

6

₩ Setup

Bluetooth Settings

Select Location

PictBridge Setup

Ø

Press ► until **PictBridge Setup** is displayed.

Premere ► fino a visualizzare **Setup PictBridge**.

Pulse ► hasta ver Ajust Pictbridge.

Pressione ► até aparecer **Defin PictBridge**.

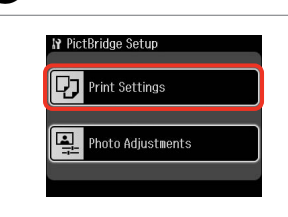

5 □ → 86

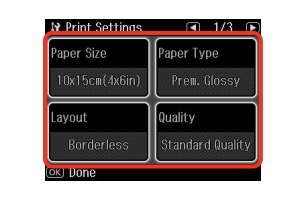

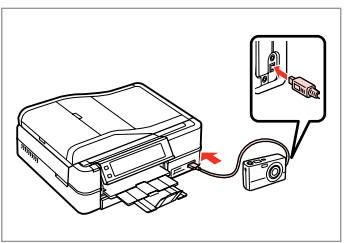

Select the appropriate print settings. Definire le impostazioni appropriate di stampa.

Seleccione los ajustes de impresión adecuados.

Seleccione as definições de impressão adequadas.

Connect and turn on the camera. Collegare e accendere la fotocamera. Conecte y encienda la cámara. Lique à impressora e lique a câmara.

#### Select Print Settings.

Selezionare **Impost. stampa**. Seleccione **Ajusts impres**. Seleccione **Def. Impressão**.

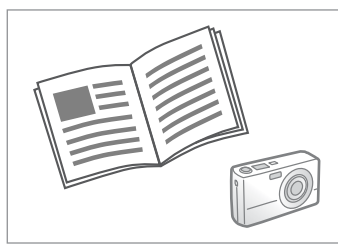

See your camera's guide to print.

Per stampare, vedere la guida della fotocamera.

Para la impresión, consulte el manual de la cámara.

Para imprimir, consulte o guia da câmara.

# Compatibility PictBridge File Format JPEG Image size 80 × 80 pixels to 9200 × 9200 pixels

| Compatibilità       | PictBridge                           |
|---------------------|--------------------------------------|
| Formato file        | JPEG                                 |
| Dimensioni immagine | Da 80 × 80 pixel a 9200 × 9200 pixel |

| Compatibilidad      | PictBridge                       |
|---------------------|----------------------------------|
| Formato del archivo | JPEG                             |
| Tamaño de la imagen | de 80 × 80 a 9200 × 9200 píxeles |

| Compatibilidade     | PictBridge                                        |  |
|---------------------|---------------------------------------------------|--|
| Formato de ficheiro | JPEG                                              |  |
| Tamanho da imagem   | $80 \times 80$ pixéis a 9200 $\times$ 9200 pixéis |  |

# Ø

Depending on the settings on this printer and the digital camera, some combinations of paper type, size, and layout may not be supported.

A seconda delle impostazioni di questa stampante e della fotocamera, è possibile che alcune combinazioni di tipo e formato carta e layout non siano supportate.

Según la configuración de la impresora y de la cámara, hay combinaciones de tipo y tamaño de papel y composición que no se admiten.

Consoante as definições desta impressora e da câmara digital, é possível que algumas combinações de tipo de papel, formato e esquema não sejam compatíveis.

# Ø

Some of the settings on your digital camera may not be reflected in the output.

È possibile che alcune impostazioni della fotocamera digitale non trovino riscontro nella stampa.

Es posible que la impresión no refleje algunos ajustes configurados en la cámara digital.

Algumas das definições da câmara digital podem não se reflectir na impressão.

# Setup Mode Menu List

Elenco menu modalità Setup

Lista del menú Modo Config

Lista de menus do modo Conf.

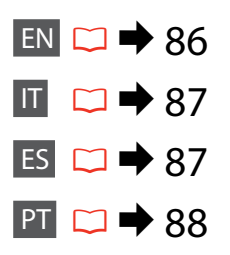

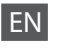

# Setup Mode

| Ink Levels                     |                                                                                                    |  |
|--------------------------------|----------------------------------------------------------------------------------------------------|--|
| Maintenance                    | Nozzle Check, Head Cleaning, Head Alignment, Automatic<br>Head Maintenance * <sup>1</sup>                                                                                                    |  |
| Printer Setup                  | CD/DVD, Stickers, Thick Paper * <sup>2</sup> , Sound * <sup>3</sup> , Screen Saver<br>Settings, Display Format * <sup>4</sup> , Date/Time, Daylight Saving Time,<br>Country/Region, Language |  |
| Network Settings               | See your online User's Guide for details.                                                                                                    |  |
| Home Network Print<br>Settings | See your online User's Guide for details.                                                                                                    |  |
| Fax Setting                    | See your Fax Guide for details.                                                                                                    |  |
| Bluetooth Settings             | See your online User's Guide for details.                                                                                                    |  |
| PictBridge Setup               | Print Settings For details on the sett                                                                                                    |  |
|                                | Photo Adjustments items, see the Print Pl<br>Mode Menu list. 🖵 🕈                                                                                                    |  |
| Select Location                | Folder Select, Group Select                                                                                                    |  |
| Restore Default<br>Settings    | Reset Fax Send/Receive Settings, Reset Fax Data Settings,<br>Reset Network Settings, Reset All except Network & Fax<br>Settings, Reset All Settings                                          |  |

- \*1 This printer automatically checks the print head nozzle without printing a pattern and cleans the nozzles if they are clogged. Some ink is consumed from all cartridges while checking the print head nozzles.
- \*2 If the printout is smeared, set this function to **On**.
- \*3 You can make sound settings for Button Press, Error Notice, Completion Notice, and Volume.
- \*4 You can select the LCD screen display format from 1-up with Info, 1-up without Info, and View Thumbnail Images.

# Modalità Setup

| Livelli                          |                                                                                                    |                                 |
|----------------------------------|----------------------------------------------------------------------------------------------------|---------------------------------|
| Manutenzione                     | Controllo ugelli, Pulizia testine, Allineamento testine,<br>Automanutezione testina *1                                                                                                    |                                 |
| Impost. stampante                | CD/DVD, Adesivo, CartaSpessa * <sup>2</sup> , Suono * <sup>3</sup> , Impost.<br>salvaschermo, Formato vista * <sup>4</sup> , Data/Ora, Ore risparmio<br>diurne, Paese/Area, Lingua/Language |                                 |
| Impost. rete                     | Per informazioni dettagliate, v                                                                                                    | edere la Guida utente in linea. |
| Impost. Stampa rete<br>domestica | Per informazioni dettagliate, vedere la Guida utente in linea.                                                                                                    |                                 |
| Impost. fax                      | Per informazioni dettagliate, vedere la Guida fax.                                                                                                    |                                 |
| Impostazioni<br>Bluetooth        | Per informazioni dettagliate, vedere la Guida utente in linea.                                                                                                    |                                 |
| Setup PictBridge                 | Impost. stampa                                                                                                    | Per informazioni dettagliate    |
|                                  | Regolazioni foto sulle voci di impostazione,<br>vedere l'elenco dei menu<br>della modalità Stampa foto<br>□ ➡ 63                                                                            |                                 |
| Seleziona posizione              | Sel. cartella, Selez. gruppo                                                                                                    |                                 |
| Reimpostazione                   | Ripristina impost. TX/RX fax, Reset impost. dati fax, Ripristina<br>impost. rete, Reset totale tranne impostazioni rete e fax,<br>Ripristina ogni impost.                                   |                                 |

- \*1 Questa stampante controlla automaticamente gli ugelli della testina di stampa senza stampare un motivo di controllo e pulisce gli ugelli se ostruiti. Durante il controllo degli ugelli della testina, viene consumato dell'inchiostro da tutte le cartucce.
- \*2 Se la stampa viene macchiata, impostare questa funzione su On.
- \*3 È possibile definire le impostazioni del suono per Pressione tasto, Avviso errore, Avviso completamento e Volume.
- \*4 È possibile selezionare il formato di visualizzazione del display LCD tra **1up con** info, **1up senza info** e Mostra miniature.

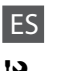

# Modo Config

| Nivl tinta                      |                                                                                                    |                                                                         |
|---------------------------------|----------------------------------------------------------------------------------------------------|-------------------------------------------------------------------------|
| Mantenimnto                     | Test inyect., Limpiez cabez, Alineac cabezl, Mantenim cabezal automático *1                                                                                                    |                                                                         |
| Config imprsra                  | CD/DVD, Adhesivs, Papl grueso * <sup>2</sup> , Sonid * <sup>3</sup> , Ajuste protec<br>pantall, Formato presen * <sup>4</sup> , Fecha/hor, Hora verano, País/<br>Región, Idioma/Language |                                                                         |
| Ajustes de red                  | Para más detalles, consulte el l                                                                                                    | Manual de usuario on-line.                                              |
| Ajustes impres red<br>doméstica | Para más detalles, consulte el Manual de usuario on-line.                                                                                                    |                                                                         |
| Ajuste fax                      | Para más detalles, consulte el l                                                                                                    | Manual de fax.                                                          |
| Ajustes Bluetooth               | Para más detalles, consulte el Manual de usuario on-line.                                                                                                    |                                                                         |
| Ajust Pictbridge                | Ajusts impres                                                                                                    | Para más detalles sobre los                                             |
|                                 | Ajustes de foto                                                                                                    | ajustes, consulte la lista del<br>menú del modo Imprim<br>fotos. ◻ ➡ 63 |
| Elija ubicación                 | Selec carpeta, Selec grupo                                                                                                    |                                                                         |
| Recuper. ajustes                | Reinic ajustes envío/recepción fax, Reiniciar ajusts datos fax,<br>Reiniciar ajustes de red, Reiniciar todos ajustes menos red y<br>fax, Reinic todos ajustes                            |                                                                         |

- \*1 Esta impresora revisa automáticamente los inyectores del cabezal de impresión sin imprimir ningún patrón y los limpia si están obstruidos. En la revisión de los inyectores se consume algo de tinta de todos los cartuchos.
- \*2 Si la impresión sale corrida, configure esta función como Act.
- \*3 Puede configurar el sonido de **Pulsar botón, Aviso error, Aviso terminado** y **Volumen**.
- \*4 Puede elegir uno de los formatos de presentación en la pantalla LCD: **1up con info**, **1up sin info** o **Ver imágs miniatura**.

# PT

# Modo Conf.

| Nív. Tinta                     |                                                                                                    |                             |  |
|--------------------------------|----------------------------------------------------------------------------------------------------|-----------------------------|--|
| Manutenção                     | Verif. Jactos, Limp. Cabeças, Alinham. Cabeças, Manutenção<br>Autom. Cabeça * <sup>1</sup>                                                                                         |                             |  |
| Conf. Impres.                  | CD/DVD, Autocol, Pap Espesso * <sup>2</sup> , Som * <sup>3</sup> , Def. Protecção<br>Ecrã, Formato Visor * <sup>4</sup> , Data/Hora, Hora de Verão, País/Região<br>Língua/Language |                             |  |
| Defs. de Rede                  | Consulte o Guia do Utilizador interactivo para mais<br>informações.                                                                                                    |                             |  |
| Defin. Impr. Rede<br>Doméstica | Consulte o Guia do Utilizador interactivo para mais<br>informações.                                                                                                    |                             |  |
| Defin. Fax                     | Consulte o Guia de Fax para mais informações.                                                                                                    |                             |  |
| Definições de<br>Bluetooth     | Consulte o Guia do Utilizador interactivo para mais<br>informações.                                                                                                    |                             |  |
| Defin PictBridge               | Def. Impressão                                                                                                    | Para saber mais sobre itens |  |
|                                | Ajustes fotos de configuração, consulte<br>a lista de menus do modo<br>Impr. Fotos. □ → 64                                                                                         |                             |  |
| Selec. Local                   | Selec. Pasta, Selec. Grupo                                                                                                    |                             |  |
| Repor Predefin.                | Repor Defin. de Envio/Rec. Fax, Repor Defin. Dados Fax,<br>Repor definições de rede, Repor Tdo excepto Defin. Fax e<br>Rede. Repor defs. todas                                     |                             |  |

- \*1 Esta impressora verifica automaticamente os jactos da cabeça sem imprimir um modelo e limpa-os se estiverem obstruídos. Aquando da verificação dos jactos, é consumida alguma tinta de todos os tinteiros.
- \*2 Se a impressão ficar manchada, defina esta função para **Sim**.
- \*3 Pode efectuar definições de som para Press. tecla, Aviso erro, Aviso conclusão e Volume.
- \*4 Pode seleccionar 1/+ com Info, 1/+ sem Info e Ver Miniaturas para o formato de apresentação do ecrã LCD.

Solving Problems Risoluzione dei problemi Solución de problemas Resolver problemas

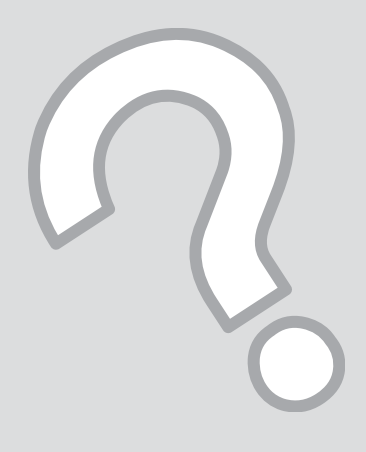

# Error Messages Messaggi di errore Mensajes de error Mensagens de erro

| EN | 90 |
|----|----|
| IT | 91 |
| ES | 92 |
| PT | 93 |

| Error Messages                                                                                                    | Solution                                                                                                    |
|----------------------------------------------------------------------------------------------------|----------------------------------------------------------------------------------------------------|
| Paper jam                                                                                                    | □ → 98                                                                                                    |
| Cannot recognize photos. Make sure photos are placed correctly on the scanner.                                               | □ → 28                                                                                                    |
| A printer error has occurred. Turn power off and then on again.<br>For details, see your documentation.                      | □ ➡ 103                                                                                                    |
| Communication error. Make sure the computer is connected, then try again.                                                    | Make sure the computer is connected correctly. If the error message still appears, make sure that scanning software is installed on your computer and that the software settings are correct.                                                                          |
| The printer's ink pads are nearing the end of their service life.<br>Please contact Epson support.                           | Contact Epson support to replace ink pads before the end of their service life. When the ink pads are saturated, the printer stops and Epson support is required to continue printing.                                                                                 |
| The printer's ink pads are at the end of their service life. Please contact Epson support.                                   | Contact Epson support to replace ink pads.                                                                                                    |
| Movie failed to play back. Unsupported format or error in the data. For the data specifications, see your documentation.     | The video codec for the movie data is not supported. Make sure that your movie data meets the requirements. See your online User's Guide.                                                                                                    |
| Error in the data. The document cannot be printed. The data is not available because of a malfunction in the sending device. | See the documentation for the device transmitting the data.                                                                                                    |
| Error in the data. The document may not be printed correctly. A part of the data is corrupted or cannot be buffered.         | See the documentation for the device transmitting the data.                                                                                                    |
| Backup Error.<br>Error Code XXXXXXXX                                                                                         | A problem occurred and backup was canceled. Make a note of the error code and contact Epson support.                                                                                                    |
| The print head cannot be cleaned completely with Auto Head Maintenance. See your documentation.                              | Clean the print head from the <b>Maintenance</b> menu in <b>Setup</b><br>mode. If quality does not improve, contact Epson support. To<br>continue printing, set the <b>Automatic Head Maintenance</b> to off<br>from the <b>Maintenance</b> menu in <b>Setup</b> mode. |
| The combination of IP address and subnet mask is invalid. See your documentation.                                            | See the Networking guide in the online User's Guide for details.                                                                                                    |

| Messaggi di errore                                                                                                    | Soluzione                                                                                                    |
|----------------------------------------------------------------------------------------------------|----------------------------------------------------------------------------------------------------|
| Inceppamento                                                                                                    | □ → 98                                                                                                    |
| Impossibile riconoscere foto. Verificare corretta posizione foto su scanner.                                           | □ ➡ 28                                                                                                    |
| Errore stampante. Spegnere e quindi riaccendere. Per dettagli, vedere il manuale.                                      | □ → 103                                                                                                    |
| Errore comunicazione. Verificare collegamento computer, quindi riprovare.                                              | Assicurarsi che il computer sia collegato correttamente. Se<br>il messaggio di errore persiste, assicurarsi che il software di<br>scansione sia installato sul computer e che le impostazioni del<br>software siano corrette.                                                                      |
| Tamponi inchiostro prossimi al termine della durata utile.<br>Contattare assistenza Epson.                             | Contattare l'assistenza Epson per sostituire i tamponi di<br>inchiostro prima del termine della durata utile. Quando i<br>tamponi di inchiostro sono saturi, la stampante si arresta ed è<br>necessaria l'assistenza Epson per continuare la stampa.                                               |
| Tamponi inchiostro al termine della durata utile. Contattare assistenza Epson.                                         | Contattare l'assistenza Epson per la sostituzione dei tamponi.                                                                                                    |
| Filmato non riproducibile. Formato non supportato o errore in dati. Per le specifiche dei dati, vedere il manuale.     | Il codec video dei dati di filmato non è supportato. Verificare che<br>i dati del filmato soddisfino i requisiti. Vedere la Guida utente in<br>linea.                                                                                                    |
| Errore nei dati. Impossibile stampare documento. Dati non disponibili a causa di guasto in periferica invio.           | Vedere la documentazione del dispositivo trasmittente.                                                                                                    |
| Errore nei dati. Eventuale stampa errata del documento. Parte<br>dei dati sono danneggiati o non inseribili in buffer. | Vedere la documentazione del dispositivo trasmittente.                                                                                                    |
| Errore di backup.<br>Codice errore XXXXXXX                                                                             | Si è verificato un errore e il backup è stato annullato. Annotare il codice di errore e contattare l'assistenza Epson.                                                                                                    |
| Impossibile pulire a fondo la testina di stampa con la manutenzione automatica. Vedere il manuale.                     | Pulire la testina di stampa dal menu <b>Manutenzione</b> nella<br>modalità <b>Setup</b> . Se la qualità non migliora, contattare<br>l'assistenza Epson. Per continuare la stampa, impostare<br><b>Automanutezione testina</b> su off dal menu <b>Manutenzione</b> nella<br>modalità <b>Setup</b> . |
| Combinazione non valida di indirizzo IP e maschera sottorete.<br>Vedere il manuale.                                    | Per informazioni dettagliate, vedere la guida Reti nella Guida utente.                                                                                                    |

| Mensajes de error                                                                                                    | Solución                                                                                                    |
|----------------------------------------------------------------------------------------------------|----------------------------------------------------------------------------------------------------|
| Atasc papl                                                                                                    | □ ➡ 98                                                                                                    |
| No se detectan fotos. Compruebe que fotos bien colocadas en el escáner.                                               | □ → 28                                                                                                    |
| Error en la impresora. Apáguela y luego enciéndala. Consulte el manual.                                               | □ → 103                                                                                                    |
| Error d comunicación. Compruebe q el PC esté conectdo y prueb<br>otra vez.                                            | Compruebe que el ordenador esté bien conectado. Si no<br>desaparece el mensaje de error, confirme que tenga instalado<br>en el ordenador software de escaneado y que este software esté<br>bien configurado.                                                                                         |
| Almohadillas de tinta de impresora casi al final de su vida útil.<br>Llame Soporte de Epson.                          | Consulte al soporte técnico de Epson para cambiar las<br>almohadillas antes del final de su vida útil. Cuando están<br>saturadas, la impresora se detiene y es necesaria la asistencia de<br>Epson para seguir imprimiendo.                                                                          |
| Las almohadillas de tinta de la impresora al final vida útil. Llame soporte técnico Epson.                            | Diríjase al soporte Epson para cambiar las almohadillas.                                                                                                    |
| No se reproduce película. Formato incompatib o error n los datos. Consulte en el manual las especificaciones d datos. | El codec de vídeo de los datos de película no es compatible.<br>Compruebe que los datos de la película cumplan los requisitos.<br>Consulte el Manual de usuario on-line.                                                                                                    |
| Error en datos. No se puede imprimir documento. Datos no disponibles por fallo en dispositivo de envío.               | Consulte el manual del dispositivo transmisor de los datos.                                                                                                    |
| Error en datos. El documento no se imprimirá bien. Alguns dats<br>dañads o no pueden guardarse en búfer.              | Consulte el manual del dispositivo transmisor de los datos.                                                                                                    |
| Error copia seguridad<br>Cód. error XXXXXXXX                                                                          | Ha ocurrido un problema y se ha cancelado la copia de<br>seguridad. Apunte el código de error y diríjase al servicio técnico<br>de Epson.                                                                                                    |
| Cabezal no se puede limpiar totalmente con Manten cabez<br>automát. Consulte el manual.                               | Limpie el cabezal de impresión desde el menú <b>Mantenimnto</b><br>del modo <b>Config</b> . Si la calidad no mejora, diríjase al Soporte<br>Técnico de Epson. Si desea seguir imprimiendo, desactive<br><b>Mantenim cabezal automático</b> en el menú <b>Mantenimnto</b> del<br>modo <b>Config</b> . |
| Combinación dirección IP y máscara subred no válida. Consulte el manual.                                              | Para más detalles, consulte el manual Red del Manual de usuario.                                                                                                    |

| Mensagens de erro                                                                                                   | Solução                                                                                                    |
|----------------------------------------------------------------------------------------------------|----------------------------------------------------------------------------------------------------|
| Encr. pap                                                                                                    | □ → 98                                                                                                    |
| Não reconhece fotos. Veja se as fotos estão bem colocadas no digitalizador.                                         | □ ➡ 28                                                                                                    |
| Erro da impressora. Desligue e volte a ligar. Para mais<br>informações, veja a documentação.                        | □ ➡ 103                                                                                                    |
| Erro de comunicação. Veja se o computador está ligado e tente<br>de novo.                                           | Certifique-se de que o computador está ligado correctamente.<br>Se a mensagem de erro persistir, certifique-se de que o software<br>de digitalização está instalado no computador e que as<br>definições do software estão correctas.                                                       |
| As almofadas de tinta da impressora estão a acabar. Contacte a assistência Epson.                                   | Contacte a assistência Epson para substituir as almofadas de<br>tinta antes de terminarem. Quando as almofadas de tinta estão<br>saturadas, a impressora pára e a assistência Epson é necessária<br>para continuar a imprimir.                                                              |
| As almofadas de tinta da impressora acabaram. Contacte a assistência Epson.                                         | Contacte a assistência Epson para substituir as almofadas.                                                                                                    |
| Filme não reproduzido. Formato não suportado ou erro nos<br>dados. Veja especificação dados na documentação.        | O codec de vídeo dos dados do filme não é compatível.<br>Certifique-se de que os dados do filme cumprem os requisitos.<br>Consulte o Guia do Utilizador interactivo.                                                                                                    |
| Erro nos dados. Não pode imprimir o documento. Dados não disponíveis devido a uma avaria no dispositivo de envio.   | Veja a documentação do dispositivo que transmite os dados.                                                                                                    |
| Erro nos dados. O documento pode não ficar bem impresso.<br>Parte dos dados está danificada ou não fica em memória. | Veja a documentação do dispositivo que transmite os dados.                                                                                                    |
| Erro cópia seg.<br>Cód. Erro XXXXXXXX                                                                               | Ocorreu um problema e a cópia foi cancelada. Tome nota do<br>código de erro e contacte a assistência Epson.                                                                                                    |
| Não é possível limpar a cabeça totalmente com a Manutenção<br>Auto Cabeça. Veja a documentação.                     | Limpe a cabeça de impressão através do menu <b>Manutenção</b> no<br>modo <b>Conf.</b> Se a qualidade não melhorar, contacte a assistência<br>Epson. Para continuar a imprimir, desactive a <b>Manutenção</b><br><b>Autom. Cabeça</b> através do menu <b>Manutenção</b> no modo <b>Conf.</b> |
| Combinação de endereço IP e máscara de sub-rede inválida. Veja documentação.                                        | Consulte o guia de Rede no Guia do Utilizador interactivo para mais informações.                                                                                                    |

# Replacing Ink Cartridges

Sostituzione delle cartucce d'inchiostro

Sustitución de los cartuchos de tinta Substituir tinteiros

#### Ink Cartridge Handling Precautions

□ Never move the print head by hand.

- □ For maximum ink efficiency, only remove an ink cartridge when you are ready to replace it. Ink cartridges with low ink status may not be used when reinserted.
- Epson recommends the use of genuine Epson ink cartridges. Epson cannot guarantee the quality or reliability of non-genuine ink. The use of non-genuine ink may cause damage that is not covered by Epson's warranties, and under certain circumstances, may cause erratic printer behavior. Information about non-genuine ink levels may not be displayed, and use of non-genuine ink is recorded for possible use in service support.
- Make sure you have a new ink cartridge before you begin replacement. Once you start replacing a cartridge, you must complete all the steps in one session.
- □ Leave the expended cartridge installed until you have obtained a replacement. Otherwise the ink remaining in the print head nozzles may dry out.
- Do not open the ink cartridge package until you are ready to install it in the printer. The cartridge is vacuum packed to maintain its reliability.
- Other products not manufactured by Epson may cause damage that is not covered by Epson's warranties, and under certain circumstances, may cause erratic printer behavior.
- When an ink cartridge is expended, you cannot continue printing even if the other cartridges still contain ink.

Precauzioni per l'uso della cartuccia di inchiostro

- Non spostare mai la testina di stampa manualmente.
- Per ottenere la massima efficienza dall'inchiostro, rimuovere una cartuccia solo quando si è pronti per la sua sostituzione. Le cartucce d'inchiostro con stato di inchiostro scarso non possono essere utilizzate se reinserite.
- Epson raccomanda l'uso di cartucce di inchiostro originali Epson. Epson non garantisce la qualità o l'affidabilità di inchiostri non originali. L'uso di inchiostro non originale potrebbe provocare danni non coperti dalle condizioni di garanzia Epson e, in determinate circostanze, potrebbe causare un funzionamento non corretto della stampante. Le informazioni relative ai livelli dell'inchiostro non originale potrebbero non venire visualizzate e l'uso di inchiostro non originale viene registrato per un eventuale uso in sede di assistenza.
- Prima di iniziare la sostituzione, assicurarsi di disporre di una cartuccia d'inchiostro nuova. Una volta che si inizia la procedura di sostituzione di una cartuccia, è necessario completare tutti i passaggi in un'unica sessione.
- Lasciare la cartuccia esaurita installata fino a quando non è disponibile una cartuccia di ricambio. In caso contrario, l'inchiostro rimanente negli ugelli della testina di stampa potrebbe essiccarsi.
- Non aprire la confezione della cartuccia di inchiostro fino a quando non si è pronti per la sua installazione nella stampante. La cartuccia viene fornita in confezione sottovuoto per preservarne l'affidabilità.
- Prodotti di altre marche potrebbero provocare danni alla stampante non coperti dalle condizioni di garanzia Epson e, in determinate circostanze, potrebbero causare un funzionamento non corretto della stampante.
- Quando una cartuccia d'inchiostro è esaurita, non è possibile continuare a stampare anche se le altre cartucce contengono ancora dell'inchiostro.

- Precauciones al manipular los cartuchos de tinta
- No mueva nunca el cabezal de impresión con la mano.
- Para aprovechar al máximo la tinta, saque un cartucho únicamente cuando esté preparado para sustituirlo. Los cartuchos que tengan poca tinta quizá no se puedan usar si se sacan y vuelven a insertar.
- Epson recomienda el uso de cartuchos de tinta Epson originales. Epson no puede garantizar la calidad ni la fiabilidad de las tintas que no sean de Epson. La tinta no genuina puede provocar daños no cubiertos por las garantías de Epson, y, en determinadas condiciones, un funcionamiento anormal de la impresora. No se mostrarán datos sobre los niveles de tinta de los cartuchos no genuinos, y se registrará el uso de tinta no genuina para su posible uso por parte del Servicio Técnico.
- Antes de empezar la sustitución, compruebe que tiene un cartucho de tinta nuevo. Una vez comenzada la sustitución de un cartucho, tiene que realizar todos los pasos en una sesión.
- Deje el cartucho vacío instalado en el producto hasta que consiga otro para sustituirlo. En caso contrario, podría secarse la tinta de los inyectores del cabezal de impresión.
- No abra el paquete del cartucho de tinta hasta que vaya a instalarlo en la impresora. El cartucho está envasado al vacío para conservar todas sus propiedades.
- Otros productos no fabricados por Epson pueden averiar la impresora y la garantía de Epson no lo cubrirá y, bajo determinadas circunstancias, pueden provocar un funcionamiento imprevisible de la impresora.
- No puede seguir imprimiendo con un cartucho de tinta agotado, aunque los demás todavía tengan tinta.

- Precauções de manuseamento de tinteiros
- Nunca desloque a cabeça de impressão com as mãos.
- Para uma eficiência máxima da tinta, retire só um tinteiro quando estiver pronto para o substituir.
   É possível que não consiga utilizar tinteiros com pouca tinta depois de os reinserir.
- A Epson aconselha a utilização de tinteiros Epson originais. A Epson não pode garantir a qualidade ou fiabilidade da tinta não original. A utilização de tinta não original pode causar danos não cobertos pelas garantias Epson e, em algumas circunstâncias, provocar um funcionamento irregular da impressora. As informações sobre níveis de tinta não original podem não aparecer e a utilização de tinta não original fica registada para possível uso dos serviços técnicos.
- Certifique-se de que tem um novo tinteiro antes de iniciar a substituição. Depois de iniciar a substituição de um tinteiro, tem de executar todas as operações numa sessão.
- Deixe o tinteiro vazio instalado até adquirir um para substituição. Caso contrário, a tinta que fica nos jactos da cabeça pode secar.
- Abra apenas a embalagem do tinteiro quando estiver pronto para o instalar na impressora. O tinteiro foi embalado em vácuo para garantir a fiabilidade.
- Outros produtos não fabricados pela Epson podem causar danos não cobertos pelas garantias Epson e, em algumas circunstâncias, provocar um funcionamento irregular da impressora.
- Quando um tinteiro está vazio, não pode continuar a imprimir, mesmo que os outros tinteiros ainda tenham tinta.

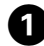

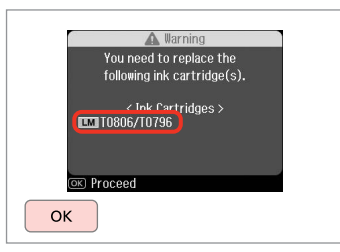

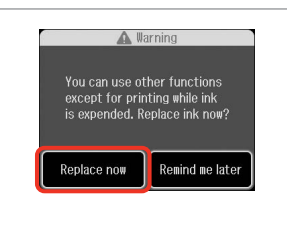

2

6

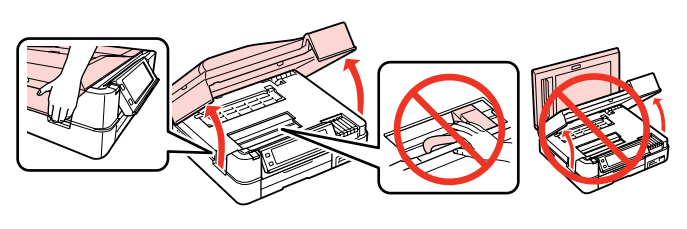

Check the color to replace.

Controllare il colore da sostituire.

Fíjese en el color que hay que cambiar.

Confirme a cor a substituir.

Select **Replace now**. Selezionare **Cambia ora**. Seleccione **Cambie ahora**. Seleccione **Trocar agora**. Open. Aprire. Abra. Abra.

3

Pinch and remove. Stringere e rimuovere. Apriete y saque. Aperte e retire.

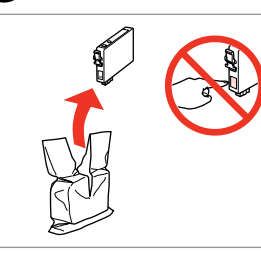

Unpack. Disimballare. Desembale. Desembale.

# !

Be careful not to break the hooks on the side of the ink cartridge.

Fare attenzione a non rompere i ganci sul lato della cartuccia.

Tenga cuidado para no romper los ganchos del lateral del cartucho de tinta.

Tenha o cuidado de não partir os ganchos no lado do tinteiro.

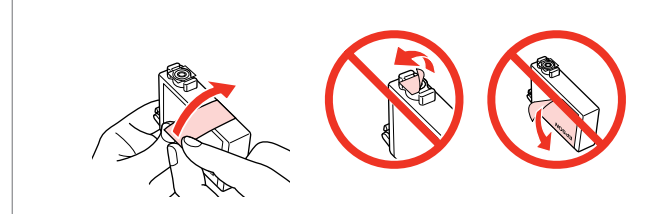

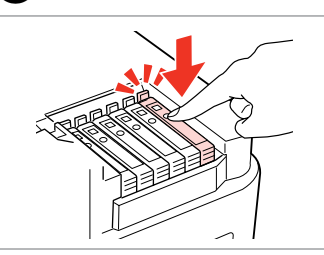

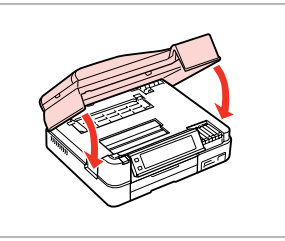

Remove the yellow tape. Rimuovere il nastro giallo. Quite el precinto amarillo. Retire a fita amarela. Insert and push. Inserire e premere. Insértelo y empuje. Insira e pressione. Close. Ink charging starts. Chiudere. Il caricamento si avvia. Cierre. Empezará la carga de tinta. Feche. A tinta começa a carregar.

# Ø

If you had to replace an ink cartridge during copying, to ensure copy quality after ink charging is finished, cancel the job that is copying and start again from placing the originals.

Se è stato necessario sostituire una cartuccia di inchiostro durante la copia, al fine di assicurare la qualità della copia dopo il caricamento dell'inchiostro, annullare il lavoro in fase di copia e riavviare la copia dal posizionamento degli originali.

Si ha sustituido un cartucho mientras copiaba, para garantizar la calidad de la copia, cuando termine la carga de la tinta, cancele el trabajo de copia en vigor y empiécelo de nuevo colocando los originales.

Se teve de substituir um tinteiro durante uma cópia, para garantir a qualidade da cópia depois do carregamento da tinta terminar, cancele a cópia em curso e recomece colocando os originais.

# Ø

To replace an ink cartridge before it is expended, follow the instructions from step 3 with the printer turned on.

Per sostituire una cartuccia prima dell'esaurimento, seguire le istruzioni dal passaggio 3 con la stampante accesa.

Para cambiar un cartucho de tinta antes de que se agote, siga las instrucciones desde el paso 3 con la impresora encendida.

Para substituir um tinteiro antes que acabe, siga as instruções a partir do ponto ③ com a impressora ligada.

Paper Jam. Open the scanner unit. gg Α Carta inceppata. Aprire unità scanner. Atasco papl. Abra el escáner. Encravamento. Abra o digitalizador. Paper out or paper iam in the main tray, or the paper size is incorrect. Check the paper size 100 В settings or clear the jam and press  $\diamond$ . Carta assente o inceppata in vassoio principale o formato carta errato. Verificare impostazioni carta o inceppamento e premere  $\diamondsuit$ . Bandeja principal sin papel, atascado o tamaño papel incorrecto. Revise ajustes tmño papel o quite atasco y pulse  $\diamond$ . Sem papel, encravamento no alim. principal ou formato de papel incorrecto. Veja as defin. de formato ou resolva o encravam. e sel. ♦. Paper Jam in the automatic document feeder. Remove the jammed paper. 101 C Carta inceppata in alimentatore automatico. Rimuoverla. Atasco en el alimentador autom. documents. Sague el papel atascado. Encrav. papel no alimentador automático. Retire o papel encravado. 102 Paper jam. Open the scanner unit, remove jammed paper in the product, then power off D and on again. For details, see your documentation. Inceppamento, Aprire unità scanner, rimuovere carta inceppata e spegnere e riaccendere. Per dettagli, vedere il manuale. Atasco ppl. Abra el escáner, saque papel atascado dl producto, apague y vuelva a encender. Consulte el manual. Encrav. papel. Abra o digitalizador, retire o papel encravado do produto, desligue-o e lique-o. P/ detalhes, veja a documentação. 102 Paper jam. Remove the Auto Duplexer. Е Carta inceppata. Rimuovere unità fr./retro. Atasco ppel. Sague unidd dúplex auto. Encravamento, Retire Auto Duplexador,

papel

Paper Jam Inceppamento Atasco de papel Encravamento de papel

Paper Jam Messages Messaggi di inceppamento Mensajes de atasco de papel Mensagens de encravamento de

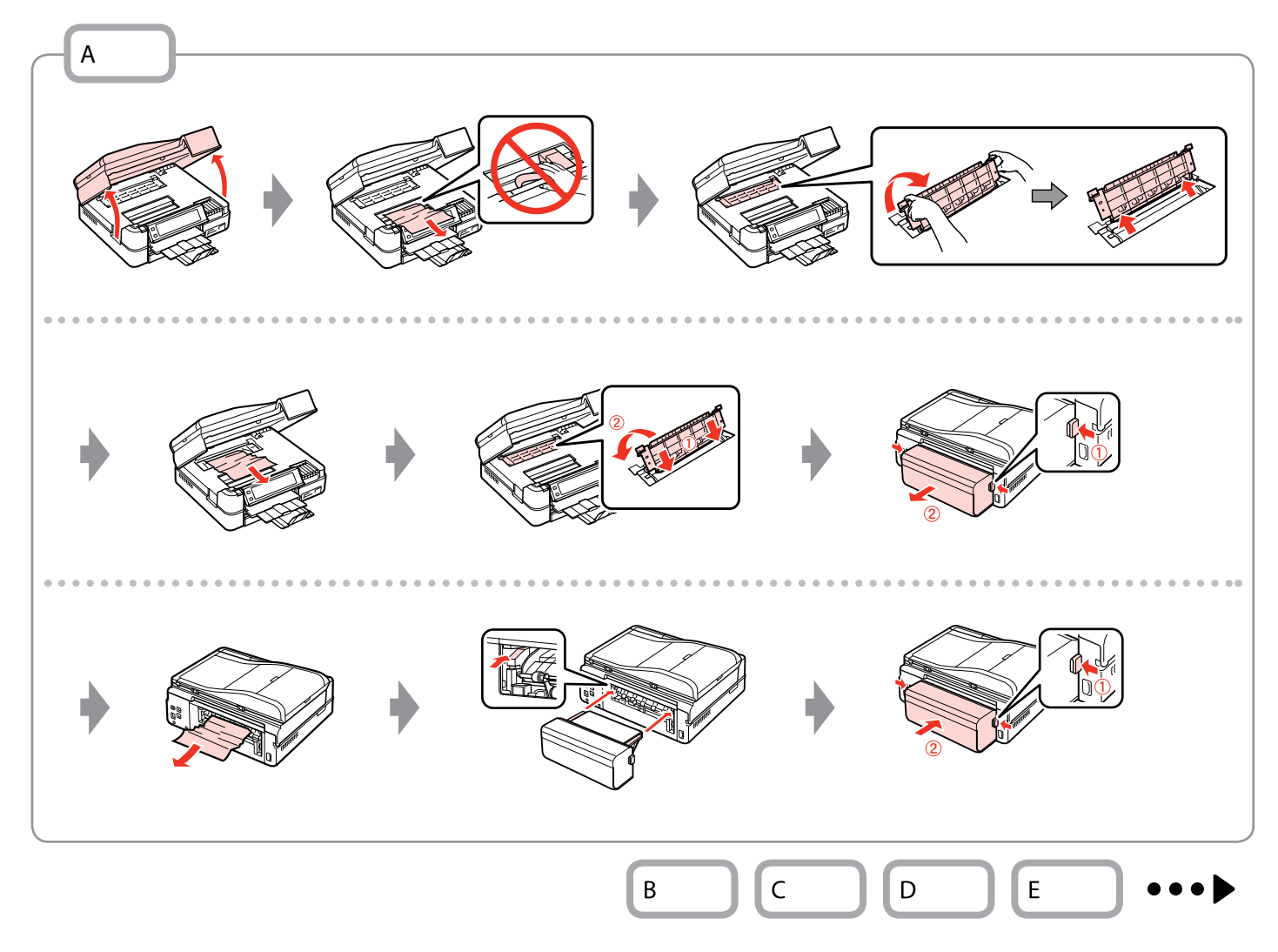

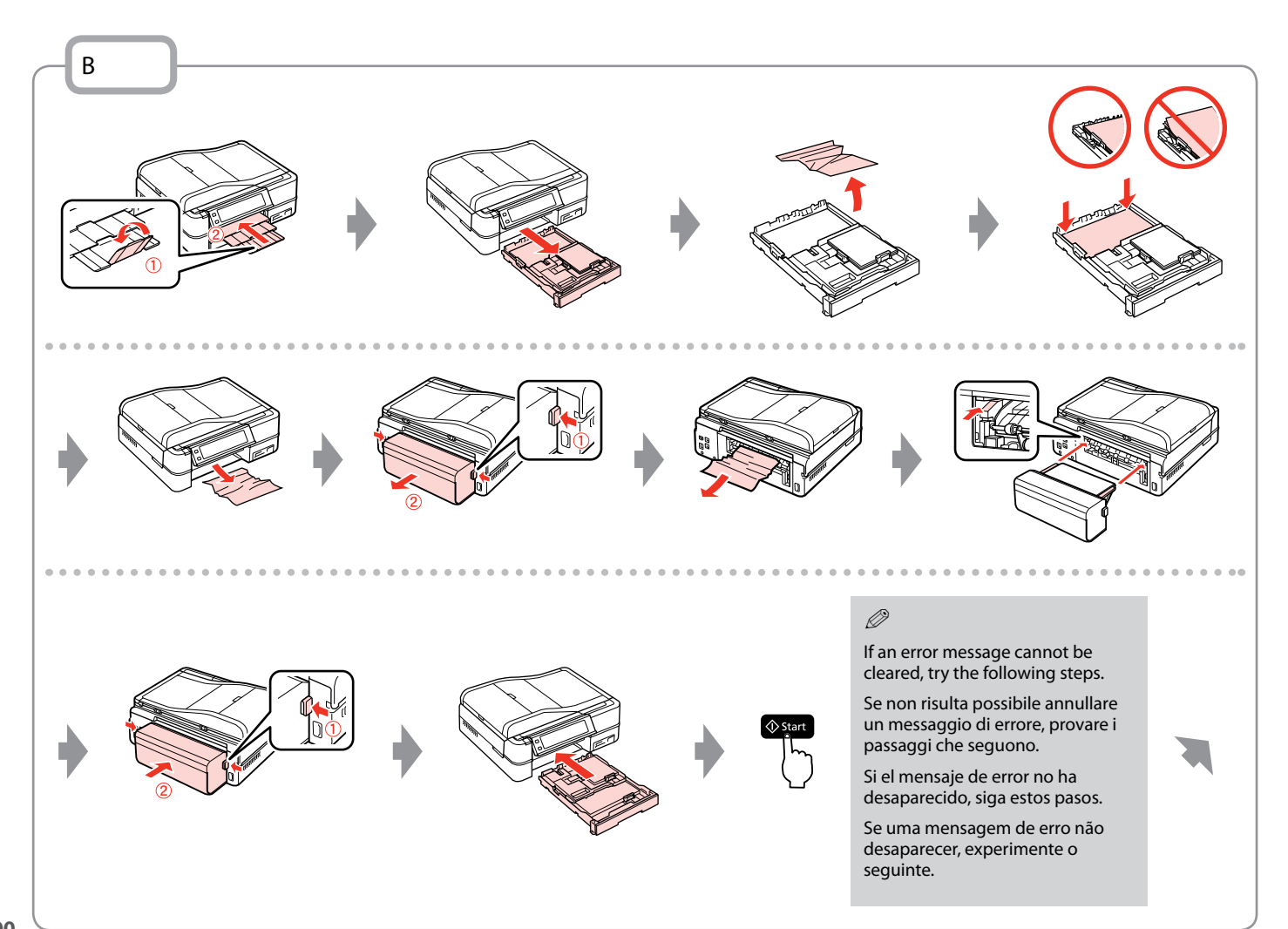

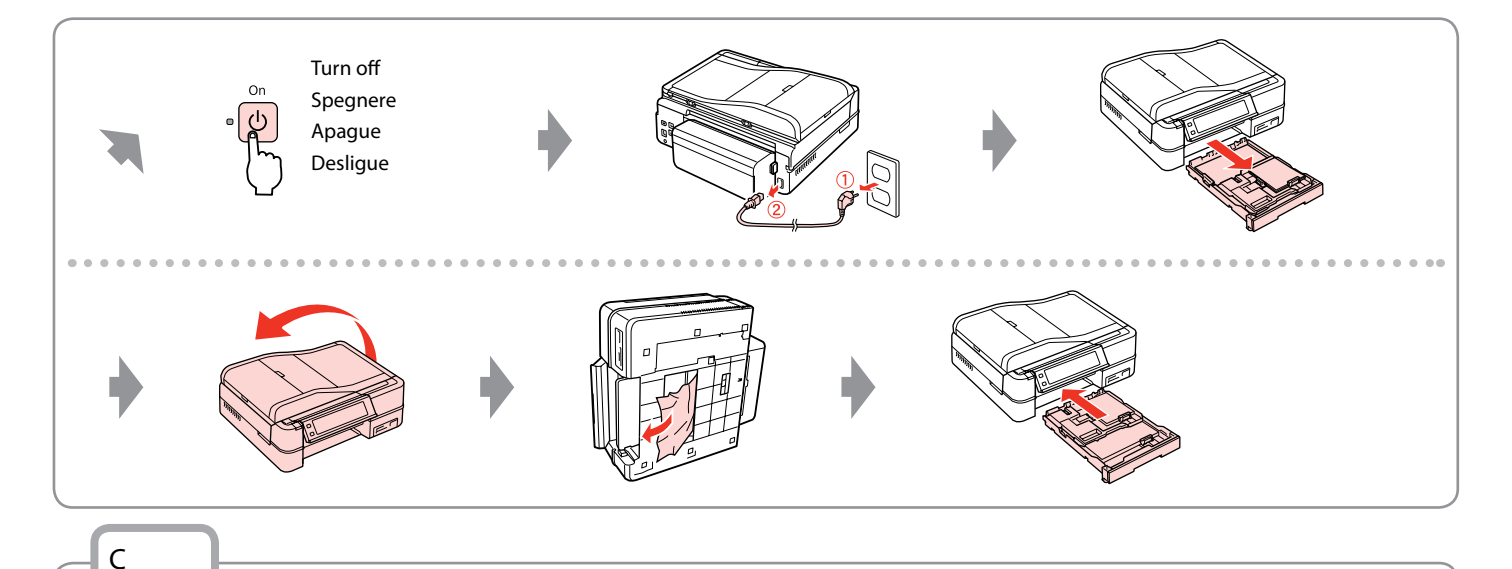

# !

If you do not open the ADF cover, the printer may be damaged.

Se il coperchio ADF non viene aperto, la stampante può venire danneggiata.

Si no abre la cubierta del ADF, puede averiar la impresora.

Se não abrir a tampa do ADF, pode danificar a impressora.

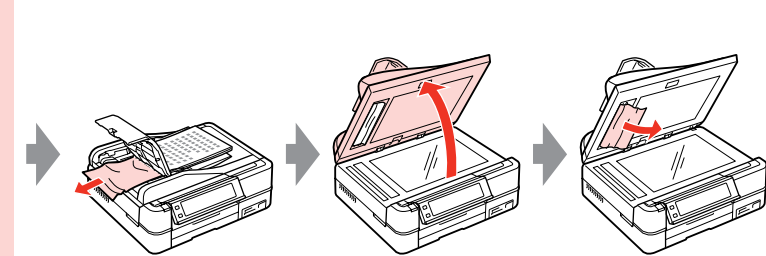

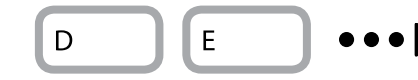

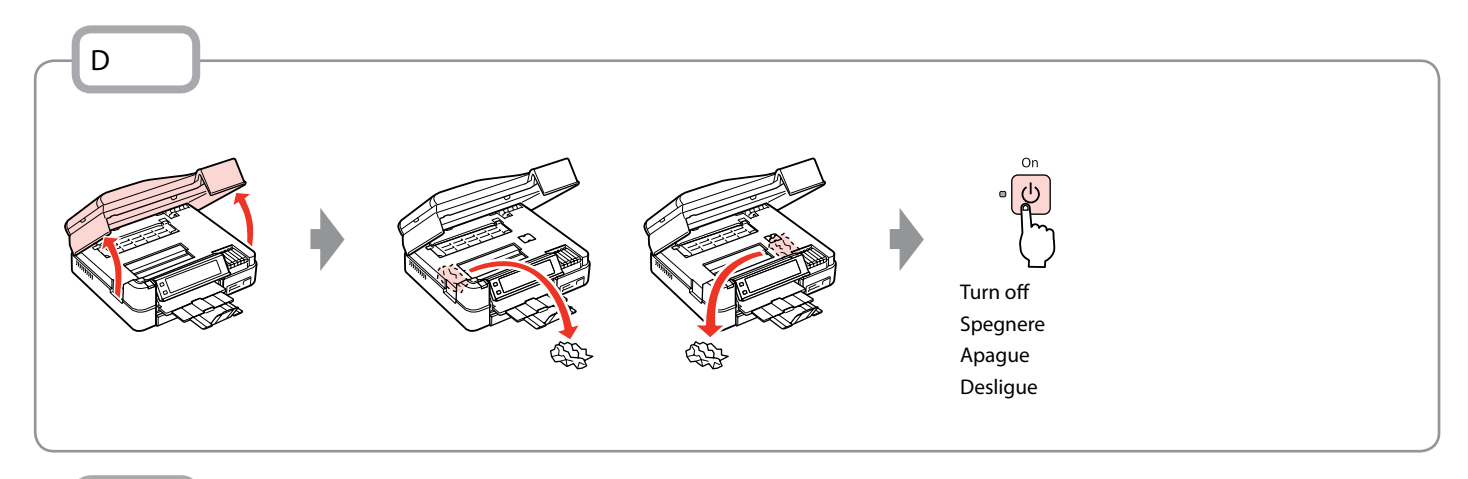

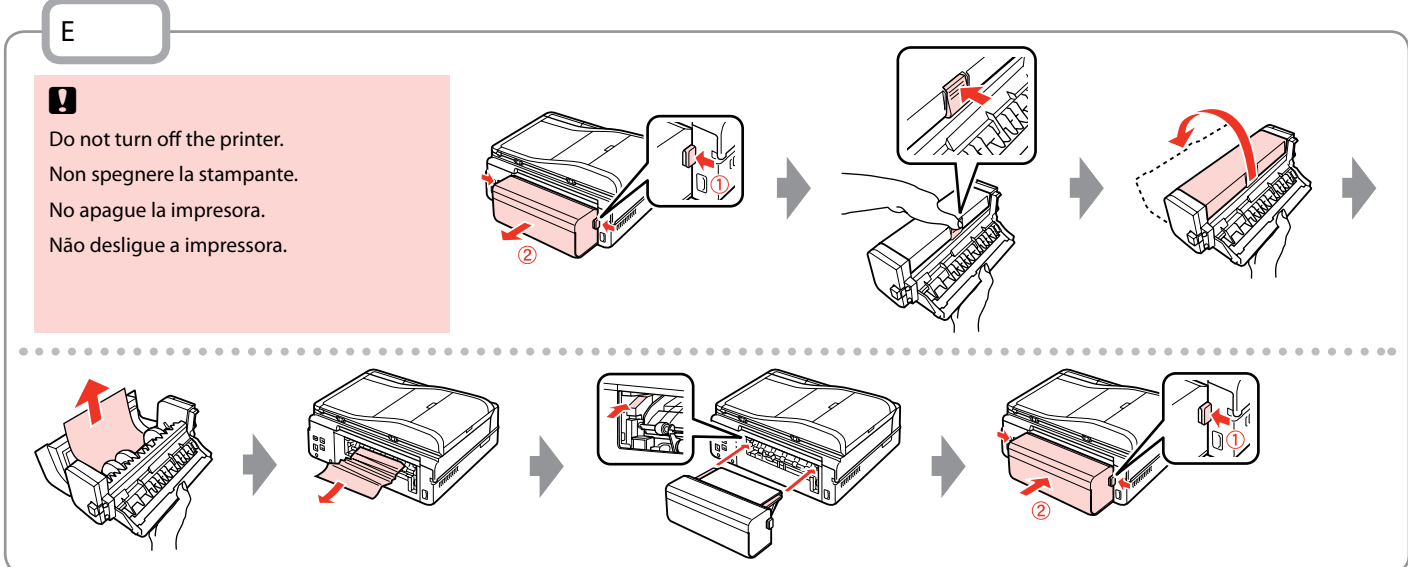

Printer Error Errore stampante Error impresora Erro da impressora Turn off the printer and then make sure that no paper remains in the printer.  $\square \Rightarrow 98$ Spegnere la stampante e assicurarsi che non rimanga carta nella stampante.  $\square \Rightarrow 98$ Apague la impresora y compruebe que no quede papel dentro.  $\square \Rightarrow 98$ Deslique a impressora e certifique-se de que não fica papel na impressora.  $\square \Rightarrow 98$ 

If the protective material is in its original position, remove it and install it as shown on the right. Finally, turn the printer back on. If the error message still appears, contact Epson support.

Se il materiale protettivo è nella posizione originale, rimuoverlo e installarlo come mostrato a destra. Infine, riaccendere la stampante. Se il messaggio di errore non si risolve, contattare l'assistenza Epson.

Si el material de protección está en su posición original, sáquelo e instálelo como se muestra a la derecha. Al final, encienda otra vez la impresora. Si el mensaje de error no desaparece, diríjase al servicio técnico de Epson.

Se o material de protecção estiver na posição original, retire-o e coloque-o conforme se indica à direita. Por fim, volte a ligar a impressora. Se a mensagem de erro persistir, contacte a assistência Epson.

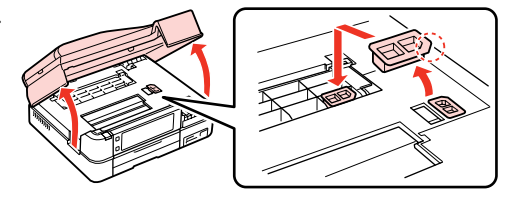

# Print Quality/Layout Problems

Problemi di qualità di stampa/layout

Problemas con la calidad de impresión/ composición

Problemas de qualidade de impressão/esquema

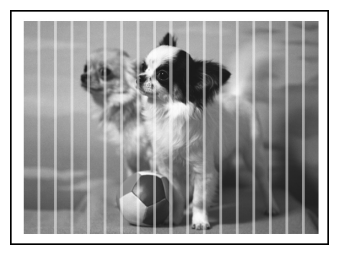

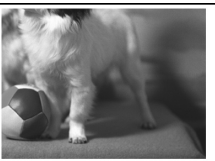

# EN Try the following solutions in order from the Top. For further information, see your online User's Guide.

| Prot                                | olems                                                                                                    | Solution No.              |  |
|-------------------------------------|----------------------------------------------------------------------------------------------------|---------------------------|--|
| You                                 | You see banding (light lines) in your printouts or copies.                                                                                                    |                           |  |
| Your printout is blurry or smeared. |                                                                                                    | 000668                    |  |
| You                                 | r printout is faint or has gaps.                                                                                                    | 00800                     |  |
| You                                 | r printout is grainy.                                                                                                    | 5                         |  |
| You                                 | see incorrect or missing colors.                                                                                                    | <b>40</b>                 |  |
| The                                 | image size or position is incorrect.                                                                                                    | 00080                     |  |
| Solu                                | tions                                                                                                    |                           |  |
| 0                                   | Make sure you select the correct paper type. 🗁 🌩 18                                                                                                    |                           |  |
| 0                                   | Make sure the printable side (the whiter or glossier side) of the paper is facing in the right direction. $\square$ •                                                                               | ◆ 20                      |  |
| 8                                   | When you select <b>Standard Quality</b> or <b>Best</b> as the <b>Quality</b> setting, select <b>Off</b> as the <b>Bidirectional</b> setting. Bidirectional printing decreases print quality. □ → 62 |                           |  |
| 4                                   | Clean the print head. □ → 80                                                                                                    |                           |  |
| 6                                   | Align the print head. $\square \Rightarrow 82$                                                                                                    |                           |  |
| 6                                   | To clean the inside of the printer, make a copy without placing a document on the document table/ADF. For further information, see your online <b>User's Guide</b> .                                |                           |  |
| 0                                   | Use up ink cartridge within six months of opening vacuum package. 🗆 🕈 94                                                                                                    |                           |  |
| 8                                   | Try to use genuine Epson ink cartridges and paper recommended by Epson.                                                                                                    |                           |  |
| 9                                   | If a moiré (cross-hatch) pattern appears on your copy, change the Reduce/Enlarge setting or shift the po                                                                                            | osition of your original. |  |
| 0                                   | Make sure you selected the correct Paper Size, Layout, Expansion, and Reduce/Enlarge setting for the loaded paper.<br>□ ⇒ 40, 62                                                                    |                           |  |
| 0                                   | Make sure you loaded paper and placed the original correctly. $\Box \Rightarrow$ 20, 28                                                                                                    |                           |  |
| Ð                                   | Adjust the CD/DVD print position if it is misaligned. $\Box \Rightarrow 39$                                                                                                    |                           |  |
| ₿                                   | If the edges of the copy or photo are cropped off, move the original slightly away from the corner.                                                                                                 |                           |  |
| Ø                                   | Clean the document table. See your online User's Guide.                                                                                                    |                           |  |

IT

| Prob                                                                             | lemi                                                                                                    | Nr. soluzione             |
|----------------------------------------------------------------------------------|----------------------------------------------------------------------------------------------------|---------------------------|
| Si notano delle strisce (linee chiare) nelle stampe o nelle copie. <b>000000</b> |                                                                                                    |                           |
| Le stampe sono sfuocate o macchiate. 020568                                      |                                                                                                    | 000668                    |
| Le s                                                                             | ampe sono sbiadite o presentano degli spazi vuoti.                                                                                                    | 00800                     |
| La s                                                                             | ampa risulta granulosa.                                                                                                    | 9                         |
| Colo                                                                             | ri errati o mancanti.                                                                                                    | <b>40</b>                 |
| Le d                                                                             | imensioni o la posizione dell'immagine non sono corrette.                                                                                                    | 00080                     |
| Solu                                                                             | zioni                                                                                                    |                           |
| 0                                                                                | Assicurarsi di selezionare il tipo di carta corretto. □ → 18                                                                                                    |                           |
| 0                                                                                | Assicurarsi che il lato stampabile (lato più bianco o più lucido) della carta sia rivolto nella direzione corr                                                                                                    | retta. 🖾 🌩 20             |
| 6                                                                                | Quando si seleziona <b>Qualità standard</b> o <b>Max</b> come impostazione di <b>Qualità</b> , selezionare <b>Off</b> come impostazione di <b>Bidirezionale</b> . La stampa bidirezionale diminuisce la qualità di stampa. □ → 63 |                           |
| 4                                                                                | Pulire la testina di stampa. □ → 80                                                                                                    |                           |
| 6                                                                                | Allineare la testina di stampa. 🗁 🕈 82                                                                                                    |                           |
| 6                                                                                | Per pulire l'interno della stampante, effettuare una copia senza posizionare un documento sul piano di lettura/ADF. Per ulteriori informazioni, vedere la <b>Guida utente</b> in linea.                                           |                           |
| 0                                                                                | Utilizzare le cartucce d'inchiostro entro sei mesi dall'apertura delle rispettive confezioni sotto vuoto. 🗆 🕈 94                                                                                                    |                           |
| 8                                                                                | Provare ad utilizzare cartucce di inchiostro originali Epson e carta consigliata da Epson.                                                                                                    |                           |
| 9                                                                                | Se appare un motivo moiré (tratteggio incrociato) nella copia, cambiare l'impostazione <b>Zoom</b> o muovere la                                                                                                    | posizione dell'originale. |
| 0                                                                                | Assicurarsi di selezionare l'impostazione corretta di <b>Formato carta, Layout, Espansione</b> e <b>Zoom</b> per la carta caricata.<br>□                                                                                          |                           |
| 0                                                                                | Assicurarsi che sia caricata carta e che l'originale sia posizionato correttamente. □ → 20, 28                                                                                                    |                           |
| Ð                                                                                | Regolare la posizione di stampa CD/DVD, se non allineata. 🖙 🕈 39                                                                                                    |                           |
| ₿                                                                                | Se le estremità della copia o della foto risultano tagliate, spostare leggermente l'originale dall'angolo.                                                                                                    |                           |
| Ð                                                                                | Pulire il piano di lettura. Vedere la <b>Guida utente</b> in linea.                                                                                                    |                           |

ES

| Problemas                                                    |                                                                                                    | Nº de solución |  |
|--------------------------------------------------------------|----------------------------------------------------------------------------------------------------|----------------|--|
| Aparecen bandas (líneas claras) en las impresiones o copias. |                                                                                                    | 00000          |  |
| La impresión sale borrosa o manchada.                        |                                                                                                    | 094568         |  |
| La impresión sale desvaída o tiene espacios en blanco.       |                                                                                                    | 00800          |  |
| La impresión aparece desplazada.                             |                                                                                                    | 6              |  |
| Se imprimen colores incorrectos o faltan colores.            |                                                                                                    | 00             |  |
| El tamaño o la posición de la imagen son incorrectos.        |                                                                                                    | 00080          |  |
| Soluciones                                                   |                                                                                                    |                |  |
| 0                                                            | Compruebe que ha seleccionado el tipo de papel correcto. 🗁 🕈 19                                                                                                    |                |  |
| 0                                                            | Compruebe que la cara imprimible (la cara más blanca o más satinada) del papel esté en la dirección correcta. 🗁 🏓 20                                                                                   |                |  |
| 6                                                            | Si selecciona la <b>Calidad estándar</b> u <b>Óptim</b> en <b>Calidad</b> , configure el ajuste <b>Dos sentidos</b> como <b>Des</b> . La impresión en dos sentidos tiene menos calidad. C + 63         |                |  |
| 0                                                            | Limpie el cabezal de impresión. 🗁 🌩 80                                                                                                    |                |  |
| 6                                                            | Alinee el cabezal de impresión. 🗁 🕈 82                                                                                                    |                |  |
| 6                                                            | Para limpiar el interior de la impresora, haga una copia sin colocar ningún documento en la superficie para documentos/ADF.<br>Si desea más información, consulte el <b>Manual de usuario</b> on-line. |                |  |
| 0                                                            | Use los cartuchos de tinta en los 6 meses posteriores a su desembalaje. □ → 94                                                                                                    |                |  |
| 8                                                            | Intente usar cartuchos de tinta genuinos de Epson y el papel recomendado por Epson.                                                                                                    |                |  |
| 9                                                            | Si aparecen patrones de "moiré" (sombreados) en la copia, cambie el ajuste de <b>Zoom</b> o la posición del original.                                                                                  |                |  |
| 0                                                            | Compruebe que ha seleccionado los ajustes de <b>Tam. papel, Compos, Expansión</b> y <b>Zoom</b> correctos para el papel cargado.<br>□ → 42, 63                                                         |                |  |
| 0                                                            | Confirme que ha colocado el papel y el original correctamente. □ → 20, 28                                                                                                    |                |  |
| ø                                                            | Ajuste la posición de impresión de CD/DVD si está desalineada. 💴 🌩 39                                                                                                    |                |  |
| ₿                                                            | Si los extremos de la copia o foto salen recortados, aleje un poco el original de la esquina.                                                                                                    |                |  |
| Ð                                                            | Limpie la superficie para documentos. Consulte el Manual de usuario on-line.                                                                                                    |                |  |

PT

Experimente as soluções seguintes começando pelo topo. Para mais informações, consulte o Guia do Utilizador interactivo.

| Problemas                                                  |                                                                                                    | Solução N.º |  |
|------------------------------------------------------------|----------------------------------------------------------------------------------------------------|-------------|--|
| Aparecem faixas (linhas brancas) nas impressões ou cópias. |                                                                                                    | 00000       |  |
| A impressão está desfocada ou manchada.                    |                                                                                                    | 000568      |  |
| A impressão está ténue ou tem falhas.                      |                                                                                                    | 00800       |  |
| A impressão tem grão.                                      |                                                                                                    | 6           |  |
| Faltam cores ou estão incorrectas.                         |                                                                                                    | 00          |  |
| O tamanho ou a posição da imagem estão incorrectas.        |                                                                                                    | 00080       |  |
| Soluções                                                   |                                                                                                    |             |  |
| 0                                                          | Certifique-se de que selecciona o tipo de papel correcto. □ → 19                                                                                                    |             |  |
| 0                                                          | Certifique-se de que o lado imprimível (o lado mais branco ou mais brilhante) do papel está virado para a direcção correcta. 🖵 🕈 20                                                       |             |  |
| 0                                                          | Quando seleccionar Qualidade Normal ou Melh para a definição Qualid., seleccione Não para a definição Bidireccional. A impressão bidireccional diminui a qualidade de impressão. □ → 64   |             |  |
| 4                                                          | Limpe a cabeça de impressão. 🗁 🕈 80                                                                                                    |             |  |
| 6                                                          | Alinhe a cabeça de impressão. 🖵 🌩 82                                                                                                    |             |  |
| 6                                                          | Para limpar o interior da impressora, tire uma cópia sem colocar nenhum documento no vidro de digitalização/ADF. Para mais informações, consulte o <b>Guia do Utilizador</b> interactivo. |             |  |
| 0                                                          | Gaste o tinteiro seis meses após a abertura da embalagem de vácuo. 🗁 🕈 94                                                                                                    |             |  |
| 8                                                          | Tente utilizar tinteiros Epson originais e o papel recomendado pela Epson.                                                                                                    |             |  |
| 9                                                          | Se aparecer um padrão "moiré" (cruzado) na cópia, altere a definição <b>Reduzir/Ampliar</b> ou mude a posição do original.                                                                |             |  |
| 0                                                          | Certifique-se de que seleccionou as definições Formato Papel, Esqu., Expansão e Reduzir/Ampliar correctas para o papel colocado.<br>□ → 43, 64                                            |             |  |
| 0                                                          | Certifique-se de que colocou o papel e o original correctamente. 🗁 🌩 20, 28                                                                                                    |             |  |
| ø                                                          | Ajuste a posição de impressão do CD/DVD se não estiver alinhada. 🗔 🌩 39                                                                                                    |             |  |
| ß                                                          | Se as extremidades da cópia ou fotografia estiverem cortadas, afaste ligeiramente o original do canto.                                                                                    |             |  |
| Ø                                                          | Limpe o vidro de digitalização. Consulte o Guia do Utilizador interactivo.                                                                                                    |             |  |

Other Problems Altri problemi Otros problemas Outros problemas

In some cases, such as when the scanner unit is left open for a certain period of time, the printer may stop printing halfway and the paper or CD/DVD may be ejected. If the scanner unit is open, close it. The printer may resume printing, but if it does not, try printing again.

In alcuni casi, ad esempio quando l'unità scanner viene lasciata aperta per un certo periodo di tempo, la stampante può arrestare la stampa a metà e la carta o il CD/DVD può venire espulsa. Se l'unità scanner è aperta, chiuderla. La stampante potrebbe riprendere la stampa; in caso contrario, provare a stampare di nuovo.

En ocasiones, como cuando se deja abierto el escáner durante un tiempo, la impresora puede dejar de imprimir a la mitad del trabajo y expulsar el CD/DVD o el papel. Si la unidad del escáner está abierta, ciérrela. La impresora reanudará la impresión. En caso contrario, pruebe a imprimir de nuevo.

Em alguns casos, como se a unidade de digitalização estiver aberta durante um certo tempo, a impressora pode parar de imprimir a meio e o papel ou CD/DVD ser ejectado. Se a unidade de digitalização estiver aberta, feche-a. A impressora pode retomar a impressão, mas se não o fizer, tente imprimir de novo.
### Contacting Customer Support

Per contattare l'Assistenza clienti

Centro de Atención al cliente

Contactar a assistência a clientes

If you cannot solve the problem using the troubleshooting information, contact customer support services for assistance. You can get the contact information for customer support for your area in your online User's Guide or warranty card. If it is not listed there, contact the dealer where you purchased your product.

Se non si è in grado di risolvere il problema tramite le informazioni della risoluzione dei problemi, contattare i servizi di assistenza clienti per informazioni di supporto. Le informazioni di contatto sull'assistenza clienti per la propria area sono reperibili nella Guida utente in linea o nella scheda di garanzia. Se tali informazioni non sono presenti, contattare il rivenditore del prodotto.

Si no resuelve el problema con las sugerencias de Solución de problemas, diríjase al servicio técnico de Atención al cliente. Encontrará los datos de contacto de la Atención al cliente de su zona en el Manual de usuario o la tarjeta de la garantía. Si no figura ninguno en la siguiente lista, diríjase al sitio donde compró su producto.

Se não conseguir resolver o problema com as informações de resolução de problemas, contacte o serviço de assistência a clientes. Pode obter o contacto da assistência a clientes da sua área no Guia do Utilizador interactivo ou no certificado de garantia. Se as informações não estiverem nesses documentos, contacte o fornecedor onde comprou o produto.

# EN Index

| Syn | nbols                            |           |
|-----|----------------------------------|-----------|
| 1   | 2-Sided Printing                 | 35.40     |
|     | 2-up Copy                        | 40        |
| Α   | ,                                |           |
|     | ADF                              |           |
|     | Auto Duplexer                    | 15        |
|     | Automatic document feeder (ADE)  | 28        |
|     | Automatic Head Maintenance       |           |
| R   | Automatic nead Maintenance       |           |
| 0   | B&W print                        | 40.62     |
|     | backup memory card               | 74        |
|     | heen                             | 86        |
|     | Bidirectional (print speed)      | 62        |
|     | Binding Direction                | 40        |
|     | blank nages                      | 108       |
|     | Plustooth Sottings               |           |
|     | Book/2 Sided                     | 22 40     |
|     | Book/2-Sided                     |           |
|     | Doudenlass (Mith Danden          |           |
|     | Borderless/ with Border          | 40.62     |
|     | Brightness                       |           |
| ~   | Buttons, Control panel           |           |
| C   |                                  |           |
|     | Camera Settings                  | 62        |
|     | Camera Text                      | 62        |
|     | CD/DVD jacket, printing          | 52        |
|     | CD/DVD print area, adjusting     | 51        |
|     | CD/DVD print position, adjusting |           |
|     | CD Density                       | 62        |
|     | cleaning, inside of the printer  | 104       |
|     | Coloring Book                    | 68        |
|     | Color Restoration                | 36        |
|     | Contrast                         | 62        |
|     | Control panel                    | 8.12      |
|     | copying photos                   |           |
|     | crop photo                       | .13.46.51 |
| D   |                                  |           |
|     | Date/Time                        |           |
|     | date stamp (Date)                | 62        |
|     | Davlight Saving Time             |           |
|     | density (coloring sheet)         |           |
|     | digital camera printing from     | 84        |
|     | Display                          | 12 14     |
|     | Display Format                   |           |
|     | double-sided copy                | 25        |
|     | Dry Time                         | 40        |
| E   | Dry fiffe                        |           |
| 5   | Enhanco                          | 10.62     |
|     | Enlarge (copy)                   | 40.02     |
|     | Enlarge (copy)                   |           |
|     | Enlarge (Crop)                   | 40.51     |
|     | expansion (Borderless photos)    | 40.62     |

| E. |                                  |
|----|----------------------------------|
|    | Fax Setting                      |
|    | Filter (Sepia, B&W)              |
|    | Fit Frame 62                     |
|    | Felder Celert                    |
| ~  | Folder Select                    |
| G  |                                  |
|    | Group Select                     |
|    | Grph Paper A4 Size               |
| н  |                                  |
|    | Home Natural's Drint Cattings 96 |
|    | Home Network Print Settings      |
| 1  |                                  |
|    | Ink Levels                       |
| L  |                                  |
|    | Language, change                 |
| М  |                                  |
|    | Main trav                        |
|    | Main tray20                      |
|    | Memory card                      |
|    | movie, printing                  |
|    | Movie Enhance62                  |
| N  |                                  |
|    | Network Settings 86              |
|    | Nete Ded A 4 Circ                |
|    | Note Pau A4 Size                 |
| -  | Nozzle Check                     |
| 0  |                                  |
|    | options                          |
| Ρ  | •                                |
|    | PIM 40.62                        |
|    | Panal 91215                      |
|    | De ete En ben en                 |
|    | PhotoEnnance                     |
|    | Photo tray                       |
|    | PictBridge Setup                 |
|    | power failure16                  |
|    | Print All Photos                 |
|    | Printer Setup 86                 |
|    | Droof Shoot                      |
| D  | P1001 Sheet02                    |
| ĸ  |                                  |
|    | rear cover15                     |
|    | red eye, correction              |
|    | Reduce                           |
|    | Restore Default Settings 86      |
|    | restore faded photo 26           |
| c  | restore raded prioto             |
| 2  |                                  |
|    | Satety Instructions              |
|    | Saturation62                     |
|    | Scan (document copy)             |
|    | Scan (photo copy) 36             |
|    | Scan Area 75                     |
|    | Scan to Empil                    |
|    | Scall to Elliali                 |
|    | Scan to PC72                     |
|    |                                  |

F

| Scan to PDF                | 72.75    |
|----------------------------|----------|
| Scene Detection            | 62       |
| Screen Saver Settings      | 86       |
| Select by Date (photo)     | 62       |
| Select Location            | 14.86    |
| sepia print                | 40.62    |
| Sharpness                  | 62       |
| Slide Show                 | 62       |
| Sound                      | 86       |
| supported paper            | 18       |
|                            |          |
| Thick Paper                | 86       |
| Thin Rule A4 Size          | 75       |
| thumbnail index, printings | 62       |
| thumbnail view             | 86       |
| trimming (crop)            | 13.46.51 |
|                            |          |
| View PhotoEnhance          | 12       |
|                            |          |
| Wide Rule A4 Size          | 75       |
|                            |          |
| zoom (crop)                | 13.46.51 |
| zoom (Reduce/Enlarge)      | 40       |
|                            |          |

т

V W

Ζ

# IT Indice

### ٨

| Adatta cornice                          | 63               |
|-----------------------------------------|------------------|
| ADF                                     | 28               |
| Alimentatore automatico documenti (ADF) | 28               |
| AreaScan                                | 75               |
| area stampa CD/DVD, regolazione         | 51               |
| Avvertenze per la sicurezza             | 6                |
| backup su scheda                        | 74               |
| Bidirezionale (velocità stampa)         | 63               |
| bip                                     |                  |
| Blocco note A4                          | 75               |
| CartaSpessa                             | 87               |
| carta supportata                        | 18               |
| Contracto                               | 63               |
| Controllo ugelli                        |                  |
| conerchio posteriore                    |                  |
| Conia 2-un                              | 1J<br>//1        |
| copia 2-up                              |                  |
| copia di loto                           |                  |
| custodia CD/D/D stampa                  |                  |
| custodia CD/DVD, staripa                |                  |
| Data/Ora                                | 07               |
| dansità (faglia da colorara)            |                  |
| Densità (logilo da colorare)            |                  |
| Densita CD                              | 1214             |
| Jispiay                                 |                  |
| Espansione (foto senza margini)         | 41.63            |
| Essicc                                  | 41               |
| filmato, stampa                         |                  |
| Filtro (Seppia, B/N)                    | 41.63            |
| Foglio provini                          | 63               |
| Formato vista                           |                  |
| fotocamera digitale, stampa da          | 84               |
| Impost fax                              | 87               |
| Impost. rete                            |                  |
| Impost salvaschermo                     | 87               |
| Impost stampante                        |                  |
| Impost. Stampa rete domestica           |                  |
| Impostazioni Bluetooth                  |                  |
| indico ministuro stampa                 |                  |
| Informazioni foto                       |                  |
| Ingrandimento (ritaglio)                |                  |
| Ingrandicci (copia)                     | ا 5.04<br>1 ا    |
| ingranuisci (copia)                     | 41<br>1 <i>c</i> |
| internazione ui conente                 | 10               |

| Libro/LatoDoppio                       |          |
|----------------------------------------|----------|
| Libro2-up                              | 32.41    |
| Libro colori                           | 68       |
| Lingua, cambio                         | 87       |
| Livelli                                | 87       |
| Luminosità                             | 63       |
| Manutenzione automatica della testina  |          |
| Migliora                               | 41.63    |
| Millimetrata A4                        | 75       |
| Montaggio filmato                      | 63       |
| Mostra PhotoEnhance                    | 12       |
| Nitidezza                              | 63       |
| No margini/Margini                     | 41.63    |
| occhi rossi, correzione                |          |
| opzioni                                |          |
| Ore risparmio diurne                   | 87       |
| PLM                                    | 41.63    |
| pagine bianche                         |          |
| Pannello                               |          |
| Pannello di controllo                  |          |
| PhotoEnhance                           | 12.41.63 |
| posizione stampa CD/DVD, regolazione   |          |
| Presentazione                          | 63       |
| pulizia, parte interna della stampante | 105      |
| Reimpostazione                         |          |
| Riduzione                              |          |
| rifilatura (ritaglio)                  | 13.46.51 |
| Riga ampia A4                          | 75       |
| Riga fine A4                           | 75       |
| Rileva scena                           | 63       |
| Ripristino Colore                      |          |
| ripristino foto sbiadite               |          |
| ritaglio foto                          | 13.46.51 |
| Saturazione                            | 63       |
| Scansione (copia documenti)            | 34       |
| Scansione (copia foto)                 | 36       |
| Scansione su email                     | 72.75    |
| Scansione su PC                        | 72       |
| Scansione su PDF                       | 72.75    |
| Scheda di memoria                      |          |
| Sel. cartella                          |          |
| Selez. gruppo                          | 14.87    |

L

Μ

Ν

0

Ρ

R

S

| Selez. per data (foto)       | 63       |
|------------------------------|----------|
| Seleziona posizione          |          |
| Senso rilegatura             | 41       |
| Setup PictBridge             |          |
| simbolo data (Data)          | 63       |
| Stampa 2 lati                |          |
| stampa B/N                   |          |
| Stampa ogni foto             | 63       |
| stampa seppia                |          |
| Suono                        |          |
|                              |          |
| Tasti, Pannello di controllo |          |
| TestoFotoc                   | 63       |
|                              |          |
| Unità Auto Duplexer          | 15       |
|                              |          |
| Vassoio foto                 | 20       |
| Vassoio principale           | 20       |
| vista miniature              |          |
|                              |          |
| Zoom                         | 41       |
| zoom (ritaglio)              | 13.46.51 |

Т

U

V

Ζ

#### ES Índice analítico

| A |                                            |    |
|---|--------------------------------------------|----|
|   | accesorios                                 | 3  |
|   | ADF                                        | 28 |
|   | Ajust a marco                              | 63 |
|   | Ajuste fax                                 | 87 |
|   | Ajuste protec pantall                      | 87 |
|   | Ajustes Bluetooth                          | 87 |
|   | Ajustes de red                             | 87 |
|   | Ajustes impres red doméstica               | 87 |
|   | Ajust Pictbridge                           |    |
|   | Alimentador automático de documentos (ADF) |    |
|   | Ampliar (copia)                            | 42 |
|   | Ampliar (recortar)                         |    |
|   | área de impresión de CD/DVD, ajuste        | 51 |
|   | Área esca                                  | 76 |
| В |                                            |    |
|   | Bandeja de fotos                           | 20 |
|   | Bandeja principal                          | 20 |
|   | Bloc notas tamño A4                        |    |
|   | Botones, panel de control                  |    |
|   | Brillo                                     | 63 |
| С |                                            |    |
|   | cámara digital, impresión desde            |    |
|   | carátula de CD/DVD, impresión              |    |
|   | Composic película                          | 63 |
|   | Config imprsra                             |    |
|   | Contraste                                  | 63 |
|   | Copia 2-up                                 |    |
|   | copia de fotos                             |    |
|   | copia por las dos caras                    |    |
|   | copia seguridad en tarieta memoria         |    |
|   | corte de corriente                         |    |
|   | cubierta posterior                         |    |
| D | · · · · · ·                                |    |
|   | Datos foto                                 | 63 |
|   | densidad (hoja para colorear)              |    |
|   | Densidad de CD                             | 63 |
|   | Detecc. escena                             |    |
|   | Direcc encuadern                           |    |
|   | Dos sentidos (velocidad impresión)         | 63 |
| E | ,,,,,,,,,,,,,,,,,,,,,,,,,,,,,,,,,          |    |
|   | Elija ubicación                            |    |
|   | Esca (copia de documentos)                 |    |
|   | Esca (copia de fotos)                      | 36 |
|   | Escan a correo.                            |    |
|   | Escan a PC                                 |    |
|   | Escan a PDF                                |    |
|   | Expansión (fotos sin márgenes)             |    |
|   |                                            |    |

### Filtro (Sepia, ByN) ......42.63 Hoja de prueba ......63 impresión ByN ......42.63 impresión sepia......42.63 índice de miniaturas, impresiones ......63 limpieza, interior de la impresora...... 106 Μ 0 papel admitido......18 Papel gráf tmño A4.....76 película, impresión ......59 Regla fina tmño A4.....76 Regl ancha tmño A4.....76

F

н

N

Ρ

R

| Restauración de color                 |
|---------------------------------------|
| Saturación                            |
| Tarjeta de memoria                    |
| Unidad dúplex automática15            |
| Ver PhotoEnhance12<br>vista miniatura |
| zoom                                  |

S

U

V

# PT Índice remissivo

### Α

| ~  |                                                 |          |
|----|-------------------------------------------------|----------|
|    | ADF                                             | 28       |
|    | Ajustar à Moldura                               | 64       |
|    | Alimentador automático de documentos (ADF)      |          |
|    | Alimentador fotográfico                         | 20       |
|    | Alimentador principal                           | 20       |
|    | Ampliar (cópia)                                 | 43       |
|    | Ampliar (cortar)                                |          |
|    | apito                                           |          |
|    | Área de Digitalização                           | 76       |
|    | área de impressão do CD/DVD ajustar             | 51       |
| R  | area de impressão do co/o vo, ajastar imminimum |          |
| 0  | Bidireccional (velocidade de impressão)         | 64       |
|    | Brilbo                                          | 64       |
| c  | DI III IO                                       | 04       |
| C  | câmara digital improssão a partir do            | 94       |
|    | camara digital, impressao a partir de           |          |
|    | capa de CD/DVD, Imprimir                        |          |
|    | carimbo da data (data)                          |          |
|    | Cartao de memoria                               |          |
|    | Composição Video                                | 64       |
|    | Conf. Impres.                                   | 88       |
|    | Configuração PictBridge                         | 84.88    |
|    | Contraste                                       | 64       |
|    | Cópia 2/+                                       | 43       |
|    | Cópia frente e verso                            | 35       |
|    | cópia para cartão de memória                    | 74       |
|    | copiar fotografias                              | 36       |
|    | cortar fotografia                               | 13.46.51 |
| D  |                                                 |          |
|    | Data/Hora                                       | 88       |
|    | Definição do Fax                                | 88       |
|    | Definições de Bluetooth                         | 88       |
|    | Definições de Impressão de Rede Doméstica       | 88       |
|    | Definicões de Proteccão do Ecrã                 |          |
|    | Definições de Rede                              |          |
|    | densidade (folha de colorir)                    |          |
|    | Densidade do CD                                 | 64       |
|    | Detecção da Cena                                | 64       |
|    | Digitalizar (cópia de documentos)               | 34       |
|    | Digitalizar (cópia de fotografias)              | 36       |
|    | Digitalizar para o mail                         |          |
|    | Digitalizar para PC                             |          |
|    | Digitalizar para PDE                            |          |
|    |                                                 |          |
|    | Direcção de União                               | 43       |
| с. |                                                 | 12.64    |
| -  | expansao (rotogranas sem margens)               | 43.64    |
| F. | <b>C H</b> = <b>H</b> = <b>H</b>                |          |
|    | taina de energia                                | 16       |
|    | filme, imprimir                                 | 59       |

|                                                                                                    | 43.64                                                                                                    |
|----------------------------------------------------------------------------------------------------|----------------------------------------------------------------------------------------------------|
| Folha de Prova                                                                                                    | 64                                                                                                    |
| Formato de Bloco A4                                                                                                    |                                                                                                    |
| Formato de Papel Gráfico A4                                                                                                    | 76                                                                                                    |
| Formato de Régua Fina A4                                                                                                    |                                                                                                    |
| Formato de Régua Grossa A4                                                                                                    |                                                                                                    |
| Formato do visor                                                                                                    |                                                                                                    |
|                                                                                                    |                                                                                                    |
| Hora de Verão                                                                                                    |                                                                                                    |
| Impressão em 2 lados                                                                                                    | 35.43                                                                                                    |
| impressão P&B.                                                                                                    | 43.64                                                                                                    |
| impressão sépia                                                                                                    | 43.64                                                                                                    |
| Imprimir Fotografias Todas                                                                                                    | 64                                                                                                    |
| Índice de miniaturas imprimir                                                                                                    |                                                                                                    |
| Informação fotos                                                                                                    |                                                                                                    |
| Informação fotos                                                                                                    |                                                                                                    |
| Instruções de segurança                                                                                                    | 0                                                                                                    |
| limpor interior do improcesso                                                                                                    | 107                                                                                                    |
| limpar, interior da impressora                                                                                                    |                                                                                                    |
| Lingua, aiterar                                                                                                    |                                                                                                    |
| LIVr0/2/+                                                                                                    |                                                                                                    |
| Livro/Duplex                                                                                                    |                                                                                                    |
| Livro de colorir                                                                                                    | 68                                                                                                    |
|                                                                                                    |                                                                                                    |
| Manutenção Automática da Cabeça                                                                                                    |                                                                                                    |
| Melhorar                                                                                                    | 4364                                                                                                    |
|                                                                                                    |                                                                                                    |
|                                                                                                    |                                                                                                    |
| Nitidez                                                                                                    | 64                                                                                                    |
| Nitidez<br>Níveis de tinta                                                                                                    | 64                                                                                                    |
| Nitidez<br>Níveis de tinta                                                                                                    |                                                                                                    |
| Nitidez<br>Níveis de tinta<br>olhos vermelhos, corrigir                                                                                                    |                                                                                                    |
| Nitidez<br>Níveis de tinta<br>olhos vermelhos, corrigir<br>opções                                                                                                    |                                                                                                    |
| Nitidez<br>Níveis de tinta<br>olhos vermelhos, corrigir<br>opções                                                                                                    |                                                                                                    |
| Nitidez<br>Níveis de tinta<br>olhos vermelhos, corrigir<br>opções<br>PI.M                                                                                                    |                                                                                                    |
| Nitidez<br>Níveis de tinta<br>olhos vermelhos, corrigir<br>opções<br>PLM<br>páginas em branco                                                                                                    |                                                                                                    |
| Nitidez<br>Níveis de tinta<br>olhos vermelhos, corrigir<br>opções<br>PLM<br>páginas em branco<br>Painel                                                                                                    |                                                                                                    |
| Nitidez<br>Níveis de tinta<br>olhos vermelhos, corrigir<br>opções<br>PI.M<br>páginas em branco<br>Painel<br>Painel de controlo                                                                                        |                                                                                                    |
| Nitidez<br>Níveis de tinta<br>olhos vermelhos, corrigir<br>opções<br>PI.M<br>páginas em branco<br>Painel de controlo<br>papel compatível                                                                              |                                                                                                    |
| Nitidez<br>Níveis de tinta                                                                                                    | 64<br>                                                                                                    |
| Nitidez<br>Níveis de tinta                                                                                                    |                                                                                                    |
| Nitidez<br>Níveis de tinta<br>olhos vermelhos, corrigir<br>opções<br>PI.M<br>páiginas em branco<br>Painel de controlo<br>papel compatível<br>Papel Espesso<br>PhotoEnhance<br>Posição de impressão do CD/DVD, ajustar | 64<br>                                                                                                    |
| Nitidez<br>Níveis de tinta                                                                                                    | 64<br>                                                                                                    |
| Nitidez<br>Níveis de tinta                                                                                                    | 64<br>                                                                                                    |
| Nitidez<br>Níveis de tinta                                                                                                    | 64<br>                                                                                                    |
| Nitidez<br>Níveis de tinta                                                                                                    | 64<br>64<br>88<br>13.64<br>13.64<br>108<br>8.12.15<br>8.12<br>8.12<br>18<br>88<br>12.43.64<br>39<br>13.46.51<br>43<br>88                 |
| Nitidez                                                                                                    | 64<br>                                                                                                    |
| Nitidez                                                                                                    | 64<br>                                                                                                    |
| Nitidez                                                                                                    | 64<br>64<br>88<br>13.64<br>13.64<br>108<br>8.12.15<br>8.12<br>18<br>88<br>12.43.64<br>39<br>13.46.51<br>43<br>88<br>64<br>64<br>36<br>36 |
| Nitidez                                                                                                    | 64<br>64<br>88<br>13.64<br>13.64<br>108<br>8.12.15<br>8.12<br>18<br>88<br>12.43.64<br>39<br>13.46.51<br>43<br>88<br>64<br>64<br>36<br>36 |
| Nitidez<br>Níveis de tinta                                                                                                    | 64<br>                                                                                                    |

н

1

Μ

N

0

Ρ

R

S

|   | Seleccionar Grupo                 | 14.88 |
|---|-----------------------------------|-------|
|   | Seleccionar Local                 |       |
|   | Seleccionar Pasta                 |       |
|   | Seleccionar por data (fotografia) | 64    |
|   | Sem margens/Com margens           |       |
|   | Som                               |       |
| Т |                                   |       |
|   | Tampa posterior                   |       |
|   | Teclas, painel de controlo        |       |
|   | Tempo de secagem                  | 43    |
|   | Texto da Câmara                   | 64    |
| U |                                   |       |
|   | Unidade dúplex automática         |       |
| V |                                   |       |
|   | Verificação dos Jactos            |       |
|   | Ver PhotoEnhance                  |       |
|   | Visor                             |       |
|   | vista de miniaturas               |       |
| Ζ |                                   |       |
|   | zoom (cortar)                     |       |
|   | zoom (reduzir/ampliar)            | 43    |
|   |                                   |       |

## Copyright Notice Informazioni sul copyright Aviso de copyright Aviso de direitos reservados

No part of this publication may be reproduced, stored in a retrieval system, or transmitted in any form or by any means, electronic, mechanical, photocopying, recording, or otherwise, without the prior written permission of Seiko Epson Corporation. The information contained herein is designed only for use with this product. Epson is not responsible for any use of this information as applied to other printers.

Neither Seiko Epson Corporation nor its affiliates shall be liable to the purchaser of this product or third parties for damages, losses, costs, or expenses incurred by the purchaser or third parties as a result of accident, misuse, or abuse of this product or unauthorized modifications, repairs, or alterations to this product, or (excluding the U.S.) failure to strictly comply with Seiko Epson Corporation's operating and maintenance instructions.

Seiko Epson Corporation shall not be liable for any damages or problems arising from the use of any options or any consumable products other than those designated as Original Epson Products or Epson Approved Products by Seiko Epson Corporation.

Seiko Epson Corporation shall not be held liable for any damage resulting from electromagnetic interference that occurs from the use of any interface cables other than those designated as Epson Approved Products by Seiko Epson Corporation.

EPSON® and EPSON STYLUS® are registered trademarks, and Exceed Your Vision is a trademark of Seiko Epson Corporation.

PRINT Image Matching™ and the PRINT Image Matching logo are trademarks of Seiko Epson Corporation. Copyright © 2001 Seiko Epson Corporation. All rights reserved.

SDHC<sup>™</sup> is a trademark.

Memory Stick, Memory Stick Duo, Memory Stick PRO, Memory Stick PRO Duo, Memory Stick PRO-HG Duo, Memory Stick Micro, MagicGate Memory Stick, and MagicGate Memory Stick Duo are trademarks of Sony Corporation.

xD-Picture Card<sup>™</sup> is a trademark of Fuji Photo Film Co., Ltd.

The Bluetooth® word mark is owned by the Bluetooth SIG, Inc. and licensed to Seiko Epson Corporation.

General Notice: Other product names used herein are for identification purposes only and may be trademarks of their respective owners. Epson disclaims any and all rights in those marks.

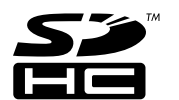

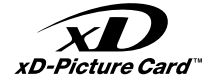

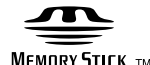

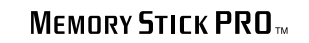

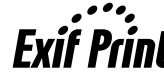

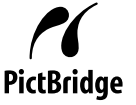

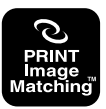

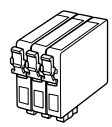

Available ink cartridge sizes vary by area.

I formati delle cartucce disponibili variano a seconda dell'area di residenza.

Los tamaños de cartucho de tinta disponibles dependen de la región.

O tamanho dos tinteiros disponíveis varia consoante o país.

|                                                       |          | ВК              | C               | М               | Y               | LC              | LM              |
|-------------------------------------------------------|----------|-----------------|-----------------|-----------------|-----------------|-----------------|-----------------|
| Epson<br>Stylus<br>Photo<br>PX810FW<br>* <sup>1</sup> |          | T0801           | T0802           | T0803           | T0804           | T0805           | T0806           |
|                                                       | 0        | T0791           | T0792           | T0793           | T0794           | T0795           | T0796           |
| Epson Stylu                                           | ıs Photo | 82N<br>(T0821N) | 82N<br>(T0822N) | 82N<br>(T0823N) | 82N<br>(T0824N) | 82N<br>(T0825N) | 82N<br>(T0826N) |
| TX810FW *                                             | 2        | 81N<br>(T0811N) | 81N<br>(T0812N) | 81N<br>(T0813N) | 81N<br>(T0814N) | 81N<br>(T0815N) | 81N<br>(T0816N) |
| EN                                                    |          | Black           | Cyan            | Magenta         | Yellow          | Light Cyan      | Light Magenta   |
| IT                                                    |          | Nero            | Ciano           | Magenta         | Giallo          | Ciano chiaro    | Magenta chiaro  |
| ES                                                    |          | Negro           | Cian            | Magenta         | Amarillo        | Cian claro      | Magenta claro   |
| РТ                                                    |          | Preto           | Ciano           | Magenta         | Amarelo         | Ciano claro     | Magenta claro   |

- \*1 For the PX810FW Series, Epson recommends the T080 ink cartridges for normal print usage.
- \*2 For the TX810FW Series, the ink cartridge numbers between the parenthesis may be displayed depending on the area.
- \*1 Per PX810FW Series, Epson consiglia le cartucce d'inchiostro T080 per un uso di stampa normale.
- \*2 Per TX810FW Series, i numeri di cartuccia di inchiostro tra parentesi possono venire visualizzati a seconda dell'area.
- \*1 Para la serie PX810FW, Epson recomienda los cartuchos de tinta T080 para un volumen de impresión normal.
- \*2 Para la serie TX810FW, en algunos sitios no se muestra el número de cartucho de tinta entre paréntesis.
- \*1 Para a Série PX810FW, a Epson recomenda os tinteiros T080 para um volume de impressão normal.
- \*2 Para a Série TX810FW, os números dos tinteiros dentro de parêntesis podem aparecer consoante o país.

Copyright © 2009 Seiko Epson Corporation. All rights reserved. Printed in XXXXXX

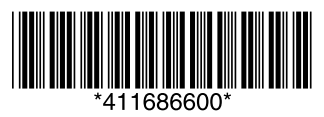